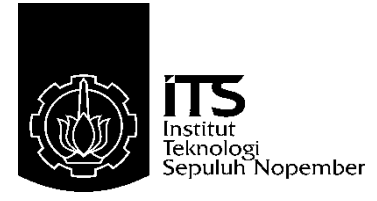

# TUGAS AKHIR - TE 145561

# SISTEM KOMUNIKASI DAN MONITORING ADAPTIF RELAI ARUS LEBIH TERHADAP SUMBER TEGANGAN PADA SALURAN LISTRIK SATU FASA

Nanda Lintang Syafitri NRP 2214038006

Dosen Pembimbing Dr. Eng. Ardyono Priyadi, S.T., M.Eng.

PROGRAM STUDI TEKNIK LISTRIK Departemen Teknik Elektro Otomasi Fakultas Vokasi Institut Teknologi Sepuluh Nopember Surabaya 2017

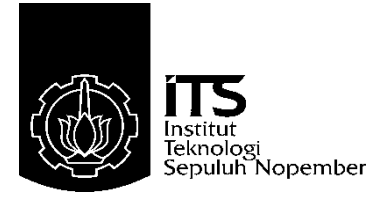

# FINAL PROJECT - TE 145561

# ADAPTIVE OVERCURRENT RELAY COMMUNICATION AND MONITORING SYSTEM TO VOLTAGE SOURCE ON ONE PHASE ELECTRIC CHANNEL

Nanda Lintang Syafitri NRP 2214038006

Advisor Dr. Eng. Ardyono Priyadi, S.T., M.Eng.

ELECTRICAL ENGINEERING STUDY PROGRAM Electrical and Automation Engineering Department Vocational Faculty Institut Teknologi Sepuluh Nopember Surabaya 2017

# PERNYATAAN KEASLIAN TUGAS AKHIR

Dengan ini saya menyatakan bahwa isi sebagian maupun keseluruhan Tugas Akhir saya dengan judul "Sistem Komunikasi dan Monitoring Adaptif Relai Arus Lebih Terhadap Sumber Tegangan Pada Saluran Listrik Satu Fasa" adalah benar-benar hasil karya intelektual mandiri, diselesaikan tanpa menggunakan bahan-bahan yang tidak diujinkan dan bukan merupakan karya pihak lain yang saya akui sebagai karya sendiri.

Semua referensi yang dikutip maupun dirujuk telah ditulis secara lengkap pada daftar pustaka.

Apabila ternyata pernyataan ini tidak benar, saya bersedia menerima sanksi sesuai peraturan yang berlaku.

Surabaya, 19 Juli 2017

Nanda Lintang Syafitri NRP 2214038006

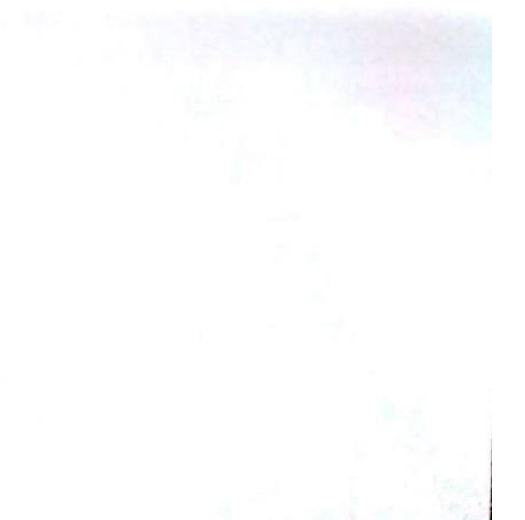

# SISTEM KOMUNIKASI DAN MONITORING ADAPTIF RELAI ARUS LEBIH TERHADAP SUMBER TEGANGAN PADA SALURAN LISTRIK SATU FASA

# **TUGAS AKHIR**

Diajukan Guna Memenuhi Sebagian Persyaratan Untuk Memperoleh Gelar Ahli Madya Pada Program Studi Teknik Listrik Departemen Teknik Elektro Otomasi Fakultas Vokasi Institut Teknologi Sepuluh Nopember

Menyetujui:

Dosen Pembimbing

Dr. Eng. Ardyono Priyadi, S.T., M.Eng. NIP. 1973 09 27 1998 03 1004

# SURABAYA JULI, 2017

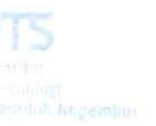

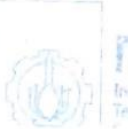

ITS Institut Information Sepulate Naper

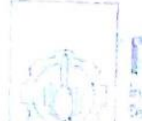

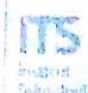

### SISTEM KOMUNIKASI DAN MONITORING ADAPTIF RELAI ARUS LEBIH TERHADAP SUMBER TEGANGAN PADA SALURAN LISTRIK SATU FASA

| Nama       | : Nanda Lintang Syafitri                 |
|------------|------------------------------------------|
| NRP        | : 2214038006                             |
| Pembimbing | : Dr. Eng. Ardyono Priyadi, S.T., M.Eng. |
| NIP        | : 1973 09 27 1998 03 1004                |

## ABSTRAK

PT PLN (Persero) mengalami peningkatan jumlah pelanggan ratarata 8,4% per tahun. Pertambahan pelanggan dapat diindikasikan sebagai pertambahan beban. Agar pelanggan atau beban dapat terus mendapatkan suplai listrik, pertambahan beban ini juga harus diiringi dengan pertambahan sumber. Karena sumber tidak akan mampu mensuplai jika pertambahan beban terus menerus tanpa adanya pertambahan sumber yang lain.

Permasalahannya adalah, jika semakin besar beban dan sumber yang ada, maka arus nominal dan arus gangguan juga akan semakin besar. sedangkan jika arus yang ada terlalu besar, dapat menyebabkan kerusakan pada peralatan yang lain. Sehingga dibutuhkan pengaman atau relai yang *setting* arusnya dapat berubah sesuai dengan sumber tegangan yang ada.

Pada Tugas Akhir ini dapat mendeteksi berapa jumlah sumber yang mensuplai jaringan, dan selanjutnya disebut relai indikator. Selain dapat mendeteksi jumlah sumber, relai juga dapat berkomunikasi satu sama lain, sehingga memungkinkan pengiriman beberapa data antar relai. Ketika relai indikator mendeteksi jumlah sumber, data sumber akan dikirimkan ke relai utama. Relai utama ini bersifat adaptif, yaitu *setting* arusnya dapat berubah sesuai dengan jumlah sumber. Adaptif relai ini yang nantinya bertugas untuk koordinasi pengamanan jaringan. Pada monitoring adaptif relai dapat menunjukkan perubahan yang terjadi pada sumber, arus dan tegangan. Dan monitor ini memiliki delay pembacaan data data 2 detik. Dan koordinasi relai 1 dan 0,048% pada relai 2. Dan ketika 2 sumber memiliki error waktu trip sebesar 0,038% pada relai 1 dan 0,063% pada relai 2.

## Kata Kunci : Over Current Relay, Adaptif Relai, Komunikasi Master Slave, Relai Indikator, Interface LabVIEW

## ADAPTIVE OVERCURRENT RELAY COMMUNICATION AND MONITORING SYSTEM TO VOLTAGE SOURCE ON ONE PHASE ELECTRIC CHANNEL

| Name    | : Nanda Lintang Syafitri                |
|---------|-----------------------------------------|
| NRP     | : 2214038006                            |
| Advisor | : Dr. Eng. Ardyono Priyadi, S.T., M.Eng |
| NIP     | : 1973 09 27 1998 03 1004               |

# ABSTRACT

PT PLN (Persero) has increased the number of customers an average of 8.4% for each year. Increased subscribers may be indicated as an increase in expenses. In order for customers or loads to continue to get electricity supply, this burden must also be accompanied by additional sources. Because the source will not be able to supply if the load increases continuously without any increase in other sources.

The problem is, if the greater the load and the available source, the nominal current and the noise current will also be greater. Whereas if the current is too large, it can cause damage to other equipment. So it takes a safety or relays that the current setting can change according to the existing voltage source.

In this Final Project can detect how many sources that supply network, and hereinafter referred as indicator relay. In addition to being able to detect the number of sources, relays can also communicate with each other, thus allowing the transmission of some data between relays. When the indicator relay detects the number of sources, the source data will be sent to the main relay. This main relay is adaptive, ie the current setting can change according to the number of sources. This adaptive relay which later served to coordinate network security. In adaptive monitoring the relays can show changes occurring at source, current and voltage. And this monitor has a data readout delay of 2 seconds. And the relay coordination of the trip error value for source 1 is 0.022% in relays 1 and 0.048% in relay 2. And when 2 sources have trip time error of 0.038% in relays 1 and 0.063% in relay 2.

#### Keywords: Over Current Relay, Adaptive Relay, Indicator Relay, Master Slave Communication, LabVIEW Interfacing

# KATA PENGANTAR

Dengan mengucap puji kami panjatkan kehadirat Allah Swt yang telah melimpahkan rahmat dan karunia-Nya sehingga penulis dapat menyelesaikan Tugas Akhir ini dengan baik. Adapun judul Tugas Akhir ini yaitu "Sistem Komunikasi Dan Monitoring Adaptif Relai Arus Lebih Terhadap Sumber Tegangan Pada Saluran Listrik Satu Fasa".

Tujuan penulisan Tugas Akhir ini dibuat sebagai salah satu syarat memperoleh gelar Ahli Madya (A. Md.) pada Program Studi Teknik Listrik, Departemen Teknik Elektro Otomasi, Institut Teknologi Sepuluh Nopember. Penulis menyadari bahwa tanpa bimbingan dan dorongan dari semua pihak, tugas akhir ini tidak dapat terselesaikan dengan baik. Oleh karenanya penulis ingin menyampaikan ucapan terimakasih kepad.a:

- 1. Kepala Departemen Teknik Elektro Otomasi
- Bapak Dr. Eng. Ardyono Priyadi, S.T., M.Eng. selaku dosen pembimbing Tugas Akhir.
- 3. Staff/Karyawan/Dosen Departemen Teknik Elektro Otomasi.
- 4. Orang tua yang saya sayangi serta adik-adik dan juga sahabat dekat yang telah memberikan dukungan moral dan spiritual.
- 5. Rekan-rekan seperjuangan mahasiswa Departemen Teknik Elektro Otomasi angkatan 2014.

Penulis menyadari sepenuhnya bahwa tugas akhir ini jauh dari kata sempurna, oleh karena itu penulis mengharapkan saran dan kritik yang bersifat membangun untuk memperbaiki kekurangan dalam Tugas Akhir ini. Akhir kata penulis berharap semoga Tugas Akhir ini berguna bagi penulis pada khususnya dan bagi pembaca umumnya

Surabaya, 19 Juli 2017

enulis

# DAFTAR ISI

| HALAMA   | N JUDUL i                               |
|----------|-----------------------------------------|
| HALAMA   | N JUDUL iii                             |
| PERNYAT  | AAN KEASLIAN TUGAS AKHIRv               |
| ABSTRAK  | ix                                      |
| ABSTRACT | <sup>-</sup> xi                         |
| KATA PEN | JGANTAR xiii                            |
| DAFTAR I | SIxv                                    |
| DAFTAR ( | GAMBAR xix                              |
| BAB I    | 1                                       |
| 1.1      | Latar Belakang1                         |
| 1.2      | Permasalahan 2                          |
| 1.3      | Batasan Masalah 2                       |
| 1.4      | Tujuan                                  |
| 1.5      | Metodologi Penelitian2                  |
| 1.6      | Sistematika Laporan                     |
| 1.7      | Relevansi                               |
| BAB II   |                                         |
| 2.1      | Arduino UNO 5                           |
| 2.2      | Arduino Mega 2560 6                     |
| 2.3      | Arduino IDE7                            |
| 2.4      | Modul Komunikasi RS485 8                |
| 2.5      | <i>Relay</i> AZ9439                     |
| 2.6      | Relay AC MY2 220 Volt9                  |
| 2.7      | Real Time Clock DS1307 modules (RTC) 10 |
| 2.8      | Modul SD Card / MMC 11                  |

|        | 2.9   | Miniature Circuit Breaker (MCB)           | 13 |
|--------|-------|-------------------------------------------|----|
|        | 2.10  | Uninterruptible Power Supply (UPS)        | 13 |
|        | 2.11  | Liquid Crystal Diplay Keypad (LCD Keypad) | 14 |
|        | 2.12  | Software LabVIEW                          | 16 |
| BAI    | 3 III |                                           | 21 |
|        | 3.1   | Diagram Fungsional Alat                   | 21 |
|        | 3.2   | Perancangan Mekanik                       | 23 |
|        | 3.3   | Perancangan Elektronik                    | 24 |
|        | 3.3   | .1 Perancangan Relai Indikator            | 25 |
|        | 3.3   | .2 Perancangan Komunikasi RS485           | 26 |
|        | 3.3   | .3 Perancangan LCD Keypad                 | 27 |
|        | 3.3   | .4 Perancangan RTC DS1307 dan Data Logger | 28 |
|        | 3.4   | Perancangan Perangkat Lunak (Software)    | 29 |
|        | 3.4   | .1 Pemrograman Software Arduino IDE       | 30 |
|        | 3.4   | .2 Pemrograman Software LabView           | 37 |
| BAB IV |       | 41                                        |    |
|        | 4.1   | Input / Output Arduino                    | 41 |
|        | 4.2   | Pengujian Relai Indikator                 | 45 |
|        | 4.3   | Pembacaan RTC                             | 48 |
|        | 4.4   | Memori SD Card (Data Logger)              | 51 |
|        | 4.5   | Pengujian Komunikasi RS485                | 56 |
|        | 4.6   | Tampilan LCD Keypad 16x2                  | 59 |
|        | 4.7   | Pengujian Software LabVIEW                | 61 |
|        | 4.8   | Pengujian Koordinasi Adaptif Relai        | 65 |
|        | 4.9   | Analisa Relevansi                         | 68 |
| BAB V  |       | 69                                        |    |
|        | 5.1   | Kesimpulan                                | 69 |

| 5.2      | Saran         |     |
|----------|---------------|-----|
| DAFTAR P | USTAKA        | 71  |
| LAMPIRAN | N-A           | A-1 |
| LAMPIRAN | N-B           | B-1 |
| LAMPIRAN | N-C           | C-1 |
| RIWAYAT  | HIDUP PENULIS | D-1 |

# DAFTAR GAMBAR

| Gambar 2.1  | Board Arduino UNO                                 |
|-------------|---------------------------------------------------|
| Gambar 2.2  | Board Arduino Mega 2560                           |
| Gambar 2.3  | Jendela Arduino IDE7                              |
| Gambar 2.4  | Modul Komunikasi RS485                            |
| Gambar 2.5  | <i>Relay</i> AZ9439                               |
| Gambar 2.6  | Relay AC MY2 220 Volt                             |
| Gambar 2.7  | RTC Tiny I2C modules11                            |
| Gambar 2.8  | Modul SD Card / MMC 12                            |
| Gambar 2.9  | Miniature Circuit Breaker (MCB)13                 |
| Gambar 2.10 | Uninterruptible Power Supply (UPS) 14             |
| Gambar 2.11 | Liquid Crystal Diplay Keypad (LCD Keypad)15       |
| Gambar 2.12 | Tampilan Awal LabVIEW16                           |
| Gambar 2.13 | Front Panel17                                     |
| Gambar 2.14 | Blok Diagram                                      |
| Gambar 2.15 | Control Palette                                   |
| Gambar 2.16 | Functions Pallete                                 |
| Gambar 3.1  | Skema Sistem Secara Keseluruhan                   |
| Gambar 3.2  | Skema Relai Indikator                             |
| Gambar 3.3  | Rancangan Mekanik Relai Indikator Atas            |
| Gambar 3.4  | Rancangan Mekanik Relai Indikator Samping24       |
| Gambar 3.5  | Rancangan Elektronik Relai Indikator Samping24    |
| Gambar 3.6  | Rancangan Elektronik Relai Indikator Atas24       |
| Gambar 3.7  | Rangkaian Resistor Pull Down dengan Arduino 26    |
| Gambar 3.8  | Schematic RS485 dengan Arduino Mega dan UNO 27    |
| Gambar 3.9  | Schematic LCD Keypad dengan Arduino27             |
| Gambar 3.10 | Schematic modul RC DS1307 dengan Arduino Mega. 28 |
| Gambar 3.11 | Schematic microSD Adapter dengan Arduino Mega 29  |
| Gambar 3.12 | Flowchart Pemrograman Keseluruhan Arduino         |
| Gambar 3.13 | Flowchart Pemrograman Relai Indikator             |
| Gambar 3.14 | Flowchart Pemrograman RTC                         |
| Gambar 3.15 | Flowchart Pemrograman SD Card                     |
| Gambar 3.16 | Flowchart Pemrograman LCD Keypad                  |
| Gambar 3.17 | Flowchart Pemrograman LabVIEW                     |
| Gambar 3.18 | Flowchart Data Serial Arduino                     |
| Gambar 4.1  | Skema Pengujian Pin Input / Output Arduino        |
| Gambar 4.2  | Flowchart Program Pengujian Pin Arduino           |

| Gambar 4.3  | Kurva Logic 1 Pin Arduino UNO                | 44 |
|-------------|----------------------------------------------|----|
| Gambar 4.4  | Kurva Logic 0 Pin Arduino UNO                | 45 |
| Gambar 4.5  | Schematic Pengujian Relai Indikator          | 46 |
| Gambar 4.6  | Flowchart Pengujian Relai Indikator          | 47 |
| Gambar 4.7  | Flowchart Pengujian RTC                      | 48 |
| Gambar 4.8  | Skema Pengujian RTC                          | 49 |
| Gambar 4.9  | Kurva Pembacaan RTC Relai 1                  | 50 |
| Gambar 4.10 | Kurva Pembacaan RTC Relai 2                  | 51 |
| Gambar 4.11 | Hasil Pengujian SD Card 1                    | 52 |
| Gambar 4.12 | Hasil Pengujian SD Card 2                    | 53 |
| Gambar 4.13 | Flowchart Penyimpanan Data .txt pada SD Card | 54 |
| Gambar 4.14 | Tampilan LCD Penyimpanan SD Card 1           | 55 |
| Gambar 4.15 | Tampilan LCD Penyimpanan SD Card 2           | 56 |
| Gambar 4.16 | Schematic Komunikasi RS485                   | 57 |
| Gambar 4.17 | Flowchart Pengujian Komunikasi RS485         | 58 |
| Gambar 4.18 | Proses Pengujian Komunikasi RS485            | 59 |
| Gambar 4.19 | Flowchart Pengujian LCD                      | 60 |
| Gambar 4.20 | Interface Sistem Monitoring Adaptif Relai    | 62 |
| Gambar 4.21 | Pengoperasian Interface                      | 63 |
| Gambar 4.22 | Interface Membaca Overload                   | 63 |
| Gambar 4.23 | Interface Membaca Overload 2 Detik           | 64 |
| Gambar 4.24 | Interface Membaca Shortcircuit               | 64 |
| Gambar 4.25 | Interface Membaca Shortcircuit 1             | 65 |
| Gambar 4.26 | Proses Pengujian Koordinasi Adaptif Relai    | 65 |

# DAFTAR TABEL

| Tabel 2.1  | Konfigurasi Pin LCD Keypad 16x2                  | 15 |
|------------|--------------------------------------------------|----|
| Tabel 4.1  | Pengujian Relai Indikator                        | 43 |
| Tabel 4.2  | Pengujian Relai Indikator                        | 47 |
| Tabel 4.3  | Pengujian RTC Relai Utama 1                      | 59 |
| Tabel 4.4  | Pengujian RTC Relai Utama 2                      | 50 |
| Tabel 4.5  | Pengujian SD Card 1                              | 52 |
| Tabel 4.6  | Pengujian SD Card 2                              | 52 |
| Tabel 4.7  | Penyimpanan Data SD Card 1                       | 54 |
| Tabel 4.8  | Penyimpanan Data SD Card 2                       | 55 |
| Tabel 4.9  | Hasil Pengujian pada Komunikasi RS485            | 58 |
| Tabel 4.10 | Pengujian LCD Keypad Relai 1                     | 60 |
| Tabel 4.11 | Pengujian LCD Keypad Relai 2                     | 61 |
| Tabel 4.12 | Hasil Pengujian pada Koordinasi Relai 1 Sumber . | 66 |
| Tabel 4.13 | Hasil Pengujian pada Koordinasi Relai 2 Sumber . | 67 |

# BAB I PENDAHULUAN

#### 1.1 Latar Belakang

Pada sebuah sistem ketenaga listrikan, sistem pengamanan jaringan dan peralatan sangat penting adanya. Fungsinya untuk mengamankan dari gangguan-gangguan yang terjadi. Gangguan ini dapat disebebkan oleh kelebihan beban atau arus hubung singkat. Relai arus lebih atau *overcurrent relay* digunakan pada sistem tenaga listrik untuk mengamankan dari gangguan arus lebih tersebut. Hal ini menyebabkan relai arus lebih atau peralatan proteksi harus memiliki keandalan yang tinggi untuk menjaga keamanan pada suatu sistem. Koordinasi waktu antar relai pada saluran merupakan hal yang sangat penting pada sistem proteksi. Selain itu, relai merupakan komponen yang bekerja berdasarkan perubahan besarnya arus.

Dalam suatu sistem yang selalu berkembang, perubahanperubahan kondisi yang terjadi akan selalu ada. Begitu juga dengan sistem kelistrikan. Menurut RUPTL PLN 2016 – 2025, kebutuhan energi listrik pada tahun 2025 akan menjadi 457 TWh, atau tumbuh rata-rata sebesar 8,6% per tahun untuk periode tahun 2016- 2025. Sedangkan beban puncak *non coincident* pada tahun 2025 akan menjadi 74.383 MW atau tumbuh rata-rata 8,4% per tahun [1].

Melihat bahwa pertumbuhan masyarakat saat ini yang sangat pesat, kebutuhan beban dari sistem kelistrikan pun akan terus meningkat. Agar beban yang semakin besar tetap dapat tersuplai aliran listrik, maka pertambahan beban ini juga harus diiringi dengan pertambahan sumber. Jika sumber bertambah maka *setting* relai yang ada juga harus berubah karena arus yang mengalir pada jaringan juga bertambah besar. Sehingga dibuatlah sebuah permodelan adaptif relai yang dapat mengatasi masalah proteksi jaringan tersebut.

Untuk dapat mengubah *setting* otomatis sesuai sumber diperlukan alat yang dapat memberitahu relai bahwa kondisi sumber telah berubah. Dengan menggunakan komunikasi *master slave*, maka informasi kondisi sumber dapat dikirimkan ke relai yang lain. Perubahan *setting* ini akan diatur oleh program yang telah dimasukkan ke *microcontroller*. Permodelan ini juga dilengkapi dengan sistem monitoring adaptif relai agar dapat mempermudah pengguna dalam memeriksa kerja adaptif relai. Pada sistem monitoring adaptif relai terdapat informasi seperti bentuk grafik dan indikator kondisi arus yang telah terjadi pada sistem.

## 1.2 Permasalahan

Adapun permasalahan yang akan diangkat sebagai bahan Tugas Akhir ini adalah bahwa pertambahan beban yang ada harus diiringi dengan pertambahan sumber, agar beban yang ada dapat teraliri listrik dengan maksimal. Dengan adanya pertambahan sumber, arus yang ada pada saluran akan bertambah besar. Sehingga dibutuhkan relai yang dapat mengubah *setting* waktunya sendiri berdasarkan kondisi sumber saat itu. Maka dari itu, pada tugas akhir ini akan membuat permodelan komunikasi adaptif relai beserta sistem monitornya dengan menggunakan Arduino Uno sebagai pemrosesan komunikasi antar relai.

## 1.3 Batasan Masalah

Agar penulisan buku Tugas Akhir ini tidak menyimpang dan mengambang dari tujuan yang semula direncanakan sehingga mempermudah mendapatkan data dan informasi yang diperlukan, maka penulis menetapkan batasan-batasan masalah sebagai berikut :

- a. Deteksi jumlah sumber
- b. Komunikasi master slave adaptif relai
- c. Sistem monitor adaptif relai

## 1.4 Tujuan

Pembuatan permodelan komunikasi dan monitoring adaptif relai bertujuan untuk bertujuan untuk membuat permodelan perancangan komunikasi adaptif relai arus lebih, yang dilengkapi pemantuan pada *Personal Computer* yang diharapkan mampu mempermudah para operator dalam mengetahui kondisi *real* tiap relai.

## 1.5 Metodologi Penelitian

Pembuatan Tugas Akhir ini dilakukan melalui beberapa tahapan metodologi, yaitu studi literatur, perancangan sistem, pengambilan data percobaan, analisis data dan yang terakhir adalah penyusunan laporan berupa buku Tugas Akhir.

Pada tahap studi literatur Tugas Akhir Sistem Komunikasi Dan Monitoring Adaptif Relai Arus Lebih Terhadap Sumber Tegangan Pada Saluran Listrik Satu Fasa ini akan mempelajari sistematika proteksi pada tegangan listrik 1 fasa, mempelajari prinsip kerja OCR atau *Over Current Relay* dan juga mempelajari tentang pengiriman data *master slave* untuk konfigurasi jumlah sumber dan *software* yang digunakan untuk monitor relai.

Pada tahap perancangan sistem terdiri dari tiga yaitu, perancangan mekanik, perancangan sistem elektrik dan perancangan software. Pada tahap perancangan mekanik terdiri dari perancangan box tempat sistem elektrik sebagai relai indikator. Sedangkan perancangan sistem elektrik terdiri dari Arduino UNO, relai AC 220 Volt dan modul komunikasi RS485. Pada perancangan software yaitu pembuatan program komunikasi data pada Arduino UNO ke Arduino Mega 2560 dan pembuatan software monitor relai pada LabVIEW. Data percobaan yang telah diperoleh selanjutnya akan dianalisis. Dari hasil analisis, akan ditarik kesimpulan dari penelitian yang telah dilakukan. Tahap akhir penelitian adalah penyusunan laporan penelitian.

#### 1.6 Sistematika Laporan

Sistematika pembahasan Tugas Akhir ini terdiri dari lima bab, yaitu pendahuluan, teori penunjang, perencanaan dan pembuatan alat, pengujian dan analisa alat, serta penutup.

### BAB I : PENDAHULUAN

Membahas tentang latar belakang, permasalahan,batasan masalah, maksud dan tujuan, sistematika laporan, serta relevansi.

#### BAB II : TEORI PENUNJANG

Berisi teori penunjang yang mendukung dalam perencanaan dan pembuatan alat.

#### BAB III : PERANCANGAN ALAT

Membahas tentang perencanaan dan pembuatan perangkat keras yang meliputi rangkaian-rangkaian, desain bangun, dan perangkat lunak yang meliputi program yang akan digunakan untuk mengaktifkan alat tersebut.

#### BAB IV : PENGUJIAN DAN ANALISA ALAT

Membahas tentang pengukuran, pengujian, dan penganalisaan terhadap kepresisian sensor dan alat yang telah dibuat.

## BAB V : PENUTUP

Menjelaskan tentang kesimpulan dari Tugas Akhir ini dan saran-saran untuk pengembangan alat ini lebih lanjut.

## 1.7 Relevansi

Diharapkan alat ini dapat terealisasi, alat ini dapat digunakan untuk untuk mempermudah proses pembelajaran dalam koordinasi komunikasi dan monitoring terhadap relai arus lebih (*Over Current Relay*).

# BAB II TEORI DASAR

Pada Bab II ini akan dijelaskan mengenai teori-teori dasar yang menunjang dan berhubungan dalam pengerjaan Tugas Akhir ini. Teori dasar ini diharapkan mampu membantu dalam pengerjaan Tugas Akhir dan dapat dijadikan referensi nantinya.

### 2.1 Arduino UNO[2]

Arduino UNO adalah papan mikrokontroler berdasarkan ATmega328. Arduino ini memiliki 14 pin *input / output* digital (yang 6 dapat digunakan sebagai output PWM), 6 *input* analog, resonator keramik 16 MHz, koneksi USB, colokan listrik, header ICSP, dan tombol reset. Ini berisi semua yang dibutuhkan untuk mendukung mikrokontroler. Cukup hubungkan ke komputer dengan kabel USB atau nyalakan dengan adaptor AC-ke-DC atau baterai untuk memulai.

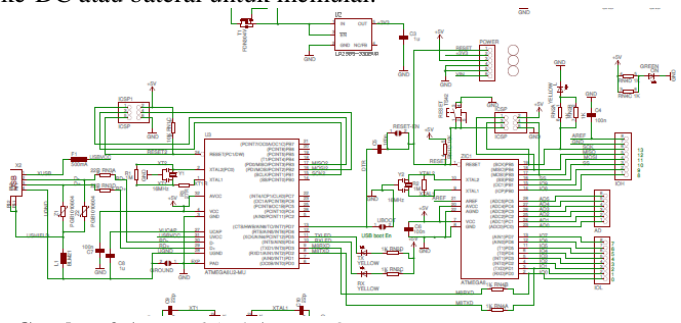

Gambar 2.1 Board Arduino UNO

Spesifikasi Arduino Mega 2560 adalah sebagai berikut:

- 1. *Microcontroller* ATmega328
- 2. Tegangan operasi 5V
- 3. Tegangan input (yang direkomendasikan) 7-12V
- 4. Tegangan input (batas) 6-20V
- 5. Pin digital I/O 14 (6 dapat digunakan sebagai output PWM)
- 6. 6 pin analog input
- 7. Arus DC pin I/O Pin 40 mA
- 8. Arus DC untuk 3.3V Pin 50 mA

- 9. Flash Memory 32 KB (ATmega328) yang 0.5 KB digunakan sebagai bootloader
- 10. SRAM 2 KB (ATmega328)
- 11. EEPROM 1 KB (ATmega328)
- 12. Clock Speed 16 MHz

### 2.2 Arduino Mega 2560

Arduino Mega 2560 adalah papan mikrokontroler berdasarkan ATmega2560. Arduino ini memiliki 54 digital pin input / output (yang 15 dapat digunakan sebagai output PWM), 16 analog input, 4 UART (hardware port serial), 16 MHz osilator kristal, koneksi USB, jack listrik, header ICSP, dan tombol reset. Arduino ini berisi semua yang diperlukan untuk mendukung mikrokontroler; untuk dapat terhubung ke komputer dengan meggunakan kabel USB atau sumber tegangan berasal dari adaptor AC-DC atau baterai untuk menghidupkan arduino .

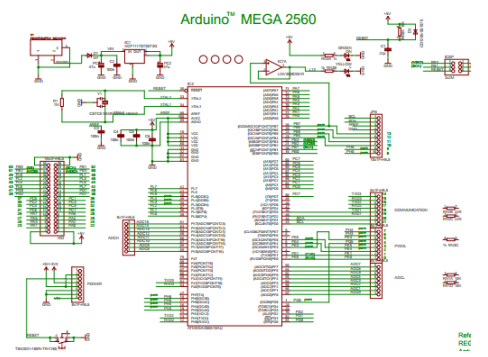

Gambar 2.2 Board Arduino Mega 2560

Spesifikasi Arduino Mega 2560 adalah sebagai berikut:

- 1. Menggunakan chip microcontroller AtMega2560.
- 2. Tegangan operasi 5 Volt.
- Tegangan input (yang direkomendasikan, via jack DC) sebesar 7-12 Volt.
- 4. Digital I/O sebanyak 54 buah, 6 diantaranya menyediakan PWM output.
- 5. Analog input pin sebanyak 16 buah.
- 6. Arus DC per pin I/O sebesar 20 mA.

- 7. Arus DC pada pin 3,3 Volt sebesar 50 mA.
- 8. Flash memory sebesar 256 KB, 8 KB telah digunakan untuk bootloader.
- 9. SRAM sebesar 8 kb.
- 10. EEPROM sebesar 4 kb.
- 11. Clock speed sebesar 16 Mhz.
- Dimensi Arduino Mega 2560 sebesar 101,5 mm x 53,4 mm. 13. Berat Arduino Mega 2560 sebesar 37 g.

## 2.3 Arduino IDE[3]

Board Arduino dapat diprogram menggunakan software open source bawaan Arduino IDE. Arduino IDE adalah sebuah aplikasi crossplatform yang berbasis bahasa pemrograman processing dan wiring. Arduino IDE didesain untuk mempermudah pemrograman dengan adanya kode editor yang dilengkapi dengan syntax highlighting, brace matching, dan indentasi otomatis untuk kemudahan pembacaan program, serta dapat meng-compile dan meng-upload program ke board dalam satu klik.

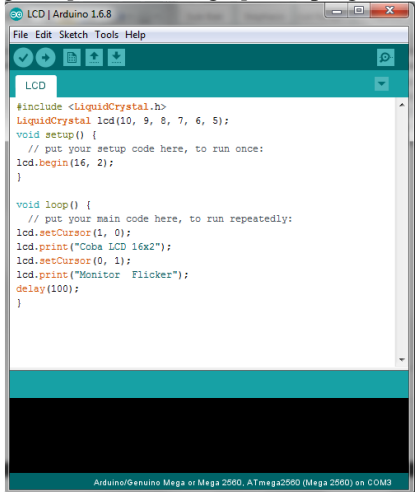

Gambar 2.3 Jendela Arduino IDE

IDE Arduino adalah *software* yang sangat canggih ditulis dengan menggunakan Java. IDE Arduino terdiri dari:

- 1. *Editor* program, sebuah *window* yang memungkinkan pengguna menulis dan mengedit program dalam bahasa *processing*.
- 2. *Compiler*, sebuah modul yang mengubah kode program (bahasa *Processing*) menjadi kode biner. Bagaimanapun sebuah *microcontroller* tidak akan bisa memahami bahasa *processing*. Yang bisa dipahami oleh *microcontroller* adalah kode biner. Itulah sebabnya *compiler* diperlukan dalam hal ini.
- 3. Uploader, sebuah modul yang memuat kode biner dari komputer ke dalam *memory* di dalam papan Arduino.

#### 2.4 Modul Komunikasi RS485[4]

RS485 adalah teknik komunikasi data serial yang dikembangkan di tahun 1983 dimana dengan teknik ini, komunikasi data dapat dilakukan pada jarak yang cukup jauh yaitu 1,2 Km dengan kecepatan dapat mencapai 20 Mbps. Berbeda dengan komunikasi serial RS232 yang mampu berhubungan secara *one to one*, maka komunikasi RS485 selain dapat digunakan untuk komunikasi *multidrop* yaitu berhubungan secara *one to many* dengan jarak yang jauh teknik ini juga dapat digunakan untuk menghubungkan 32 unit beban sekaligus hanya dengan menggunakan dua buah kabel saja tanpa memerlukan referensi *ground* yang sama antara unit yang satu dengan unit lainnya.

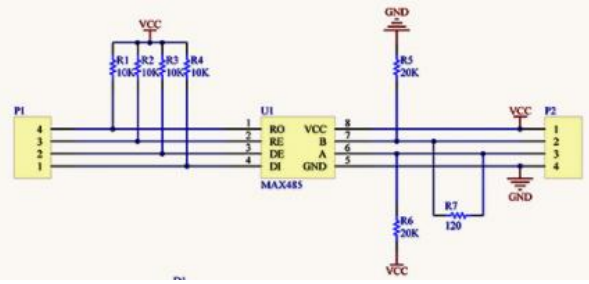

Gambar 2.4 Modul Komunikasi RS485

Pin yang ada pada RS485 adalah sebagai berikut :

- DI (*Data In*) Data pin DI ditransmisikan pada baris A & B saat modul berada dalam mode *Transmit* (mengirim data). Untuk mengatur modul dalam mode pengiriman nilai DE dibuat 1 dan RE dibuat 1. Pin DI terhubung ke pin Tx *Host Microcontroller* UART.
- RE (*Receive Enable*) RE pin digunakan untuk mengkonfigurasi modul dalam *Receive Mode* (menerima data).

- DE (*Data Enable*) DE pin digunakan untuk mengkonfigurasi modul dalam *Mode Transmitt*. Untuk mengfungsikan RS485 dalam mode *Transmit* dan *Receive* pin DE dan RE dihubungkan menjadi 1.
- RO (*Receive Out*) data yang diterima pada pin A & B diberikan pada pin RO. Pin RO terhubung ke pin Rx dari mikrokontroler.
- A & B (*Differential Input and Ouput Pins*) data ditransmisikan dan diterima pada garis A & B.

### 2.5 Relay AZ943[5]

*Relay* adalah Saklar (*Switch*) yang dioperasikan secara listrik dan merupakan komponen elektromaknetik yang terdiri dari 2 bagian utama yakni elektromagnet (*coil*) dan mekanikal (seperangkat kontak saklar/*switch*). Relay menggunakan prinsip elektromagnetik untuk menggerakkan kontak saklar sehingga dengan arus listrik yang kecil (*low power*) dapat menghantarkan listrik yang bertegangan lebih tinggi.

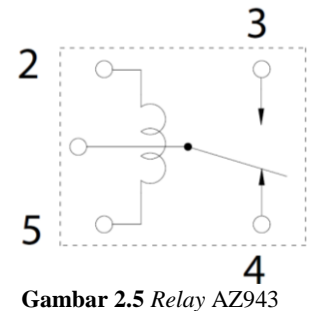

AZ943 merupakan *relay* yang bekerja berdasarkan prinsip elektromagnetik, dengan tegangan operasi pada *coil* sebesar 5VDC dan arus sebesar 71,4 mA. Dengan tegangan 5 VDC, dapat membangitkan tegangan pada kontak sebesar 30VDC dan 277VAC. waktu operasi pada relay ini adalah 10ms (maks) dan waktu rilisnya 5ms(maks).

### 2.6 Relay AC MY2 220 Volt[6]

Fungsi dan cara kerja dari relai AC ini hampir sama dengan relai DC. Yang membedakan adalah sumber yang digunakan untuk mengaktifkan relai. Relai AC membutuhkan arus bolak balik, dengan tegangan antara 6 – 240 VAC.

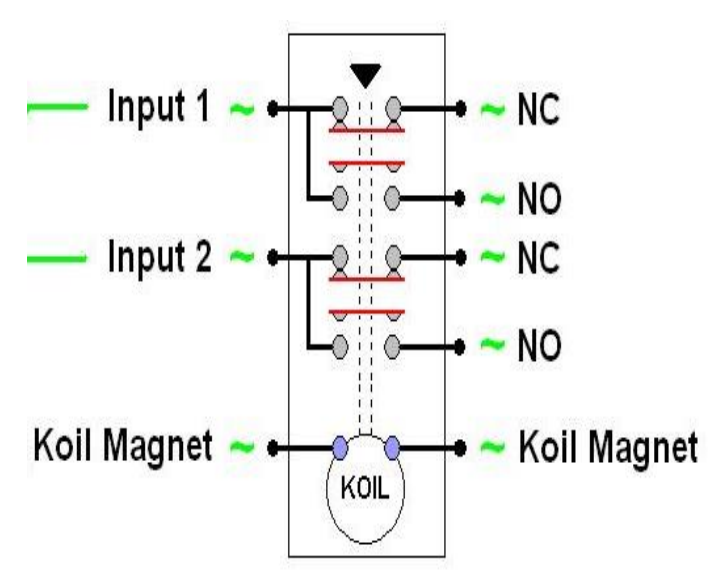

Gambar 2.6 Relay AC MY2 220 Volt

Relay AC MY2 memiliki spesifikasi sebagai berikut:

- 1. Tegangan kerja 220/240 VAC
- 2. Arus Kerja pada 50 Hz adalah 4.8/5.3 mA dan pada 60 Hz adalah 4.2/4.6 mA
- 3. Memiliki resistansi kumparan sebesar 18,790  $\Omega$
- 4. Memiliki 8 kaki. 2 untuk *coil*, 2 untuk kontak dan memiliki 2 *Normally Open* dan 2 *Normally Close*

### 2.7 Real Time Clock DS1307 modules (RTC)[7]

*Real Time Clock* (RTC) adalah jenis pewaktu yang bekerja berdasarkan waktu yang sebenarnya atau dengan kata lain berdasarkan waktu yang ada pada jam kita. Meskipun istilah sering mengacu pada perangkat di komputer pribadi, server dan *embedded* system, RTC hadir di hampir semua perangkat elektronik yang perlu untuk menjaga keakuratan waktu. RTC memiliki sumber tenaga alternatif, sehingga mereka dapat terus menjaga waktu sementara sumber utama daya mati atau tidak tersedia. Sumber tenaga alternatif ini biasanya berupa baterai lithium dalam sistem lama, tetapi beberapa sistem yang lebih baru menggunakan supercapacitor, karena mereka dapat diisi ulang dan dapat disolder. Sumber daya alternatif juga dapat menyalurkan listrik ke RAM yang didukung baterai. Pada umumnya tenaga alternatif yang digunakan sebesar 3 Volt dari baterai lithium.

Kebanyakan RTC menggunakan osilator kristal, tetapi beberapa menggunakan frekuensi saluran listrik. Dalam banyak kasus frekuensi osilator yang digunakan adalah 32,768 kHz. Frekuensi ini sama dengan yang digunakan dalam jam kuarsa dan jam tangan, selain itu frekuensi yang dihasilkan adalah persis 215 siklus per detik, yang merupakan tingkat nyaman untuk digunakan dengan sirkuit biner sederhana.

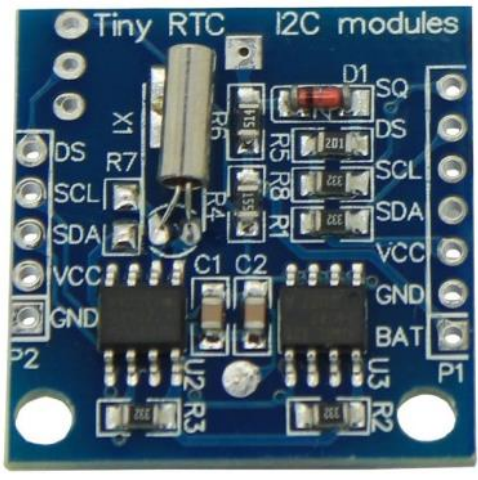

Gambar 2.7 RTC Tiny I2C modules

Modul RTC kecil ini didasarkan pada chip jam DS1307 yang mendukung protokol I2C. RTC ini menggunakan sel baterai Lithium (CR1225). Jam / kalender menyediakan detik, menit, jam, hari, tanggal, bulan, dan Informasi tahun. Akhir tanggal bulan secara otomatis disesuaikan dengan bulan dengan kurang dari 31 hari, termasuk koreksi untuk tahun kabisat. Jam beroperasi baik dalam 24 jam atau 12 jam dengan format AM / PM indikator.

### 2.8 Modul SD Card / MMC[7]

Merupakan suatu modul untuk mempermudah antarmuka antara SD *Card* (atau MMC) dan mikrokontroler dengan tegangan kerja +5 VDC. SD *Card* (atau MMC) dapat digunakan sebagai memori yang dapat diganti dengan mudah sehingga memudahkan dalam ekspansi ke kapasitas memori yang lebih besar. Tersedia Ferroelectric Nonvolatile RAM (FRAM) yang dapat digunakan sebagai *buffer* sementara dalam mengakses SD *Card* (atau MMC) atau sebagai tempat penyimpan data lain. Modul ini dapat digunakan antara lain sebagai penyimpan data pada sistem absensi, sistem antrian, atau aplikasi *datalogging* lainnya.

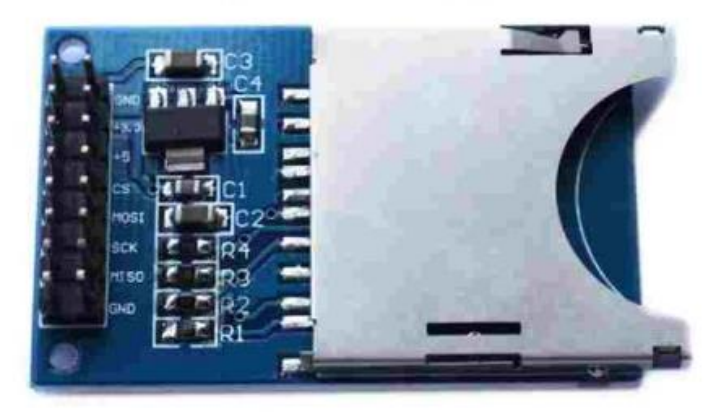

Gambar 2.8 Modul SD Card / MMC

Modul SD *Card* / MMC ini memiliki spesifikasi kerja hardware sebagai berikut :

- 1. Tegangan *supply* +5 VDC.
- 2. Jenis kartu yang didukung: SD Card (dan MMC).
- 3. Antarmuka SD *Card* (dan MMC) dengan mikrokontroler secara SPI.
- 4. Tersedia 2 KByte Ferroelectric Nonvolatile RAM FM24C16.
- 5. Antarmuka FRAM dengan mikrokontroler secara *TwoWire Interface*.
- Tersedia contoh aplikasi untuk DT-51<sup>TM</sup> Low Cost Series dan DT-AVR Low Cost Series dalam bahasa BASIC untuk MCS-51<sup>®</sup> (BASCOM-8051<sup>©</sup>) dan bahasa C untuk AVR<sup>®</sup> (CodeVisionAVR<sup>©</sup>).
- Kompatibel dengan DT-51<sup>™</sup> Low Cost Series dan DTAVR Low Cost Series. Mendukung DT-51<sup>™</sup> Minimum System (MinSys) ver 3.0, DT-51<sup>™</sup> PetraFuz, dan lain-lain.

#### 2.9 Miniature Circuit Breaker (MCB)[7]

*Miniature Circuit Breaker* (MCB) memiliki fungsi sebagai alat pengaman arus lebih. MCB ini memproteksi arus lebih yang disebabkan terjadinya beban lebih dan arus lebih karena adanya hubungan pendek. Prinsip dasar kerjanya yaitu untuk pemutusan hubungan yang disebabkan beban lebih dengan relai arus lebih sesaat menggunakan elektromagnet.

Bila elektromagnet bekerja, maka akan memutus hubungan kontak yang terletak pada pemadam busur dan membuka saklar. MCB untuk rumah seperti pada pengaman lebur diutamakan untuk proteksi hubungan pendek, sehingga pemakaiannya lebih diutamakan untuk mengamankan instalasi atau konduktornya. Arus nominal yang digunakan pada APP dengan mengenal tegangan 230/400 V ialah: 1 A, 2 A, 4 A, 6 A, 10 A, 16 A, 20 A, 25 A, 35 A, dan 50 A disesuaikan dengan tingkat VA konsumen. Adapun kemampuan membuka (breaking capacity) bila terjadi hubung singkat 3 KA dan 6 KA (SPLN 108-1993). MCB yang khusus digunakan oleh PLN mempunyai tombol biru. MCB pada saat sekarang ini paling banyak digunakan untuk instalasi rumah, instalasi industri maupun instalasi gedung bertingkat.

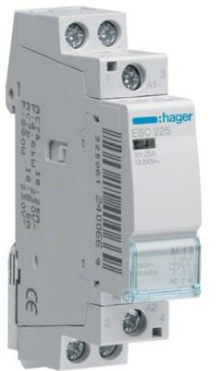

Gambar 2.9 Miniature Circuit Breaker (MCB)

### 2.10 Uninterruptible Power Supply (UPS) Inforce 650 VA[8]

UPS adalah singkatan dari *uninterruptible power supply* sebagai alat *back-up* listrik ketika PC atau kehilangan energi dari sumber utamanya. UPS bekerja diantara *device* yang di suplai dan colokan listrik, dari colokan listrik yang di alirkan ke baterai yang berada pada UPS dan kemudian di simpan untuk kestabilan tegangan energi. Listrik yang di

simpan pada baterai akan di pakai ketika sumber energi utama listrik terputus.

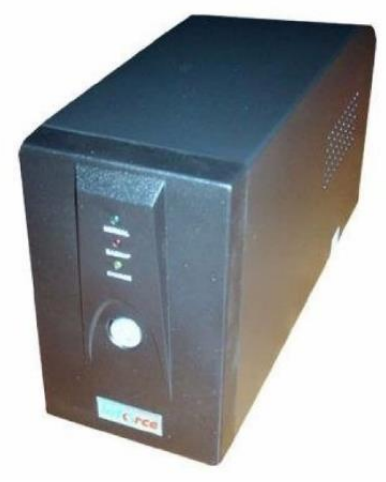

Gambar 2.10 Uninterruptible Power Supply (UPS) Inforce 650 VA

Uninterruptible Power Supply (UPS) Inforce 650 VA memiliki spesifikasi sebagai berikut :

- 1. Kapasitas daya 650 VA
- 2. Range input 140V 300VAC
- 3. Stabilitas *output* 230 V + /- 10%
- 4. 3 Step AVR
- 5. Efisiensi tinggi pada mode in-line 95%
- 6. Tipe baterai 8.2 Ah
- 7. 2 soket output
- 8. Indikator LCD

## 2.11 Liquid Crystal Diplay Keypad (LCD Keypad)[9]

LCD (*Liquid Crystal Diplay*) berfungsi menampilkan suatu nilai hasil sensor, menampilkan teks, atau menampilkan menu pada aplikasi microcontroller. Sumber cahaya di dalam sebuah perangkat LCD adalah lampu neon berwarna putih dibagian belakang susunan kristal cair tadi.

Titik cahaya yang jumlahnya puluhan ribu bahkan jutaan inilah yang membentuk tampilan. Kutub kristal cair yang dilewati arus listrik akan
berubah karena pengaruh polarisasi medan magnetik yang timbul dan oleh karenanya akan hanya beberapa warna.

LCD membutuhkan driver supaya bisa dikoneksikan dengan sistem minimum dalam suatu microcontroller. Driver yang disebutkan berisi rangkaian pengaman, pengatur tingkat kecerahan maupun data, serta untuk mempermudah pemasangan di microcontroller.

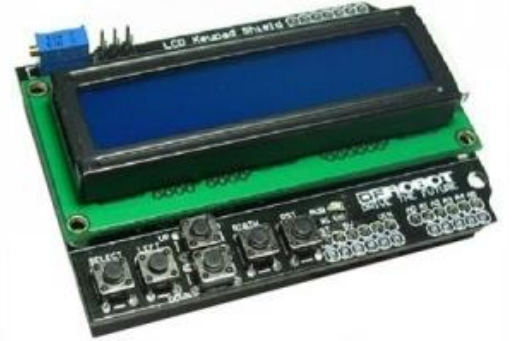

Gambar 2.11 Liquid Crystal Diplay Keypad (LCD Keypad)

LCD *Keypad* dikembangkan untuk Arduino *Shield*, tujuannya untuk menyediakan antarmuka yang *user-friendly* dan memungkinkan pengguna untuk membuat berbagai pilihan menu dan lainnya. LCD *Keypad* ini terdiri dari 1602 karakter putih *backlight* biru. Terdapat 5 tombol yang terdiri dari *select*, *up*, *right*, *down* dan *left*. Untuk menyimpan pin IO digital, antarmuka keypad hanya menggunakan satu saluran ADC. Berikut adalah konfigurasi pin untuk LCD *Keypad*.

| U          | V1                                        |
|------------|-------------------------------------------|
| Pin        | Function                                  |
| Analog 0   | Button (select, up, right, down and left) |
| Digital 4  | DB4                                       |
| Digital 5  | DB5                                       |
| Digital 6  | DB6                                       |
| Digital 7  | DB7                                       |
| Digital 8  | RS (Data or Signal Display Selection)     |
| Digital 9  | Enable                                    |
| Digital 10 | Backlit Control                           |

| Tabel 2.1  | Konfiguras | i Pin LCI   | ) Keynad  | 16x2  |
|------------|------------|-------------|-----------|-------|
| I abel 2.1 | isonnguius | I I III LCL | , ne ypau | 10/12 |

### 2.12Software LabVIEW[10]

LabVIEW adalah sebuah *software* pemograman yang diproduksi oleh National Instruments dengan konsep yang berbeda. Seperti bahasa pemograman lainnya yaitu C++, matlab atau Visual Basic, LabVIEW juga mempunyai fungsi dan peranan yang sama, perbedaannya bahwa labVIEW menggunakan bahasa pemrograman berbasis grafis atau blok diagram sementara bahasa pemrograman lainnya menggunakan basis text.

| LabVIEW <sup>-</sup> 2015                                                                         |                         | Search                                                                                                    |
|---------------------------------------------------------------------------------------------------|-------------------------|----------------------------------------------------------------------------------------------------|
| Create Project                                                                                    |                         | Open Existing                                                                                                    |
| Recent Project Templates                                                                          | A                       | All Recent Files *                                                                                                   |
| Blank VI                                                                                          |                         | tampil grafik 2 data lvproj                                                                                          |
| Blank Project                                                                                     |                         | tampil grafik 2 data.vi                                                                                              |
|                                                                                                   |                         | Modbus RS485 Arduino.vi                                                                                              |
|                                                                                                   |                         | login+new vi.vi                                                                                                    |
|                                                                                                   |                         | stimdiags.vi                                                                                                    |
|                                                                                                   |                         | open another VI.vi                                                                                                   |
|                                                                                                   | v                       | login jadi vi                                                                                                    |
| Find Drivers and Add-ons Connect to devices and expand the functionality of Lab VIEW.     Commune | nity and<br>in the disc | Support<br>usion forums or<br>ort. Welcome to LabVIEW<br>Learn to use LabVIEW and upgrade<br>from previous versions. |

Gambar 2.12 Tampilan Awal LabVIEW

Program LabVIEW dikenal dengan sebutan VI atau Virtual Instruments karena penampilan dan operasinya dapat meniru sebuah instrumen. Pada labVIEW, *user* pertama-tama diharuskan membuat *user interface* atau *front panel* dengan menggunakan *control* dan indikator, yang dimaksud dengan kontrol adalah *knobs, push buttons, dials* dan peralatan input lainnya sedangkan yang dimaksud dengan indikator adalah *graphs*, LED dan peralatan *display* lainnya. Setelah menyusun *user interface*, lalu user menyusun blok diagram yang berisi kode-kode VI untuk mengontrol front panel. Software LabVIEW terdiri dari tiga komponen utama, yaitu :

1. Front Panel

*Front panel* adalah bagian window yang berlatar belakang abuabu serta mengandung control dan indikator. front panel digunakan

untuk membangun sebuah VI, menjalankan program dan mendebug program. Tampilan dari front panel dapat di lihat pada Gambar 2.8

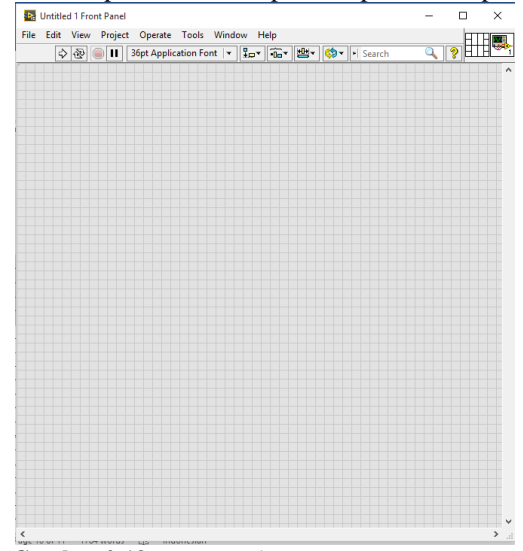

Gambar 2.13 Front Panel

2. Blok diagram dari Vi

Blok diagram adalah bagian *window* yang berlatar belakang putih berisi *source code* yang dibuat dan berfungsi sebagai instruksi untuk *front panel*. Tampilan dari blok diagram dapat lihat pada Gambar 2.14

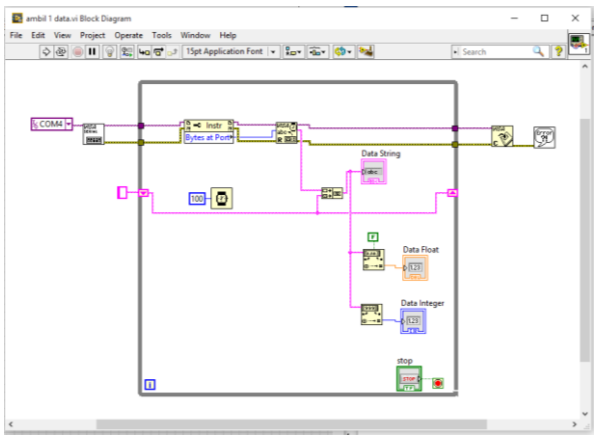

Gambar 2.14 Blok Diagram

# 3. Control dan Functions Pallete

Control dan Functions Pallete digunakan untuk memilih komponen yang digunakan membangun sebuah tampilan pada Virtual Interface.

a. Control Pallete

*Control Pallete* merupakan tempat beberapa *control* dan indikator pada *front panel*, *control pallete* hanya tersedia di *front panel*, untuk menampilkan *control pallete* dapat dilakukan dengan mengklik *windows* >> *show control pallete* atau klik kanan pada *front panel*. Contoh *control pallete* ditunjukkan pada Gambar 2.15

| Controls                               |               |               |  |  |  |
|----------------------------------------|---------------|---------------|--|--|--|
| Search 🔌                               | Customize     |               |  |  |  |
| <ul> <li>Modern</li> </ul>             |               |               |  |  |  |
| 1.23                                   |               | abc<br>Path   |  |  |  |
| Numeric                                | Boolean       | String & Path |  |  |  |
|                                        |               |               |  |  |  |
| Array, Matrix                          | List, Table & | Graph         |  |  |  |
| Bing™<br>→<br>Enum                     | Ċ,            |               |  |  |  |
| Ring & Enum                            | Containers    | I/O           |  |  |  |
| °                                      | 84            | #             |  |  |  |
| Variant & Cl                           | Decorations   | Refnum        |  |  |  |
| Silver                                 |               |               |  |  |  |
| System                                 |               |               |  |  |  |
| Classic                                |               |               |  |  |  |
| <ul> <li>Express</li> </ul>            |               |               |  |  |  |
| <ul> <li>.NET &amp; ActiveX</li> </ul> |               |               |  |  |  |
| Select a Control                       |               |               |  |  |  |
| DSC Module                             |               |               |  |  |  |
|                                        | *             |               |  |  |  |

Gambar 2.15 Control Palette

# b. Functions Pallete

*Functions Pallete* di gunakan untuk membangun sebuah blok diagram, *functions pallete* hanya tersedia pada blok diagram, untuk menampilkannya dapat dilakukan dengan mengklik *windows* >> *show control pallete* atau klik kanan pada lembar kerja blok diagram. Contoh dari *functions pallete* ditunjukkan pada Gambar 2.16

| Functions            |               |                |  |  |  |
|----------------------|---------------|----------------|--|--|--|
| Search 🔌             | Customize     |                |  |  |  |
| Programmin           | g             |                |  |  |  |
|                      | B 12<br>0 3 4 | <b>!</b>       |  |  |  |
| Structures           | Array         | Cluster, Clas  |  |  |  |
|                      |               |                |  |  |  |
| Numeric              | Boolean       | String         |  |  |  |
|                      | Q,            |                |  |  |  |
| Comparison           | Timing        | Dialog & Use   |  |  |  |
|                      |               |                |  |  |  |
| File I/O             | Waveform      | Application    |  |  |  |
|                      | Graphics & S  |                |  |  |  |
| Measuremen           | it I/O        | Report General |  |  |  |
| Instrument I/        | 0             |                |  |  |  |
| Mathematics          | ;             |                |  |  |  |
| Signal Proces        | ssing         |                |  |  |  |
| Data Commu           | unication     |                |  |  |  |
| Connectivity         |               |                |  |  |  |
| Control & Simulation |               |                |  |  |  |
| Express              |               |                |  |  |  |
| Addons               |               |                |  |  |  |
| Select a VI          |               |                |  |  |  |
| ■ ► DSC Module       |               |                |  |  |  |
|                      | *             |                |  |  |  |

Gambar 2.16 Functions pallete

# BAB III PERENCANAAN ALAT

Pada bab ini akan dibahas mengenai perancangan serta pembuatan "Sistem Komunikasi dan Monitoring Adaptif Relai Arus Lebih Terhadap Sumber Tegangan Pada Saluran Listrik Satu Fasa", baik perancangan perangkat elektronik (*hadware*), perancangan dan pembuatan perangkat lunak (*software*) yang meliputi :

- 1. Perancangan Mekanik Relai Indikator
- 2. Perancangan *Hardware* terdiri dari :
  - a Perancangan Relai Indikator
  - b Perancangan Alat Komunikasi RS485
  - c Perancangan LCD Keypad
  - d Perancangan Rangkaian RTC
  - e Perancangan Rangkaian SD Card
- 3. Perancangan Software yang berupa flowchart terdiri dari :
  - a Pemrograman Arduino IDE
  - b Pemrograman Interface dengan LabVIEW

### 3.1 Diagram Fungsional Alat

Perencanaan Tugas Akhir "Sistem Komunikasi dan Monitoring Adaptif Relai Arus Lebih Terhadap Sumber Tegangan Pada Saluran Listrik Satu Fasa" ini mengenai sistem kerja alat secara keseluruhan. Dimana pada alat ini berfungsi sebagai pendeteksi jumlah sumber tegangan yang nantinya akan mempengaruhi sistem koordinasi adatif relai dan untuk monitor kondisi relai. Komunikasi pada Tugas Akhir ini adalah komunikasi antar relai indikator dan relai utama yang bertugas untuk memproteksi jaringan. Komunikasi diperlukan agar relai utama dapat mengetahui jumlah sumber yang ada pada jaringan. Dan monitoring merupakan interface yang mehubungkan antara sistem dengan manusia atau user. Interface ini akan menampilkan kondisi yang terjadi pada relai utama secara *realtime*. Sedangkan adaptif berarti bahwa setting waktu relai ini dapat berubah kondisi sesuai dengan keadaan sumber dan arus, jika beban dan sumber pada sistem bertambah maka arus dalam jaringan juga bertambah, agar sistem tetap berjalan dan beban tetap dapat beroperasi maka setting dari relai harus berubah. Berikut merupakan skema sistem secara keseluruhan.

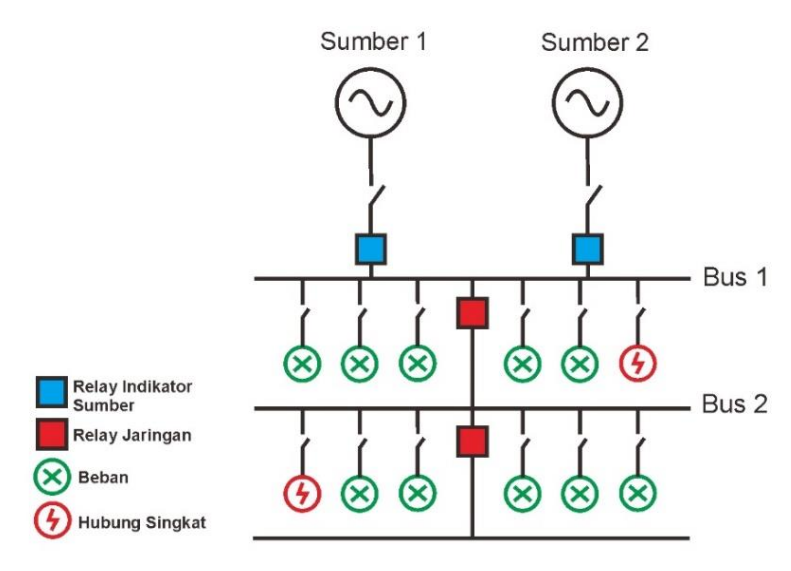

Gambar 3.1 Skema Sistem Secara Keseluruhan

Untuk dapat mengetahui apakah sumber yang digunakan hanya 1 sumber atau 2 sumber, dideteksi dengan menggunakan relai indikator. Relai indikator ini berfungsi untuk memeriksa apakah sumber yang tersambung pada jaringan hanya 1 sumber atau 2 sumber. Dengan memasang sebuah relai AC pada masing-masing saluran sumber, dapat diketahui berapa jumlah sumber yang aktif. Relai AC ini akan aktif ketika jaringan yang dipasangi relai teraliri arus. Ketika relai AC berubah kondisi, arduino akan mengetahui berapa jumlah sumber saat ini yang aktif. Dan selanjutkan akan mengirimkan data sumber ke relai utama agar dapat menentukan berapa besar *setting* arus yang harus ditetapkan untuk proteksi jaringan. Gambar 3.2 berikut merupakan skema relai indikator yang digunakan pada Tugas Akhir ini.

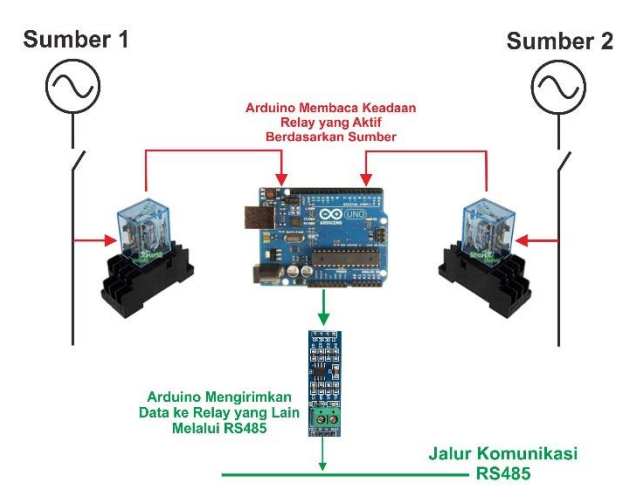

Gambar 3.2 Skema Relai Indikator

# 3.2 Perancangan Mekanik

Perancangan mekanik pada tugas akhir ini berupa perancangan pada bagian relai indikator.

Pada perancangan mekanik relai indikator merupakan kotak *acrylic* yang didalamnya terdapat rangkaian Relai 220 Volt AC, *Pull Down* Resistor, *Shield* Arduino Uno dan Komunikasi RS485. Berikut adalah gambar perancangan mekanik untuk relai indikator.

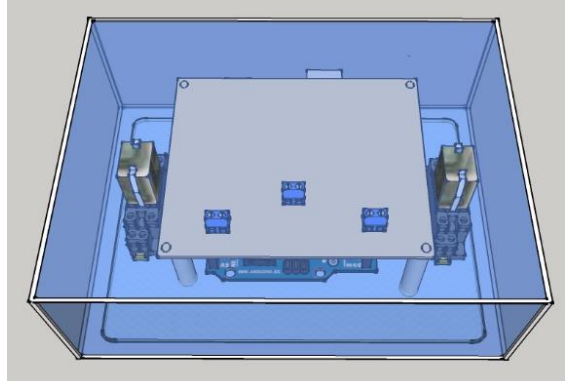

Gambar 3.3 Rancangan Mekanik Relai Indikator Tampak Atas

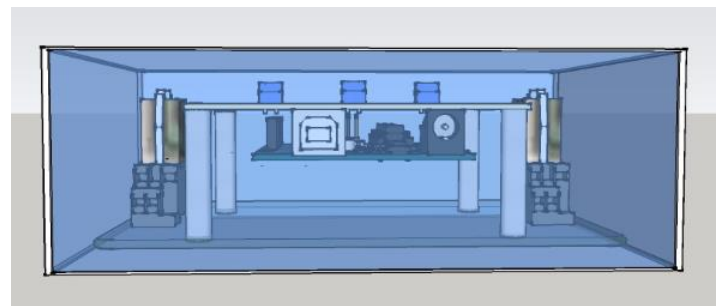

Gambar 3.4 Rancangan Mekanik Relai Indikator Tampak Samping

# 3.3 Perancangan Elektronik

Pada perancangan elektronik (*hardware*) pada tugas akhir ini merupakan perancangan komponen yang digunakan pada relai indikator. Untuk perancangan elektronik (*hardware*) relai indikator komponen penyusunnya terdapat rangkaian Relai, *Pull Down* Resistor, *Shield* Arduino Uno dan Komunikasi RS485. Tampilan perancangan *hardware* untuk relai indikator dapat dilihat pada gambar dibawah ini :

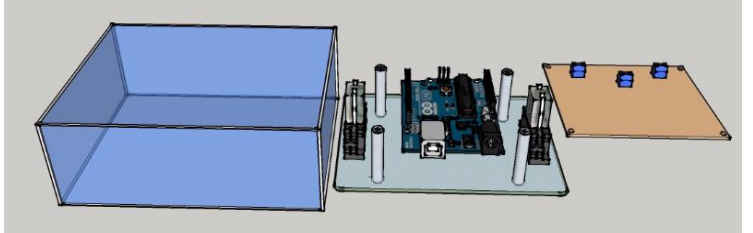

Gambar 3.5 Rancangan Elektronik Relai Indikator Tampak Samping

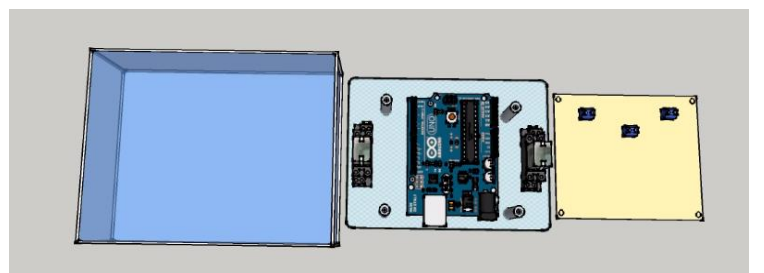

Gambar 3.6 Rancangan Elektronik Relai Indikator Tampak Atas

Susunan dari perancangan elektronik terbagi menjadi 2 bagian, yaitu, bagian atas dan bagian bawah. Pada bagian bawah terdapat *shield* Arduino Uno sebagai kontrol relai indikator dan 2 buah relai AC. Sedangkan pada bagian atas terdapat modul komunikasi RS485 yang berfungsi untuk mengirimkan data jumlah sumber ke relai utama.

Tata letak dari komponen-komponen sistem kontrol ini dibuat seperti demikian untuk mempermudah dalam pengoperasiaannya. Selain itu dengan diletakkan menjadi satu *board* seperti Gambar 3.5 dan Gambar 3.6 diatas akan menjadi lebih rapi dan efisien. Mengenai komponen – komponen yang digunakan akan dijelaskan pada sub bab berikut ini.

### 3.3.1 Perancangan Relai Indikator

Adaptif relai merupakan relai yang *setting*-nya dapat berubah sesuai dengan penambahan sumber dan penambahan arus yang ada pada jaringan. Agar dapat menghasilkan relai yang bersifat adaptif, maka pada sisi sumber harus ditambahkan alat yang berguna untuk mendeteksi ada atau tidaknya sumber dan berapa jumlah sumber yang mensuplai jaringan. Alat ini sangat penting karena agar adaptif relai dapat berjalan, jumlah sumber yang ada sangatlah berpengaruh pada besar arus *setting* yang ada pada relai utama.

Ketika beban bertambah, arus yang lewat pada jaringan menjadi lebih besar. Jika arus yang lewat lebih besar daripada arus *setting* maka relai utama akan *trip*. Agar hal ini tidak terjadi, maka perlu ditambah sumber, agar beban yang ada dapat tersuplai semua. Maka jika sumber ditambah, arus *setting* pada relai utama juga harus bertambah.

Pada tugas akhir ini, untuk dapat mewujudkan alat yang dapat mengetahui ada tidaknya sumber maka dirancanglah sebuah relai indikator yang dapat mewujudkan fungsi tersebut. Relai AC 220 V dipasang pada sisi saklar sumber, maka ketika sumber *on* atau *off* relai AC ini akan dapat membaca kondisi sumber. Pada kedua sumber dipasangkan relai AC yang nantinya terhubung dengan pin digital 4 dan digital 7 Arduino. Dan sebagai indikator aktifnya sumber munggunakan LED yang tehubung pada pin digital 5 dan digital 6 Berikut adalah rangkaian relai indikator dengan Arduino :

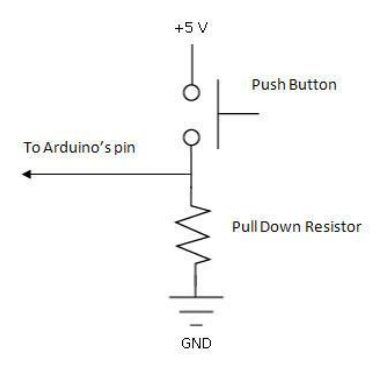

Gambar 3.7 Rangkaian Resistor Pull Down dengan Arduino

Agar arduino dapat mendeteksi perubahan yang ada pada relai maka dipasang resistor *pull down*. Sehingga jika relai dalam kondisi *Normally Open* atau pada gambar dimisalkan oleh *push button*, VCC 5 Volt tidak akan mengalirkan tegangan dan pin Arduino terhubung dengan *Ground* yang akan mengahasilkan *logic* 0 pada Arduino. Sedangkan ketika relai atau *push button* dalam kondisi *Normally Close*, VCC 5 Volt akan mengalir ke pin arduino (tanpa hambatan/resistor) sehingga pin Arduino akan membaca 5 Volt atau *logic* 1. Resistor yang dipasang pada *ground* ini berfungsi untuk membatasi arus *short circuit* agar tidak terlalu besar dan dapat menimbulkan kerusakan pada Arduino.

### 3.3.2 Perancangan Komunikasi RS485

Dalam perancangan tugas akhir ini diperlukan alat komunikasi antara relai dengan relai dan antara relai dengan komputer. Komunikasi yang digunakan harus dapat mengirimkan data dengan jarak jauh, karena dalam kondisi real relai akan dipasang tidak berdekatan.

Protokol Komunikasi Serial RS485 mampu mentransmisikan data hingga jarak maksimum ±4000m atau 4km. Data ditarnsmisikan oleh 2 buah kabel, yaitu A dan B. Untuk dapat mencapai transmisi data sepanjang 4 km, media pembawa data harus lancar dan panjang garis A dan B harus jarak jauh. Berikut adalah gambar sambungan antara Arduino dengan RS485.

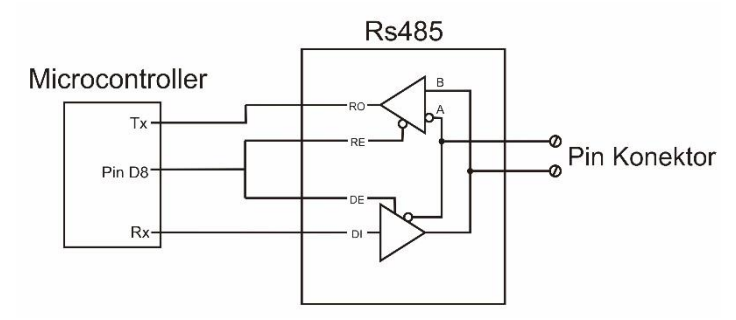

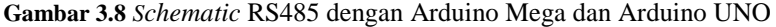

Untuk menyambungkan RS485 dengan arduino menggunkanan pin Rx, Tx dan pin digital. Pada Arduino Mega, pin DI (*data in*) RS485 terhubung ke pin 18 Arduino sebagai Tx1 software serial. Pin RO (receive out) ke pin 19 Arduino sebagai Rx1 software serial. Pin DE (*data enable*) dan RE (receive enable) dijumper dan dihubungkan ke pin 8 Arduino. Pin A dan B (RS485 pair) dipasangkan kedua modul RS485. Dan untuk Vcc dan GND RS485 dihubungkan pada Vcc dan GND Arduino. Berikut merupakan schematic sambungan RS 485 dengan Arduino Mega dan Arduino UNO.

#### 3.3.3 Perancangan LCD Keypad

Pada Tugas Akhir ini *Liquid Crystal Display* atau LCD digunakan untuk mempermudah *user* untuk melihat kondisi terkini dari relai. LCD yang digunakan adalah LCD *Keypad* 16 x 2. Menu yang akan ditampilkan ada 3, yaitu :

- 1. Menu Display yang berisi I setting, I rms dan V rms
- 2. Menu Status yang berisi Waktu RTC dan Status Jaringan
- 3. Menu *Short Circuit* yang berisi I *setting*, I rms, Karakteristik Relai, Tes *Trip*, Reset Relai dan Menu Awal

Berikut adalah pengkabelan yang harus dilakukan untuk menghubungkan LCD *Keypad* dengan Arduino Mega 2560 :

- 1. Pin A0 dengan pin 5 tombol LCD Keypad
- 2. Pin Digital 4 dihubungkan dengan pin DB 4
- 3. Pin Digital 5 dihubungkan dengan DB5
- 4. Pin Digital 6 dihubungkan dengan DB 6
- 5. Pin Digital 7 dihubungkan dengan DB7
- 6. Pin Digital 8 dihubungkan dengan pin RS

- 7. Pin Digital 9 dihubungkan dengan pin Enable
- 8. Pin Digital 10 dihubungkan dengan pin Backlight Control

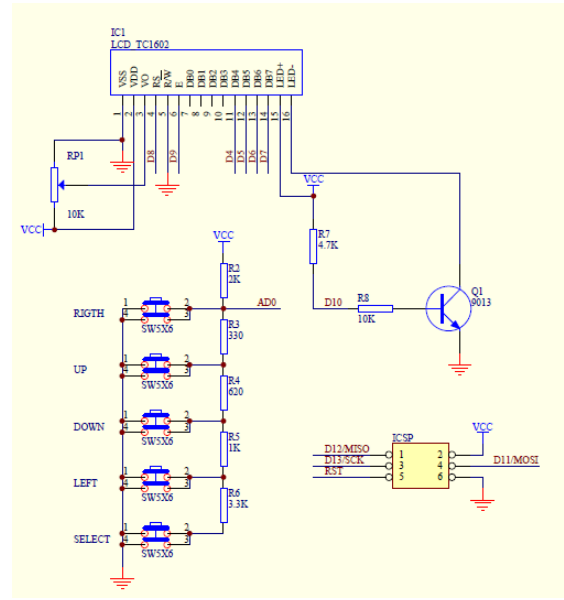

Gambar 3.9 Schematic LCD Keypad dengan Arduino

### 3.3.4 Perancangan RTC DS1307 dan Data Logger

Pada Tugas Akhir ini membutuhan pencatatan data arus dan tegnagn serta kondisi yang tengah terjadi pada jaringan secara *real time*. Ini berfungsi jika nantinya *user* ingin melihat histori yang telah terjadi pada relai. Untuk dapat mencatat kondisi secara real time dibutuhkan penghitungan waktu yang akurat. Penghitung ini harus dapat menghitung jam, menit, detik, tanggal, bulan dan tahun secara akurat. Untuk penghitungan waktu tersebut digunakan modul RTC DS1307. Dimana modul ini sudah memiliki baterai sebagai sumber ketika sumber utamnya habis atau tidak ada. Sehingga meski sumber terputus, penghitung waktu akan tetap berjalan.

Modul RTC DS1307 dapat langsung dihubungkan pada arduino. Sambungan dengan Arduino Mega dapat dituliskan sebagai berikut :

- 1. VCC pin 5V Arduino Mega
- 2. GND pin Ground Arduino Mega

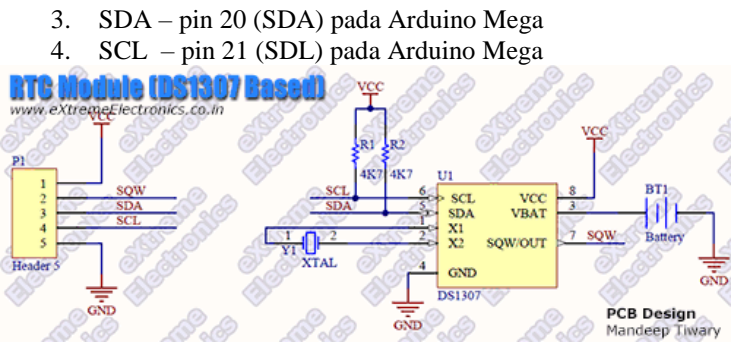

Gambar 3.10 Schematic RTC DS1307 dengan Arduino Mega

Sedangkan untuk pencatatan datanya diperlukan memori untuk menyimpan data yang telah terbaca. Memori yang digunakan adalah *microSD* yang telah terpasang pada modul *microSD Adapter*. Berikut adalah sambungan antara *microSD Adapter* dengan Arduino Mega :

- 1. CS (Chip Select) Pin 53 (SS) Arduino Mega
- 2. SCK (Serial *Clock*) Pin 52 (SCK) Arduino Mega
- 3. MISO (Serial Data Out) Pin 50 (MISO) Arduino Mega
- 4. MOSI (Serial Data *In*) Pin 51 (MOSI) Arduino Mega
- 5. VCC Pin 5 Volt Arduino Mega
- 6. GND Pin Ground Arduino Mega

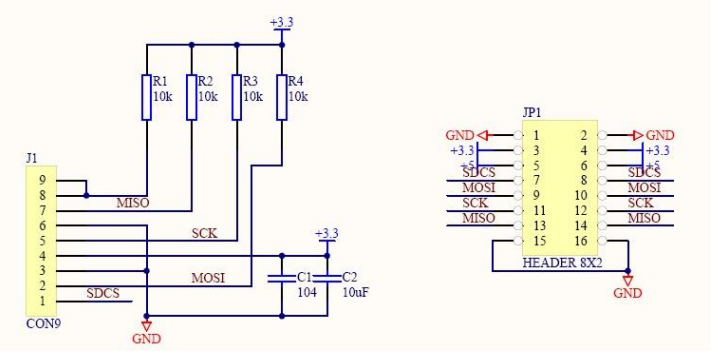

Gambar 3.11 Schematic microSD Adapter dengan Arduino Mega

### 3.4 Perancangan Perangkat Lunak (Software)

Perancangan perangkat lunak (*software*) menggunakan dua macam *software* yakni Arduino IDE untuk pemrograman pada papan Arduino

serta menjalankan fungsi dari sensor dan perangkat elektronik yang terhubung pada Arduino, sedangkan software LabVIEW digunakan untuk merancang pada sisi *interface* yang nantinya akan menapilkan data yang dikirim oleh Arduino Mega melalui komunikasi serial.

#### 3.4.1 Pemrograman Software Arduino IDE

*Software* Arduino IDE pada Tugas Akhir digunakan untuk melakukan pemrograman papan Arduino dalam menjalankan sistem secara keseluruhan. *Software* ini menggunakan bahasa pemrograman C. Perancangan dari pemrograman ini seperti yang ditunjukkan pada Gambar 3.11.

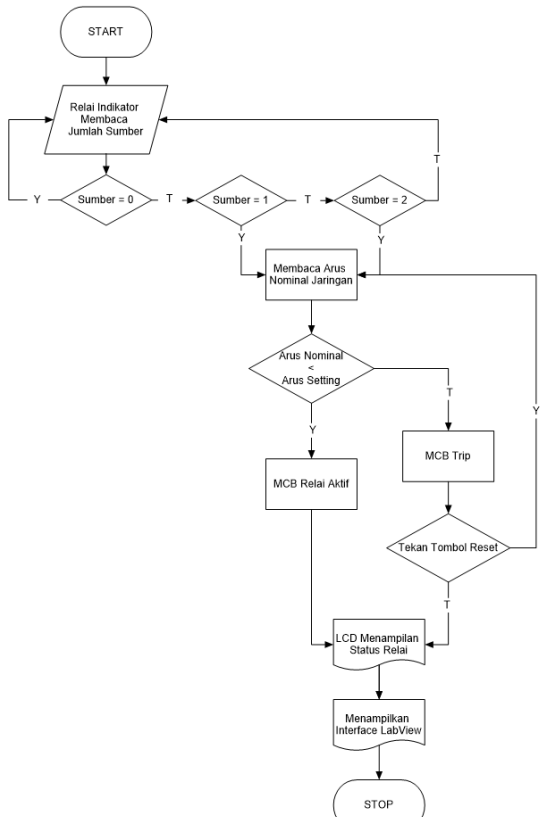

Gambar 3.12 Flowchart Pemrograman Software Keseluruhan Arduino IDE

Dimana ketika program dijalankan relai indikator akan membaca banyaknya sumber. Jika sumber tidak ada maka relai indikator terus membaca hingga sumber terdeteksi. Jika sumber yang melewati jaringan telah terdeteksi maka relai indikator akan mengirimkan kondisi sumber ke relai utama. Selanjutnya relai utama akan membaca data dari relai indikator dan membaca besar arus yang terdapat dalam jaringan. Dari data sumber yang didapat dari relai indikator, relai utama dapat menentukan arus *setting*-nya. Jika arus nominal jaringan kurang dari arus *setting*, maka MCB relai utama akan terhubung. Namun jika arus nominal lebih besar dari arus *setting* maka relai utama akan mendeteksi gangguan arus lebih dan MCB akan *trip* atau memutuskan jaringan. Jika tombol reset relai ditekan maka relai akan membaca arus pada jaringan lagi. Data yang ada pada relai akan ditampilkan pada LCD, disimpan pada data logger dan dikirimkan ke labVIEW sebagai *human interface*.

#### 3.4.1.1 Pemrograman Relai Indikator

Relai indikator ini memiliki fungsi untuk mendeteksi ada atau tidaknya sumber dan berapa jumlah sumber yang mensuplai jaringan. Relai ini sangat penting karena agar adaptif relai dapat berjalan, jumlah sumber yang ada sangatlah berpengaruh pada besar arus *setting* yang ada pada relai utama. Ketika beban bertambah, arus yang lewat pada jaringan menjadi lebih besar. Jika arus yang lewat lebih besar daripada arus *setting* maka relai utama akan *trip*. Agar hal ini tidak terjadi, maka perlu ditambah sumber, agar beban yang ada dapat tersuplai semua. Maka jika sumber ditambah, arus *setting* pada relai utama juga harus bertambah. Berikut adalah penjelasan dari *flowchart* program untuk relai indikator:

- a. *Start*, ketika program mulai berjalan.
- b. Inisialisasi pin Digital pada Arduino yang terhubung pada relai.
- c. Kondisi awal relai indikator adalah Normally Open atau terbuka, sehingga logic yang diterima adalah LOW atau 0.
- d. Jika relai berubah kondisi dari *LOW* menjadi *HIGH* atau 1, berarti relai menjadi *Normally Close*. Sehingga Arduino menerima *logic* 1, ini disebut Arduino *Active High*.
- e. Jika relai tidak berubah kondisi maka relai akan terus *Normally Open* hingga berubah kondisi menjadi *Normally Close*.
- f. Jika relai telah berubah maka arduino akan membaca jumlah sumber yang ada.
- g. Setelah itu arduino akan mengirimkan data jumlah sumber kepada *slave* atau relai utama.

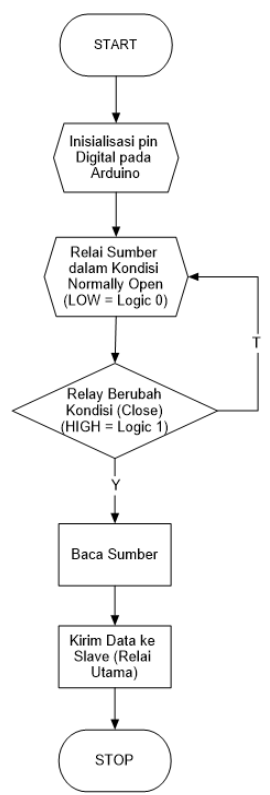

Gambar 3.13 Flowchart Pemrograman Relai Indikator

# 3.4.1.2 Pemrograman RTC

*Real Time Clock* yang digunakan pada Tugas Akhir ini, yaitu Modul *Real Time Clock* DS1307. Untuk pemrograman pada papan Arduino telah tersedia *library* dari RTC tersebut. *Wiring* RTC ke Arduino dengan I<sub>2</sub>C, yaitu menghubungkan pin SDA dan SCL dari RTC ke Arduino pada pin 20 dan 21. Pengguna dapat memanggil *library* yang telah tersedia pada Arduino IDE.

Agar RTC ini dapat digunakan sebagai pemberi data waktu dengan baik maka dibutuhkan program yang sesuai untuk RTC ini. Pada RTC ini set awal untuk data hari, tanggal, serta waktu diberikan pada program dan tidak di set secara manual setelah program di*upload*. Untuk urutan cara kerja dari *flowchart* adalah sebagai berikut :

- 1. Start adalah ketika program dimulai.
- 2. Untuk *wiring* RTC dengan Arduino dihubungkan pada pin SDA dan SCL jadi pada inisialisasi *port* I/O Arduino harus mengaktifkan pin SDA dan SCL. Yakni dengan mengaktifkan komunikasi I<sub>2</sub>C.
- 3. Selanjutnya inisialisasi variabel yang akan digunakan untuk detik, menit, jam, tanggal, dan hari.
- 4. Selanjutnya *user* akan melakukan *setting* awal untuk waktu pada RTC tersebut.
- 5. Dengan data *setting* awal tersebut RTC akan mengirim data tersebut ke Arduino dengan komunikasi I<sub>2</sub>C yakni melalui pin SDA dan SCL.
- 6. Data waktu akan ditampilkan pada LCD.

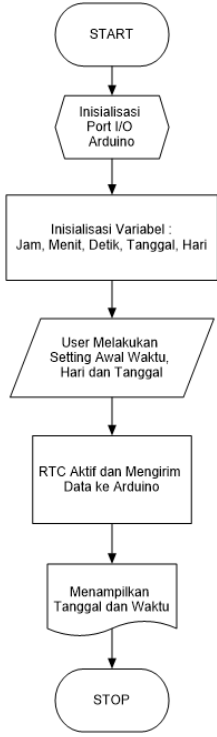

Gambar 3.14 Flowchart Pemrograman RTC

#### 3.4.1.3 Pemrograman SD Card

Pemrograman data *logger* juga menggunakan pemrograman Arduino IDE. Komunikasi data *logger* berbeda dengan komunikasi dengan RTC yaitu menggunakan SPI. Lebih jelasnya menggunakan pin MISO, MOSI, SCK, dan CS. Pada rancangan *hardware* pin CS terletak pada pin I/O 53. Pin tersebut akan digunakan sebagai acuan untuk mengaktifkan komunikasi dengan relai. Agar *SD Card* ini berjalan dengan baik pada Arduino, maka dibutuhkan pemrograman yang sesuai dengan kebutuhan dari *SD Card*. Berikut adalah *flowchart* pemrograman SD *Card*.

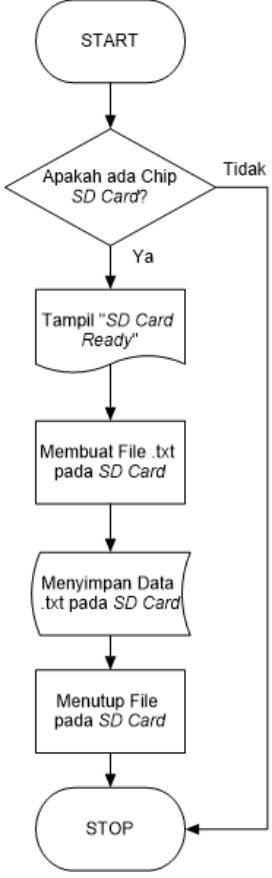

Gambar 3.15 Flowchart Pemrograman SD Card

Untuk urutan cara kerja dari flowchart adalah sebagai berikut :

- 1. Start adalah ketika program dimulai.
- 2. Dilakukan pengecekan untuk mengetahui ada atau tidaknya *chip SD Card*.
- 3. Jika terdapat *chip SD Card* maka akan dimulai untuk proses penyimpanan dari data yang akan disimpan, sedangkan jika tidak ada *chip SD Card* maka program akan berhenti.
- 4. Tampilan "SD Card Ready" untuk proses selanjutnya.
- 5. Pada tahap ini akan dimulai proses penyimpanan data yang diawali dengan membuka *file* pada *SD Card*.
- 6. Data akan tersimpan pada *file* yang telah dibuka pada tahap sebelumnya.
- 7. Setelah data tersimpan, selanjutnya *file* akan ditutup dan data telah selesai tersimpan

Program tersebut digunakan untuk menulis data *String* pada *file*. Setiap pengaksesan *SD Card* dimulai dengan perintah *SD.open()*; untuk menulis data yang tersimpan dalam memori pada *file* menggunakan dataFile.*print* (); ketika penulisan selesai maka akan ditutup dengan dataFile.*close()*;.

### 3.4.1.4 Pemrograman LCD

Pada Tugas Akhir ini *Liquid Crystal Display* atau LCD digunakan untuk mempermudah *user* untuk melihat kondisi terkini dari relai. LCD yang digunakan adalah LCD *Keypad* 16 x 2. Agar LCD *Keypad* ini dapat digunakan sebagai penampil menu kondisi yang terjadi pada relai maka dibutuhkan program yang sesuai untuk LCD *Keypad* ini. Untuk urutan cara kerja dari *flowchart* adalah sebagai berikut :

- 1. Start adalah ketika program dimulai.
- Untuk wiring LCD Keypad ini tombol dihubungkan pada Analog 0 Arduino, DB 4 pada Digital 4, DB5 pada digital 5, DB 6 pada Digital 6, DB7 pada Digital 7, pin RS pada Digital 8, Enable pada Digital 9 dan Backlight Control pada pin Digital 10.
- 3. Selanjutnya inisialisasi ADC yang akan digunakan untuk mengatur tombol pada LCD *Keypad*.
- 4. Selanjutnya akan muncul menu utama yang menampilkan info pembuat relai

- 5. Tombol yang digunakan adalah tombol *Down* untuk menampilkan pilihan menu dan tombol *Select* untuk memilih menu.
- 6. Menu yang akan ditampilkan ada 3, yaitu :
  - a. Menu Display yang berisi I setting, I rms dan V rms
  - b. Menu Status yang berisi Waktu RTC dan Status Jaringan
  - c. Menu *Trip Reset* yang berisi pilihan *Trip, Reset* dan *Back to Main Menu*
- 7. Stop adalah ketika program berhenti.

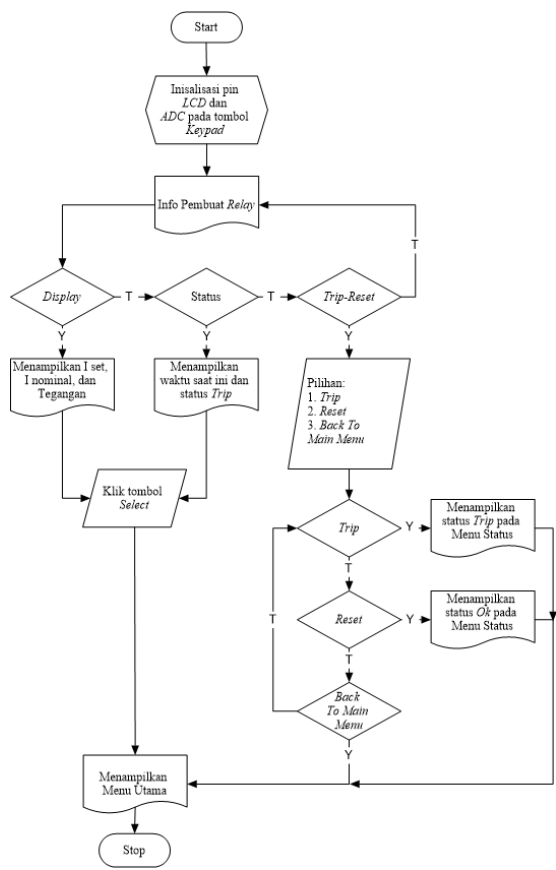

Gambar 3.16 Flowchart Pemrograman LCD Keypad

# 3.4.2 Pemrograman Software LabView

Software LabView digunakan sebagai perancangan interface yang nantinya akan menerima data yang dikirim dari papan Arduino. LabVIEW adalah sebuah software pemograman yang diproduksi oleh National Instruments dengan konsep yang berbeda. Seperti bahasa pemograman lainnya yaitu C++, matlab atau Visual Basic, LabVIEW juga mempunyai fungsi dan peranan yang sama, perbedaannya bahwa labVIEW menggunakan bahasa pemrograman berbasis grafis atau blok diagram sementara bahasa pemrograman lainnya menggunakan basis text.

Program LabVIEW dikenal dengan sebutan VI atau Virtual Instruments karena penampilan dan operasinya dapat meniru sebuah instrumen. Pada labVIEW, *user* pertama-tama diharuskan membuat *user interface* atau *front panel* dengan menggunakan *control* dan indikator, yang dimaksud dengan kontrol adalah *knobs, push buttons, dials* dan peralatan input lainnya sedangkan yang dimaksud dengan indikator adalah *graphs*, LED dan peralatan *display* lainnya. Setelah menyusun *user interface*, lalu user menyusun blok diagram yang berisi kode-kode VI untuk mengontrol front panel.

Dari penjelasan tersebut *software* LabVIEW dapat digunakan pada Tugas Akhir ini, yaitu melakukan antar muka dengan program lain serta menampilkan grafik dari data yang dikirim. Komputasi matematik pada *software* ini pun mendukung terhadap pengolahan data untuk menjadi grafik yang nantinya akan ditampilkan pada *personal computer*.

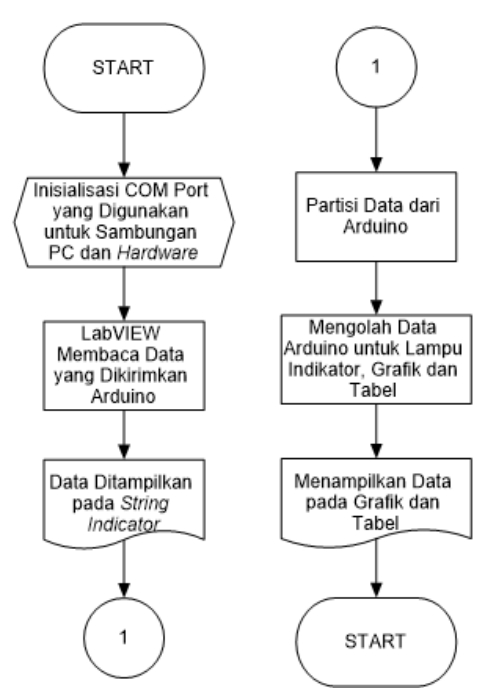

Gambar 3.17 Flowchart Pemrograman LabVIEW

Perancangan dari *interface* yang akan dibuat pada LabVIEW yakni, pada monitoring adaptif relai data dari arduino akan dikirim ke personal computer melalui komunikasi serial. Perlu adanya pengenalan COM Port yang digunakan arduino untuk terhubung ke personal computer. Ini dilakukan agar data dari arduino dapat diakses oleh LabVIEW. Setelah COM Port dapat dikenali, maka LabVIEW akan membaca data yang telah dikirimkan arduino. Setelah itu data akan ditampilkan pada sebuah string indicator. Data pada string indicator masih berupa data serial arduino "Vrms,a,Irms,a,Iset format data yang dikirim adalah dengan Overload, a, Iset Short Circuit, a, Tanggal, Jam". Huruf "a" berguna sebagai pemisah tiap data. Agar data dapat diolah lebih lanjut, maka harus dipisahkan terlebih dahulu. Pemisahan ini berdasarkan data sebelum dan sesudah huruf "a". Setelah data terpisah maka akan ditampilkan ke string indicator. Data yang telah dipisah dapat diproses untuk selanjutnya

dijadikan data grafik, tabel dan lampu indikator. Berikut adalah *flowchart* untuk pengiriman data serial arduino pada labview.

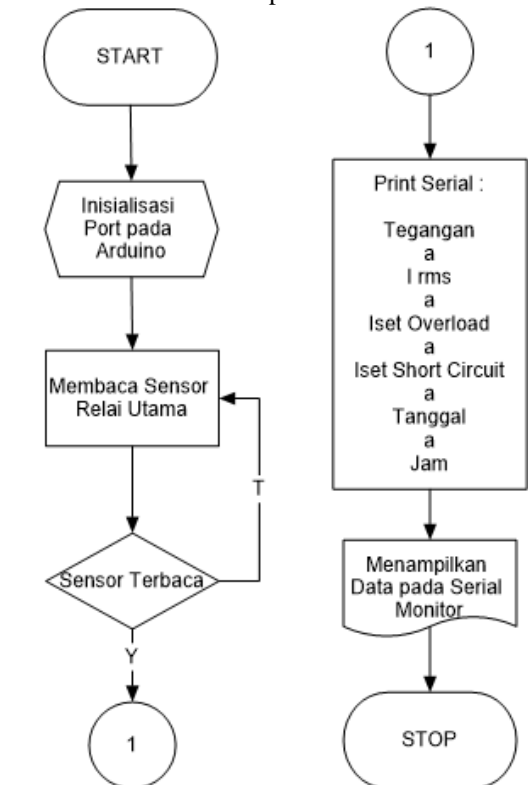

Gambar 3.18 Flowchart Data Serial Arduino

-----Halaman ini sengaja dikosongkan-----

# BAB IV PENGUJIAN DAN ANALISA DATA

Untuk dapat mengetahui kinerja dari peralatan dan pembuatan sistem yang telah dirancang dan direncanakan sedemikian rupa pada BAB III Perancangan Alat, maka diperlukan pengujian dan analisa data dari setiap komponen pendukung yang dibuat agar sistem dapat berjalan dengan baik sesuai dengan yang diharapkan. Pengujian merupakan salah satu langkah yang harus dilakukan untuk mengetahui apakah sistem yang telah dibuat sesuai dengan yang direncanakan. Kesesuaian sistem dengan perencanaan dapat dilihat dari hasil-hasil yang dicapai pada pengujian sistem. Pengujian juga bertujuan untuk mengetahui kelebihan dan kekurangan dari sistem yang telah dibuat. Hasil pengujian tersebut akan dianalisa untuk mengetahui penyebab terjadinya kekurangan atau kesalahan dalam sistem

Pada bab ini akan dibahas tentang pengujian dan analisa data *hardware* dan *software* yang telah dibuat. Adapun bagian – bagian yang akan diuji pada alat ini adalah :

- 1. Input/Output Arduino Uno
- 2. Pengujian Relai Indikator
- 3. Pembacaan RTC
- 4. Memori SD Card (Data Logger)
- 5. Pengujian Komunikasi RS485
- 6. Pengujian Software LabVIEW

### 4.1 Input / Output Arduino

Pegujian ini dilakukan terhadap *board* Arduino yang digunakan yakni Arduino Uno untuk relai indikator. Pengujian ini bertujuan untuk mengetahui bahwa kondisi Arduino Uno dapat digunakan dengan baik untuk Tugas Akhir ini. Skema pengujian ditunjukkan pada Gambar 4.1

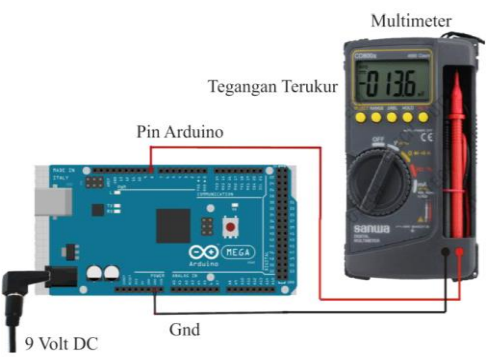

Gambar 4.1 Skema Pengujian Pin Input / Output Arduino

Pengujian dilakukan dengan cara memberikan program pada Arduino yakni memberikan perintah *HIGH* dan *LOW* atau logika 0 dan 1 pada setiap pin Arduino yang akan diuji sesuai dengan *flowchart* yang ditunjukkan pada Gambar 4.2, kemudian mengukur besaran tegangan yang keluar dari pin tersebut seperti yang ditunjukkan pada Gambar 4.1. berikut adalah *flowchart* untuk pengujian tegangan pin Arduino Uno.

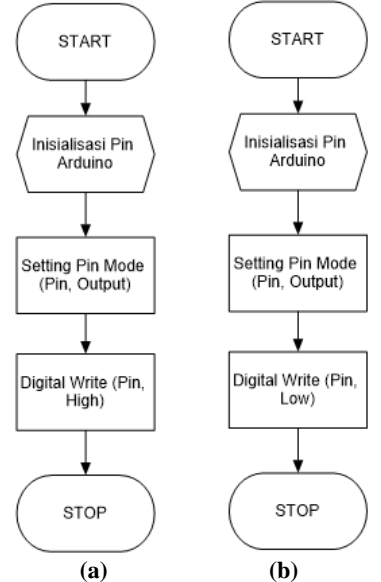

Gambar 4.2 Flowchart Program Pengujian Pin Arduino (a) Logic 1, (b) Logic 0

Berikut ini merupakan tabel hasil pengujian pin Arduino Uno untuk relai indikator :

| NO | NO PIN<br>ARDUINO | LOGIC | TEGANGAN<br>TERUKUR | LOGIC | TEGANGAN<br>TERUKUR |
|----|-------------------|-------|---------------------|-------|---------------------|
| 1  | A0                | 1     | 4.98 V              | 0     | 4.0 mv              |
| 2  | A1                | 1     | 4.98 V              | 0     | 4.5 mv              |
| 3  | A2                | 1     | 4.98 V              | 0     | 5.1 mv              |
| 4  | A3                | 1     | 4.98 V              | 0     | 5.3 mv              |
| 5  | A4                | 1     | 4.98 V              | 0     | 5.5 mv              |
| 6  | A5                | 1     | 4.98 V              | 0     | 5.7 mv              |
| 7  | D0                | 1     | 4.98 V              | 0     | 101.6 mv            |
| 8  | D1                | 1     | 4.98 V              | 0     | 11.5 mv             |
| 9  | D2                | 1     | 4.98 V              | 0     | 7.7 mv              |
| 10 | D3                | 1     | 4.98 V              | 0     | 7.0 mv              |
| 11 | D4                | 1     | 4.98 V              | 0     | 6.7 mv              |
| 12 | D5                | 1     | 4.98 V              | 0     | 2.9 mv              |
| 13 | D6                | 1     | 4.98 V              | 0     | 3.1 mv              |
| 14 | D7                | 1     | 4.98 V              | 0     | 3.1 mv              |
| 15 | D8                | 1     | 4.98 V              | 0     | 3.3 mv              |
| 16 | D9                | 1     | 4.98 V              | 0     | 3.1 mv              |
| 17 | D10               | 1     | 4.98 V              | 0     | 2.9 mv              |
| 18 | D11               | 1     | 4.98 V              | 0     | 2.9 mv              |
| 19 | D12               | 1     | 4.98 V              | 0     | 2.5 mv              |
| 20 | D13               | 1     | 4.98 V              | 0     | 1.9 mv              |

 Tabel 4.1 Pengujian Relai Indikator

|       | 5V   | 4.98 V  |
|-------|------|---------|
| Vreff | VIN  | 11.38 V |
|       | 3.3V | 3.277 V |

Untuk mengetahui besar error pengukuran data dilakukan penghitungan sebagai berikut ini pada data pin arduino *logic* 1:

$$\begin{aligned} \text{Nilai Error} &= \left| \frac{\text{Nilai Pengukuran - Nilai Sebenarnya}}{\text{Nilai Sebenarnya}} \right| \% \\ \text{Nilai Error} &= \left| \frac{4,98 - 5}{5} \right| \% \\ \text{Nilai Error} &= 0.004\% \end{aligned}$$

Dari data tabel diatas dapat disimpulkan dengan kurva garis sebagai berikut. Didapatkan bahwa tegangan pin arduino memiliki kurva yang linear dan error mencapai 0,004~%

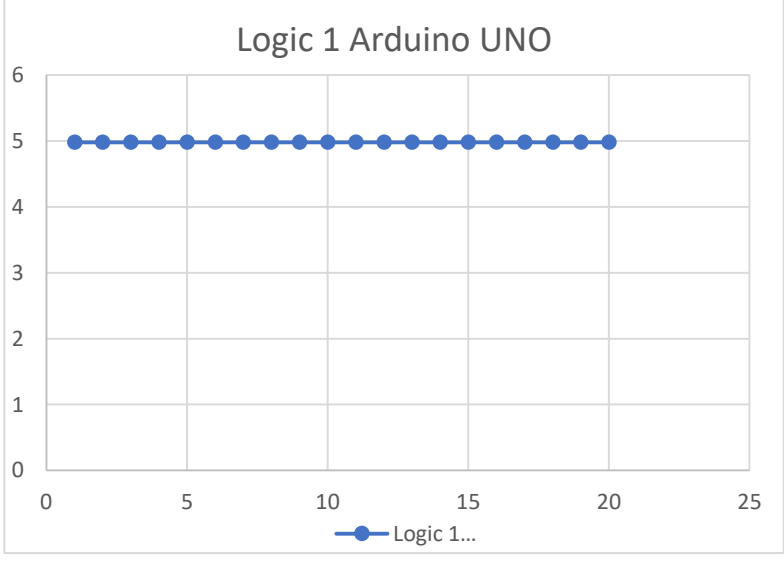

Gambar 4.3 Kurva Logic 1 Pin Arduino UNO

Untuk mengetahui besar error pengukuran data *logic* 0 dilakukan penghitungan sebagai beriku:

$$\begin{aligned} \text{Nilai Error} &= \left| \frac{\text{Nilai Pengukuran} - \text{Nilai Sebenarnya}}{\text{Nilai Pengukuran}} \right| \% \\ \text{Nilai Error} &= \left| \frac{0,004-0}{0,004} \right| \% \text{ (Nilai 0,004 dari rata-rata nilai tegangan kondisi low)} \\ \text{Nilai Error} &= 1\% \end{aligned}$$

Dari data tabel diatas dapat disimpulkan dengan kurva garis sebagai berikut. Didapatkan bahwa tegangan pin arduino memiliki kurva yang tidak stabil, pada pin D0 dan D1 mengalami kenaikan dan penurunan, karena pin digunakan untuk pengiriman data. Dan error pembacaan mencapai 1%

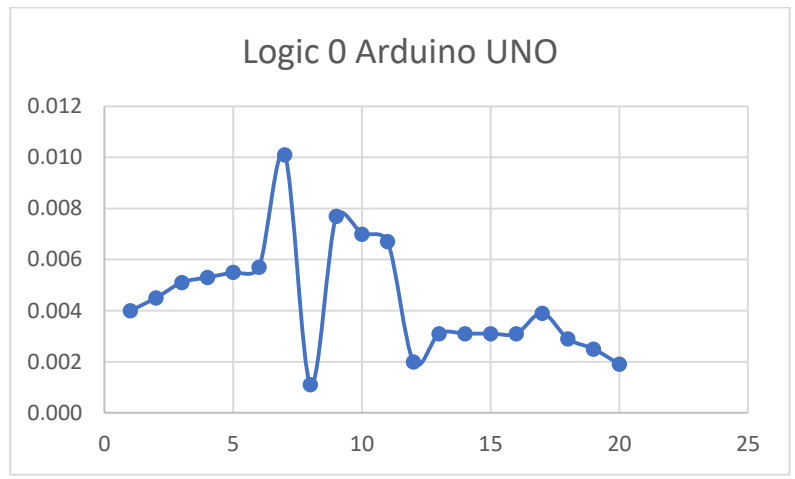

Gambar 4.4 Kurva Logic 0 Pin Arduino UNO

Dari data pengujian pin Arduino Uno pada Tabel 4.1 menujukkan bahwa tegangan keluaran pada setiap pin Arduino konstan sebesar 4,98 Volt ketika Arduino diberi logika 1. Pada keadaan Arduino diberi logika 0 keluaran pada tiap-tiap pin sama yaitu mengeluarkan tegangan bernilai 0 Volt. Hal ini menunjukkan bahwa setiap pin pada Arduino Uno masih bekerja dengan baik dan sesuai dengan datasheet yang ada (*terlampir*).

#### 4.2 Pengujian Relai Indikator

Pengujian relai indikator ini berguna untuk mengetahui apakah alat ini sudah mampu mebaca jumlah sumber yang ada. Dengan memanfaatkan relai AC dan lampu LED, pengujian dilakukan dengan memberikan sumber pada masing-masing relai AC yang selanjutkan akan menyalakan LED jika sumber terdeteksi. Untuk lebih jelasnya berikut adalah skema pengujian relai indikator.

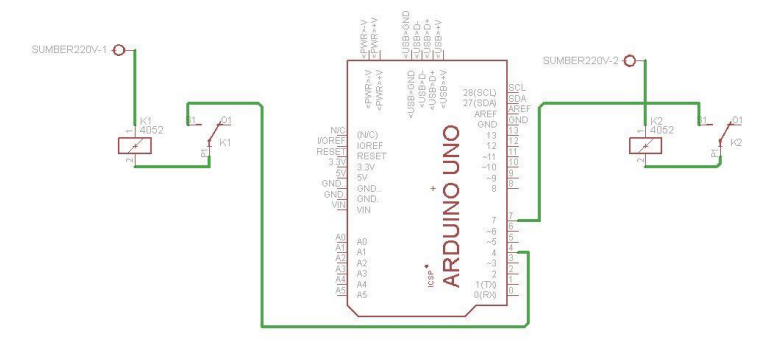

Gambar 4.5 Schematic Pengujian Relai Indikator

Selain menyusun komponen sesuai degan skema diatas, dibutuhkan juga program arduino yang sesuai untuk dapat menjalankan relai indikator. Untuk program arduino, pertama adalah menginisialisasi pin digital yang digunakan sebagai *input* dan *output*. Pin 8 dan 9 untuk relai AC (*input*) sedangkan pin 10 dan 11 untuk LED (*output*). Jika sumber 1 yang menyala, maka relai A akan aktif dan mengaktifkan LED 1. Jika sumber 2 yang menyala, maka relai B yang akan aktif dan mengaktifkan LED 2. Dan jika kedua sumber dalam keadaan menyala atau tersambung, kedua relai harus menyala karena kedua relai AC menyala. Untuk lebih jelasnya, berikut ini adalah flowchart pengambilan data untuk relai indikator.

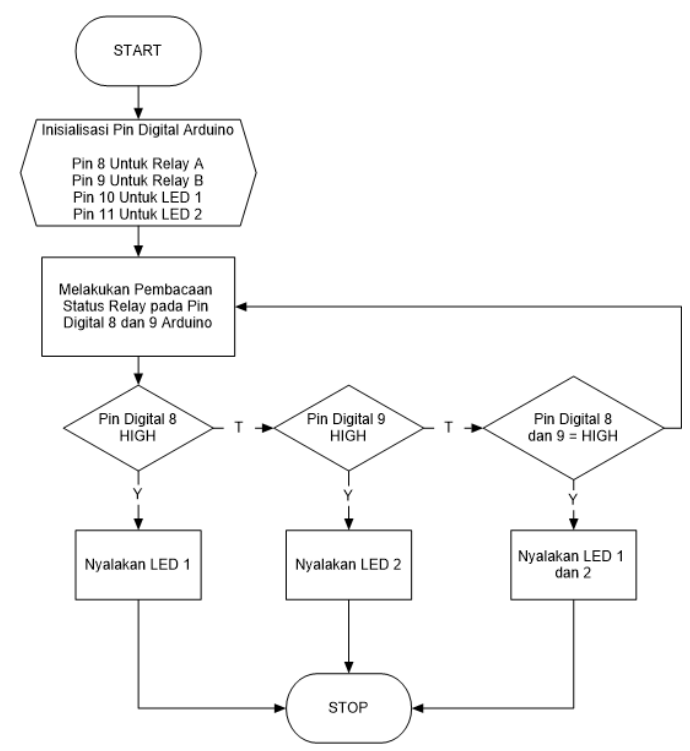

Gambar 4.6 Flowchart Pengujian Relai Indikator

Setelah melakukan pemasangan komponen dan upload program ke arduino, berikut ini adalah data relai indikator yang telah diambil.

| Sumber Aktif   | Relai Aktif   | LED 1 | LED 2 |
|----------------|---------------|-------|-------|
| Sumber 1       | Relai A       | HIGH  | LOW   |
| Sumber 2       | Relai B       | LOW   | HIGH  |
| Sumber 1 dan 2 | Relai A dan B | HIGH  | HIGH  |

Tabel 4.2 Pengujian Relai Indikator

Dari data yang telah didapatkan, dapat dilihat bahwa ketika sumber 1 yang menyala, maka relai A akan aktif dan mengirim perintah Arduino umtuk menyalakan LED 1. Ketika sumber 2 yang menyala, maka relai B akan aktif dan mengirim perintah Arduino umtuk menyalakan LED 2. Dan ketika sumber 1 dan sumber 2 sama-sama aktif, maka arduino akan menyalakan kedua LED. Maka relai indikator ini dapat dikatakan sudah siap digunakan untuk mendeteksi jumlah sumber yang ada.

# 4.3 Pembacaan RTC

Pengujian terhadap RTC dilakukan langsung dengan membaca data pada RTC, sebelum dilakukan pengujian maka Arduino diberi program sesuai rancangan *flowchart* pada gambar 4.10 berikut ini.

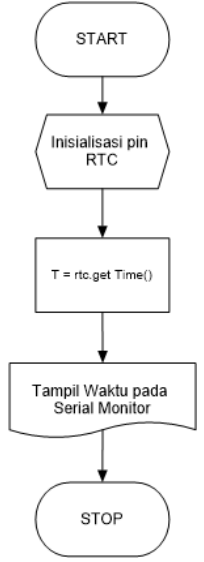

### Gambar 4.7 Flowchart Pengujian RTC

Setelah program berhasil *upload* ke Arduino Mega, langkah selanjutnya adalah menghubungkan antara Arduino Mega dengan RTC seperti pada skema pengujian yang ditunjukkan pada Gambar 4.11

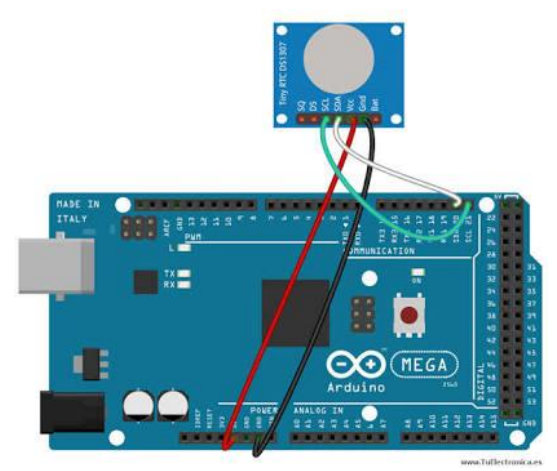

Gambar 4.8 Skema Pengujian RTC

Pengujian dilakukan dengan membandingkan tampilan jam pada Serial Monitor Arduino Mega dan tampilan jam pada komputer, yang ditunjukkan pada Gambar 4.12

Pengujian ini dibedakan menjadi 2, yaitu pengujian RTC pada relai utama 1 dan relai utama 2. Hasil pengamatan RTC yang telah dibandingkan dengan jam yang terdapat pada komputer ditunjukkan pada tabel dibawah ini :

| NO | YANG<br>DIUJI | TAMPILAN<br>SERIAL<br>MONITOR | TAMPILAN<br>KOMPUTER | SELISIH  |
|----|---------------|-------------------------------|----------------------|----------|
| 1  | WAKTU         | 19:46:47                      | 19:47:00             | 00:00:13 |
| 2  |               | 19:49:50                      | 19:50:01             | 00:00:11 |
| 3  |               | 19:52:48                      | 19:53:00             | 00:00:12 |
| 4  |               | 19:55:49                      | 19:56:00             | 00:00:11 |
| 5  |               | 19:58:48                      | 19:59:00             | 00:00:12 |
| 6  |               | 20:01:48                      | 20:02:00             | 00:00:12 |

Tabel 4.3 Pengujian RTC Relai Utama 1

Dari data tabel 4.3 dapat disimpulkan bahwa error pembacaan rtc relai 1 sebesar 0,05% dan berikut adalah kurva pembacaan rtc relai 1 :

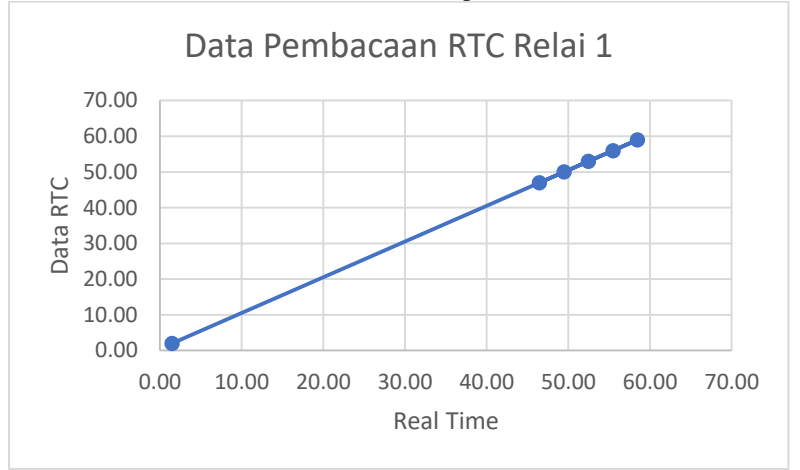

Gambar 4.9 Kurva Pembacaan RTC Relai 1

| NO | YANG<br>DIUJI | TAMPILAN<br>SERIAL<br>MONITOR | TAMPILAN<br>KOMPUTER | SELISIH  |
|----|---------------|-------------------------------|----------------------|----------|
| 1  |               | 21:31:51                      | 21:32:00             | 00:00:09 |
| 2  | - WAKTU       | 21:34:51                      | 21:35:00             | 00:00:09 |
| 3  |               | 21:37:51                      | 21:38:00             | 00:00:09 |
| 4  |               | 21:40:51                      | 21:41:00             | 00:00:09 |
| 5  |               | 21:43:51                      | 21:44:00             | 00:00:09 |
| 6  |               | 21:46:50                      | 21:47:00             | 00:00:10 |
| 7  | TANGGAL       | 2017/05/22                    | 22 Mei 2017          | -        |

Tabel 4.4 Pengujian RTC Relai Utama 2
Dari data tabel 4.4 dapat disimpulkan bahwa error pembacaan rtc relai 2 sebesar 0,01% dan berikut adalah kurva pembacaan rtc relai 2 :

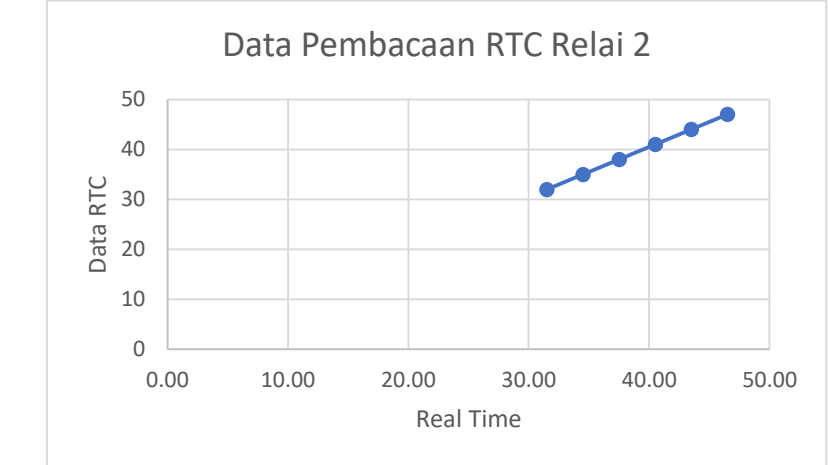

Gambar 4.10 Kurva Pembacaan RTC Relai 2

Pada Tabel 4.3 dan 4.4 ditunjukkan hasil pengujian RTC. Hasil pengujian menunjukkan waktu dan tanggal pada RTC telah sesuai dengan tanggal dan waktu pada PC seperti pada Gambar 4.12 dalam 6 kali pengambilan data per detik dengan selisih rata–rata 10 detik, maka dapat disimpulkan bahwa RTC telah sesuai dan dapat digunakan pada sistem.

#### 4.4 Memori SD Card (Data Logger)

Pada pengujian SD *Card* dilakukan untuk mengetahui kapasitas yang dapat ditampung oleh SD *Card*. Memori yang digunakan adalah *Micro* SD *Card* VGen dengan kapasitas penyimpanan 8 Gb. Pada alat tugas akhir ini memiliki 2 SD Card.

Pengujian dilakukan dengan pembacaan kapasitas kartu pada komputer dalam kondisi kosong. Pengujian dilakukan untuk memastikan SD Card memiliki ruang penyimpanan yang benar-benar kosong, yang nantinya akan diisi data arus dan tegangan. Berikut adalah data SD *Card* yang telah diambil dan terbagi menjadi beberapa bagian yang seperti pada Tabel 4.5 dan 4.6

Tabel 4.5 Pengujian SD Card 1

| Nama Ruang | Ukuran (bytes) | Ukuran  |
|------------|----------------|---------|
| Used Space | 32.768         | 32.0 KB |
| Free Space | 7.981.727.744  | 7.43 GB |
| Capacity   | 7.981.760.512  | 7.43 GB |

| General Tools         | Hardware             | Sharing   | ReadyBoo | st Cus | tomize |
|-----------------------|----------------------|-----------|----------|--------|--------|
| SD<br>HC              |                      |           |          |        |        |
| Type:<br>File system: | Removable D<br>FAT32 | isk       |          |        |        |
| Used spa              | :e:                  | 32.76     | 8 bytes  | 32,0 K | в      |
| Free space            | e: 7.9               | 81.727.74 | 14 bytes | 7,43 G | в      |
| Capacity:             | 7.9                  | 81.760.51 | 2 bytes  | 7,43 G | в      |
|                       | (                    | O         |          |        |        |
|                       |                      | Drive G:  |          |        |        |
|                       |                      |           |          |        |        |
|                       |                      |           |          |        |        |
|                       |                      |           |          |        |        |
|                       |                      |           |          |        |        |
|                       | 0                    | к         | Cancel   |        | Apply  |

Gambar 4.11 Hasil Pengujian SD Card 1

| Nama Ruang | Ukuran (bytes) | Ukuran  |
|------------|----------------|---------|
| Used Space | 32.768         | 32.0 KB |
| Free Space | 7.981.727.744  | 7.43 GB |
| Capacity   | 7.981.760.512  | 7.43 GB |

| SDHC (G:) Properties  |                                       |           |            |           |  |  |  |  |
|-----------------------|---------------------------------------|-----------|------------|-----------|--|--|--|--|
| General Tools         | Hardware                              | Sharing   | ReadyBoost | Customize |  |  |  |  |
| SD<br>≪∰©             | SD I                                  |           |            |           |  |  |  |  |
| Type:<br>File system: | Removable D<br>FAT32                  | isk       |            |           |  |  |  |  |
| Used space            | e:                                    | 32.76     | 8 bytes 3  | 2,0 KB    |  |  |  |  |
| Free space            | e: 7.9                                | 81.727.74 | 4 bytes 7, | 43 GB     |  |  |  |  |
| Capacity:             | Capacity: 7.981.760.512 bytes 7,43 GB |           |            |           |  |  |  |  |
| Drive G:              |                                       |           |            |           |  |  |  |  |
|                       | 0                                     | <         | Cancel     | Apply     |  |  |  |  |

Gambar 4.12 Hasil Pengujian SD Card 2

Dengan demikian maka kondisi SD Card dapat digunakan pada Tugas Akhir ini untuk menyimpan nilai arus, dan tegangan pada saat kondisi normal. Selain dengan mengecek memori kartu, dilakukan juga pengujian penyimpanan data arus dan tegangan ke dalam *file text* (.txt). Gambar 4.9 adalah gambar *flowchart* untuk penyimpanan data pada *file text* (.txt). Agar file dapat dijadikan sebuah data yang dapat diproses, maka file .txt diubah kedalam file .xlxs (Microsoft Excel). Langkah langkah untuk mengubah data .txt menjadi .xlxs adalah sebagai berikut :

- 1. Buka Microsoft Excel
- 2. Buka menu Data
- 3. Pada Submenu "Get External Data", pilih "From Text"
- 4. Selanjutnya pilih file .txt penyimpanan data dari Arduino
- 5. Akan muncul jendela baru "Text Import Wizard", pilih Delimited lalu Next
- 6. Lalu pilih *Delimited* (pemisah data) yang digunakan pada *file* .txt, lalu pilih *Next*.
- 7. Pada data format pilih General. Tekan Finish
- 8. Pada jendela Import Data centang "Add this data to the Data Model" lalu klik OK.

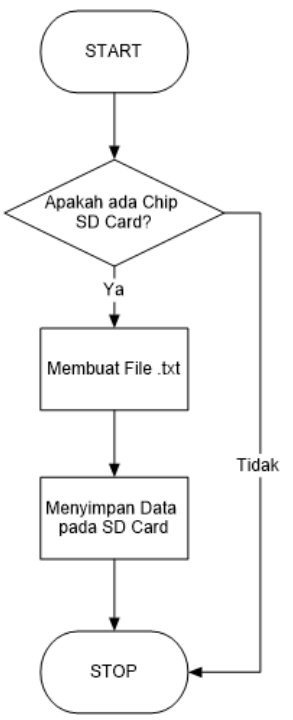

Gambar 4.13 Flowchart Penyimpanan Data .txt pada SD Card

Pengambilan data penyimpanan data dilakukan pada kedua SD *Card* dengan data adaptif relai. Tabel 4.7 dan 4.8 menunjukkan data yang telah di *import* ke dalam *Microsoft Excel*.

| No | Tanggal    | Waktu    | Arus(A) | Tegangan(V) |
|----|------------|----------|---------|-------------|
| 1  | 27/05/2017 | 22:20:04 | 0,03    | 209,54      |
| 2  | 27/05/2017 | 22:20:06 | 0,03    | 209,1       |
| 3  | 27/05/2017 | 22:20:07 | 0,03    | 210,09      |
| 4  | 27/05/2017 | 22:20:09 | 0,03    | 209,65      |
| 5  | 27/05/2017 | 22:20:10 | 0,03    | 208,96      |

Tabel 4.7 Penyimpanan Data SD Card 1

| 6  | 27/05/2017 | 22:20:12 | 0,03 | 209,75 |
|----|------------|----------|------|--------|
| 7  | 27/05/2017 | 22:20:13 | 0,03 | 209,78 |
| 8  | 27/05/2017 | 22:20:15 | 0,04 | 209,58 |
| 9  | 27/05/2017 | 22:20:16 | 0,03 | 209,29 |
| 10 | 27/05/2017 | 22:20:17 | 0,03 | 209,2  |
| 11 | 27/05/2017 | 22:20:19 | 0,04 | 209,29 |
| 12 | 27/05/2017 | 22:20:20 | 0,03 | 209,28 |
| 13 | 27/05/2017 | 22:20:22 | 0,03 | 209,14 |
| 14 | 27/05/2017 | 22:20:23 | 0,03 | 208,82 |
| 15 | 27/05/2017 | 22:20:25 | 0,03 | 208,82 |

Gambar 4.10 berikut ini menampilkan data adaptif relai pada LCD, dan telah disimpan di SD Card seperti yang ditunjukkan pada tabel 4.7 yang berwarna kuning.

Gambar 4.14 Tampilan LCD Penyimpanan SD Card 1

| 1 40 61 |            |          |         |             |  |  |  |
|---------|------------|----------|---------|-------------|--|--|--|
| No      | Tanggal    | Waktu    | Arus(A) | Tegangan(V) |  |  |  |
| 1       | 27/05/2017 | 22:19:03 | 0,09    | 60,9        |  |  |  |
| 2       | 27/05/2017 | 22:19:43 | 0,06    | 233,24      |  |  |  |
| 3       | 27/05/2017 | 22:19:46 | 0,04    | 195,49      |  |  |  |
| 4       | 27/05/2017 | 22:19:48 | 0,03    | 193,93      |  |  |  |
| 5       | 27/05/2017 | 22:19:49 | 0,03    | 195,1       |  |  |  |
| 6       | 27/05/2017 | 22:19:51 | 0,03    | 195,15      |  |  |  |
| 7       | 27/05/2017 | 22:19:52 | 0,23    | 194,66      |  |  |  |

 Tabel 4.8 Penyimpanan Data SD Card 2

| 8  | 27/05/2017 | 22:19:54 | 0,25 | 194,79 |
|----|------------|----------|------|--------|
| 9  | 27/05/2017 | 22:19:55 | 0,24 | 194,52 |
| 10 | 27/05/2017 | 22:19:56 | 0,25 | 194,56 |
| 11 | 27/05/2017 | 22:19:58 | 0,24 | 194,25 |
| 12 | 27/05/2017 | 22:19:59 | 0,66 | 192,9  |
| 13 | 27/05/2017 | 22:20:01 | 0,65 | 192,96 |
| 14 | 27/05/2017 | 22:20:02 | 0,66 | 192,81 |
| 15 | 27/05/2017 | 22:20:04 | 0,65 | 193    |

Gambar 4.11 berikut ini menampilkan data arus dan tegangan pada LCD, dan telah disimpan di SD Card seperti yang ditunjukkan pada tabel 4.8 yang berwarna hijau.

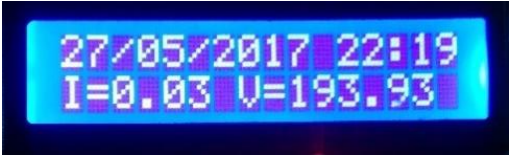

Gambar 4.15 Tampilan LCD Penyimpanan SD Card 2

## 4.5 Pengujian Komunikasi RS485

Pengujian komunikasi RS485 bertujuan untuk mengetahui apakah relai indikator (*master*) dapat mengirimkan data pada adaptif relai (*slave*), dan sebaliknya. Pengujian ini menggunakan LED sebagai indikator pengiriman data. Arduino *master* dan kedua *slave* dihubungkan dengan RS485. LED pada *master* digunakan sebagai data yang dikirimkan ke *slave*, sedangkan untuk LED indikator dihubungkan pada pin digital tiaptiap *slave*. Gambar 4.11 menunjukkan skema konfigurasi hubungan Arduino *master* dan *slave*.

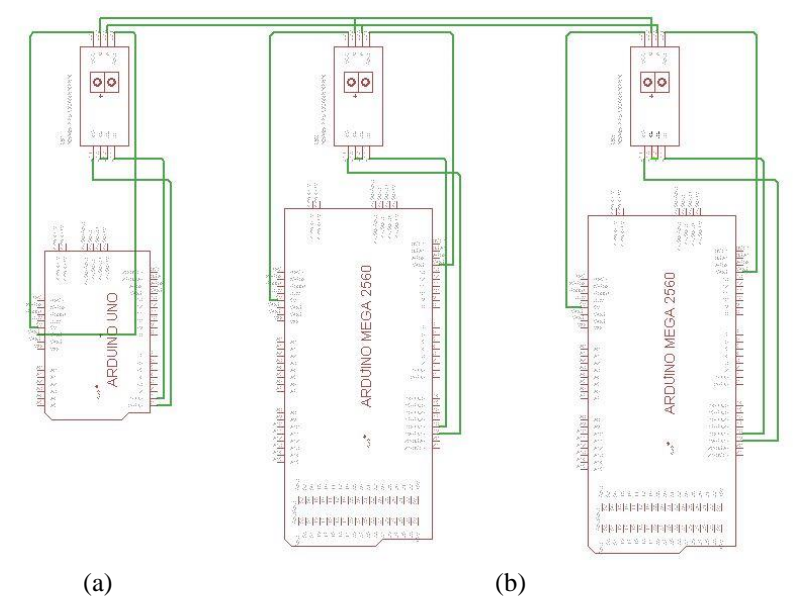

Gambar 4.16 Schematic Komunikasi RS485 (a) Master dan (b) Slave

Program untuk pengujian komunikasi RS485 dapat dilihat pada *flowchart* 4.12. Dimana *master* berfungsi untuk membaca jumlah LED yang menyala dan mengirimkan data ke *slave*. *Slave* menerima data dari master. Jika jumlah LED adalah 1, maka LED hijau dan LED merah akan menyala (LED 12). Sedangkan jika jumlah LED adalah 2, maka LED 13 pada *board* Arduino yang akan menyala. Jika jumlah LED tidak ada, maka LED 12 dan 13 akan tetap mati.

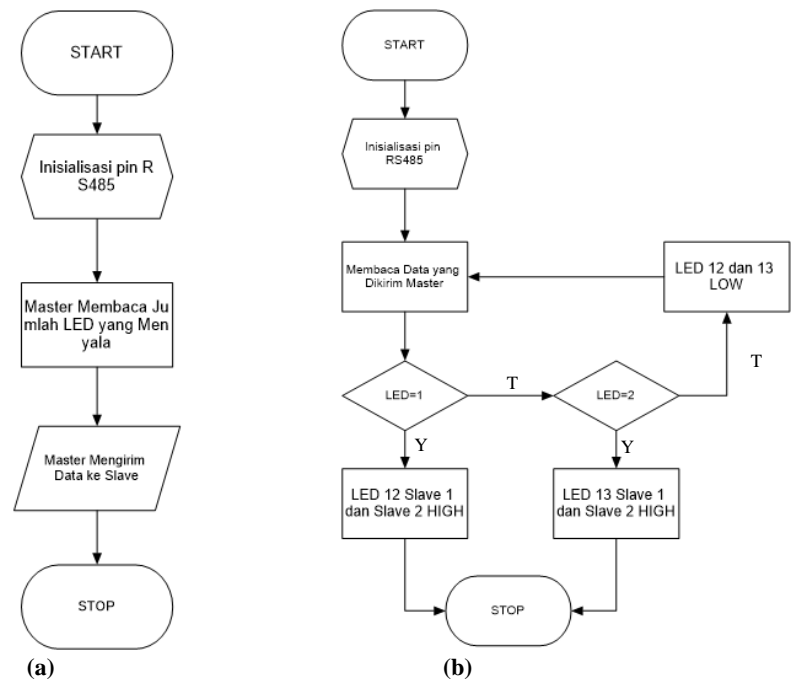

Gambar 4.17 Flowchart Pengujian Komunikasi RS485 (a) Master dan (b) Slave

Setelah program berhasil *upload* ke *board* Arduino, selanjutnya melakukan pengujian dengan cara menghubungkan LED 1 ke *master*. Setelah itu LED 2 ke *master*, dan yang terakhir kedua LED dihubungkanke *master*. Tabel 4.9 hasil pengujian pada komunikasi RS485.

| Arduino   | Master   |          | Slave 1           |           | Slave 2           |           |
|-----------|----------|----------|-------------------|-----------|-------------------|-----------|
| Indikator | LED<br>1 | LED<br>2 | LED 12<br>(Hijau) | LED<br>13 | LED 12<br>(Merah) | LED<br>13 |
| Kondisi   | LOW      | LOW      | LOW               | LOW       | LOW               | LOW       |
|           | HIGH     | LOW      | HIGH              | LOW       | HIGH              | LOW       |
|           | LOW      | HIGH     | LOW               | HIGH      | LOW               | HIGH      |
|           | HIGH     | HIGH     | HIGH              | HIGH      | HIGH              | HIGH      |

Tabel 4.9 Hasil Pengujian pada Komunikasi RS485

Dari data yang telah didapatkan, komunikasi antara *master slave* Arduino dapat dikatakan berhasil. Karena master dapat mengirimkan data dan *slave* dapat menerima perintah *master* dengan baik, atau error pengiriman sebear 0%. Berikut adalah gambar proses pengujian komunikasi RS485.

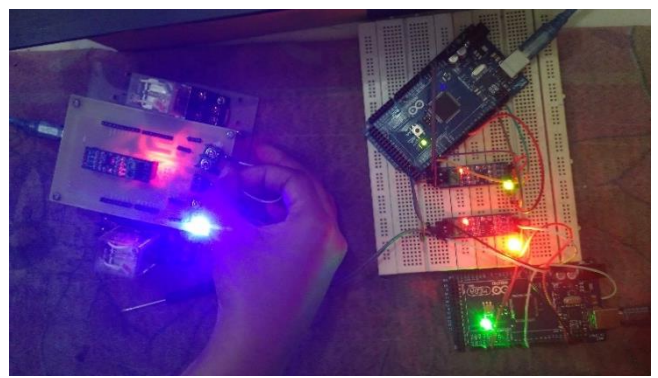

Gambar 4.18 Proses Pengujian Komunikasi RS485

#### 4.6 Tampilan LCD Keypad 16x2

Pengujian LCD *Keypad* dilakukan dengan cara menambahkan program pada mikrokontroler Arduino untuk menampilkan karakter pada LCD dan membaca ADC dari tombol *Keypad* ketika ditekan. Pada pengujian LCD kali ini menggunakan LCD *Keypad* 16 x 2, pengujian dilakukan dengan memberi program untuk menampilkan nama tombol *Keypad* yang telah ditekan pada LCD dan menapilkan ADC pada serial monitor. Gambar 4.14 berikut ini adalah *flowchart* pemrograman yang digunakan untuk pengujian LCD pada Adaptif Relai.

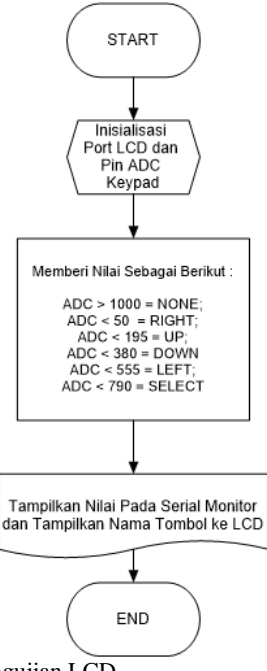

Gambar 4.19 Flowchart Pengujian LCD

Setelah program berhasil *upload* ke *board* Arduin, selanjutnya melakukan penyambungan antara Arduino dengan LCD *Keypad* 16x2. Pada Tabel 2.1 telah dijelaskan konfigurasi penyambungan antara Arduino dengan LCD *Keypad* 16x2. Tabel 4.10 dan 4.11 berikut ini adalah tabel hasil pengujian LCD *Keypad* 16x2 yang dipasang pada kedua adaptif relai.

| No | Nilai pada<br>Program | Tampilan<br>LCD | ADC pada<br>Serial<br>Monitor |
|----|-----------------------|-----------------|-------------------------------|
| 1  | ADC > 1000<br>NONE    | NONE            | 1023                          |
| 2  | ADC < 50<br>RIGHT     | RIGHT           | 0                             |
| 3  | ADC < 195             | UP              | 99                            |

Tabel 4.10 Pengujian LCD Keypad Relai 1

|   | UP                  |        |     |
|---|---------------------|--------|-----|
| 4 | ADC < 380<br>DOWN   | DOWN   | 255 |
| 5 | ADC < 555<br>LEFT   | LEFT   | 407 |
| 6 | ADC < 790<br>SELECT | SELECT | 638 |

Tabel 4.11 Pengujian LCD Keypad Relai 2

| No | Nilai pada<br>Program | Tampilan<br>LCD | ADC pada<br>Serial<br>Monitor |
|----|-----------------------|-----------------|-------------------------------|
| 1  | ADC > 1000<br>NONE    | NONE            | 1023                          |
| 2  | ADC < 50<br>RIGHT     | RIGHT           | 0                             |
| 3  | ADC < 195<br>UP       | UP              | 99                            |
| 4  | ADC < 380<br>DOWN     | DOWN            | 255                           |
| 5  | ADC < 555<br>LEFT     | LEFT            | 409                           |
| 6  | ADC < 790<br>SELECT   | SELECT          | 639                           |

Dari semua data pengujian diatas dapat dilihat bahwa antara tampilan LCD dan ADC yang tampil pada Serial Monitor sesuai dengan nilai yang dimasukkan pada program Arduino. Oleh karena itu, dapat dikatakan bahwa LCD ini dapat berjalan dengan baik pada kedua relai adaptif.

#### 4.7 Pengujian Software LabVIEW

Untuk bisa mengetahui bentuk gelombang dan kondisi terkini dari Adaptif Relai, diperlukan *interface* guna menghubungkan alat kita dengan manusia. *Interface* yang kita gunakan adalah dengan *software* LabVIEW. Pengujian LabVIEW ini digunakan untuk mengetahui apakah LabVIEW sudah bekerja sesuai dengan sistem yang kita inginkan atau belum.

Pada tampilan *interface* Sistem Monitoring Adaptif Relai terdapat beberapa bagian. Yang pertama adalah bagian hubungan dengan

*hardware*, disini berguna untuk memilih *COM Port* hubungan antara *hardware* dan PC. Selain itu juga terdapat tampilan data yang dikirimkan oleh relai. Selanjutnya ada Data Kondisi Relai, dimana terdapat informasi tentang tegangan, arus nominal, arus *setting overload* dan arus *setting short circuit*. Terdapat juga tanggal dan jam pada tampilan *interface* ini. Lalu terdapat grafik tegangan dan arus dari relai. Ada juga indikator lampu yang menandakan bahwa arus normal, *overload* atau *short circuit*. Yang terakhir adalah tabel pencatatan kondisi relai berdasarkan data yang telah dikirim dari arduino ke PC. Berikut adalah tampilan dari *interface* Sistem Monitoring Adaptif Relai.

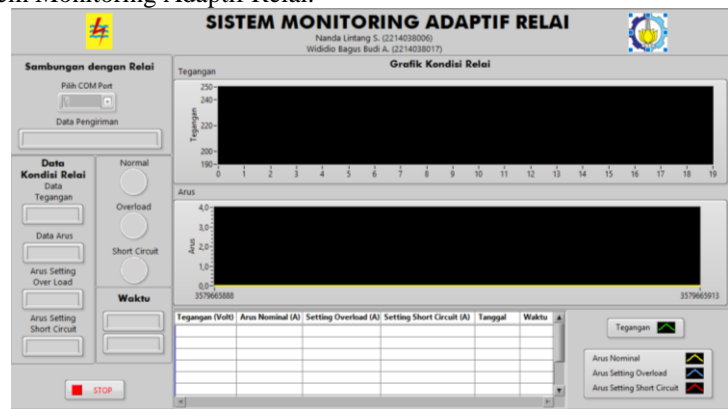

Gambar 4.20 Tampilan Interface Sistem Monitoring Adaptif Relai

Untuk pengujian *interface* Sistem Monitoring Adaptif Relai ini dilakukan dengan memberikan beban pada bus 1 dan bus 2, lalu tiap relai dihubungkan dengan PC. Selanjutnya data pada *interface* dicocokkan dengan data yang tertampil pada relai. Gambar 4. Berikut menunjukkan tampilan *interface* Sistem Monitoring Adaptif Relai ketika relai diberi beban.

| 2                                                                                                    | ¥                                   | SIS                                       | TEM M            | Nanda Lintang S.<br>Wididio Bagus Budi | ING ADAI<br>(2214038006)<br>A. (2214038017) | PTIFI               | REL           | AI  | <b>(</b>                    |
|----------------------------------------------------------------------------------------------------|-------------------------------------|-------------------------------------------|------------------|----------------------------------------|---------------------------------------------|---------------------|---------------|-----|-----------------------------|
| Sambungan de                                                                                          | engan Relai                         | Tegangan                                  |                  |                                        | Grafik Kondisi R                            | elai                |               |     |                             |
| Pilih COM<br>COM8<br>Data Pengi<br>218.65#0.65#1.3                                                    | Port<br>riman<br>0a1.80a6/6/        | 250-<br>240-<br>55<br>220-<br>50<br>200-  |                  |                                        | ~                                           |                     |               |     |                             |
| Data<br>Kondisi Relai<br>Data<br>Tegangan<br>218.65<br>Data Arus<br>0.65<br>Arus Setting<br>Over Load | Normal<br>Overload<br>Short Circuit | 190-0<br>Arus<br>4.0<br>3.0<br>1.0<br>1.0 | 10 20 30         | 40 50 60                               | 1 70 80 90<br>                              | 100 110             | 120           | 130 | tảo tảo tảo tảo tảo tảo tảo |
| 1.30                                                                                                  | Waktu                               | 3579588049                                |                  |                                        |                                             |                     |               |     | 3579588074                  |
| Arus Setting<br>Short Circuit                                                                         | 6/6/2017                            | Tegangan (Volt)                           | Arus Nominal (A) | Setting Overload (A)<br>1.30           | Setting Short Circuit (A)                   | Tanggal<br>6/6/2017 | Waktu<br>16:9 | 1   | Tegangan                    |
| 1.80                                                                                                  | 16.9                                | 218,70 219,65                             | 0,11             | 1,30                                   | 1,80                                        | 6/6/2017 6/6/2017   | 16:9<br>16:9  | ι.  |                             |
|                                                                                                    |                                     | 218,95                                    | 0,11             | 1,30<br>1,30                           | 1,80                                        | 6/6/2017 6/6/2017   | 16:9<br>16:9  | ſ   | Arus Setting Overload       |
| S 📕 S                                                                                                 | TOP                                 | 218,93                                    | 0,12             | 1,30                                   | 1,80                                        | 6/6/2017            | 16.9          | •   | Arus Setting Short Circuit  |

Gambar 4.21 Pengoperasian Interface Sistem Monitoring Adaptif Relai

Data yang diambil adalah ketika adaptif relai dalam kondisi normal, overload dan shortcircuit. Hasilnya adalah apakah interface sudah dapat menampilkan data sesuai kondisi adaptif relai. Berikut adalah tampilan interface pada kondisi normal, overload dan shortcircuit.

|                 | <mark>≠</mark> | SIS             | TEM M            | ONITOR<br>Nanda Lintang S.<br>Wididio Bagus Budi | (2214038006)<br>A. (2214038017) | PTIF     | REL   | 41      | 6                          |          |
|-----------------|----------------|-----------------|------------------|--------------------------------------------------|---------------------------------|----------|-------|---------|----------------------------|----------|
| Sambungan de    | engan Relai    | Technolog       |                  |                                                  | Grafik Kondisi Re               | elai     |       |         |                            |          |
| Pilih COM       | Port           | regangan        |                  |                                                  |                                 |          |       |         |                            |          |
| SCOM8           |                | 250-            |                  |                                                  |                                 |          |       |         |                            |          |
| Data Rengi      | riman          | 240-            |                  |                                                  |                                 |          |       |         |                            |          |
| Catareng        |                | 6               |                  | ~~                                               |                                 |          |       |         |                            |          |
| 219.65a1.89a1.3 | 0a2.30a8/6/    | B 220-          |                  |                                                  |                                 |          |       |         |                            |          |
| 201741          | 1/12           | - 200           |                  |                                                  |                                 |          |       |         |                            |          |
| Data            | Normal         | 100-            |                  |                                                  |                                 |          |       |         |                            |          |
| Kondisi Relai   |                | 6               | 5 10 20 20       | 30 30 40 40 5                                    | o so eo eo ro ro                | 80 80    | 90 90 | 100 100 | ) 100 100 100 100 100 10   | 0 100    |
| Data            |                | 4.000           |                  |                                                  |                                 |          |       |         |                            | _        |
| Tegangan        |                | Arus            |                  |                                                  |                                 |          |       |         |                            |          |
| 219.65          | Overload       | 4,0 -           |                  |                                                  |                                 |          |       |         |                            |          |
|                 |                | 3.0-            |                  |                                                  |                                 |          |       |         |                            |          |
| Data Arus       |                | 12              |                  |                                                  |                                 |          |       |         |                            |          |
| 1.89            | Short Circuit  | ¥ 2,0-          |                  |                                                  | 1                               |          |       |         |                            |          |
|                 |                | 10-             |                  |                                                  |                                 |          |       |         |                            |          |
| Arus Setting    |                |                 |                  |                                                  |                                 |          |       |         |                            |          |
| OverLoad        |                | 0,0-            | 13,20,14         | 329.34 13.29.34                                  | 12,20,44 12,20,54               | 12,20,04 | 12.3  | 0.14    | 13,20,34 13,20,24          | 12-20-44 |
| 1.30            | Waktu          | 12:30:04        | 12:30:14         | 2130124 12130134                                 | 12130144 12130134               | 12:39:04 | 1213  | 2.14    | 12:39:24 12:39:34          | 12:32:44 |
| Arus Setting    | 8/6/2017       | Tegangan (Volt) | Arus Nominal (A) | Setting Overload (A)                             | Setting Short Circuit (A)       | Tanggal  | Waktu |         |                            |          |
| Short Circuit   | ( aground      | 222,21          | 0,74             | 1,30                                             | 2,30                            | 8/6/2017 | 11:42 | 9       | Tegangan 🔼                 |          |
| 2 30            | 11:42          | 221,53          | 0,73             | 1,30                                             | 2,30                            | 8/6/2017 | 11:43 |         |                            |          |
|                 | <u> </u>       | 222,36          | 0,73             | 1,30                                             | 2,30                            | 8/6/2017 | 11:43 |         | Anus Nominal               |          |
|                 |                | 221,70          | 0,73             | 1,30                                             | 2,30                            | 8/6/2017 | 11:43 |         | Any Setting Overland       |          |
|                 |                | 222,03          | 0,74             | 1,30                                             | 2,30                            | 8/6/2017 | 11:43 |         | And Setting Overload       | -        |
| S               | TOP            | 221,56          | 0,73             | 1,30                                             | 2,30                            | 8/6/2017 | 11:43 | 7       | Arus Setting Short Circuit | -        |
|                 |                | 4               |                  |                                                  |                                 |          | P-    |         |                            |          |

Gambar 4.22 Interface Membaca Overload

| 2                                     | <del>7</del>         | SIS             | TEM M            | Nanda Lintang S.<br>Wididio Bagus Budi | (2214038006)<br>A. (2214038017) | PTIF     | RELAI        | <b>(</b>                           |
|---------------------------------------|----------------------|-----------------|------------------|----------------------------------------|---------------------------------|----------|--------------|------------------------------------|
| Sambungan de                          | engan Relai          | Tegangan        |                  |                                        | Grafik Kondisi Re               | elai     |              |                                    |
| Pilih COM                             | Port                 | regangan        |                  |                                        |                                 |          |              |                                    |
| COM8                                  |                      | 230*            |                  |                                        |                                 |          |              |                                    |
| Data Pengi                            | iriman               | c -40           |                  |                                        |                                 |          |              |                                    |
| 235.44a2.04a1.3<br>2017a12a           | 0a2.30a8/6/<br>42:13 | 220-            |                  |                                        |                                 |          |              |                                    |
| Data                                  | Normal               | 190-            |                  |                                        |                                 |          |              |                                    |
| Kondisi Relai                         |                      | 0               | 10 20 20         | 30 30 40 40 5                          | o sio eio eio rio rio           | 80 80    | 90 90 100 10 | io 100 100 100 100 100 100 100 100 |
| Data                                  |                      | Arus            |                  |                                        |                                 |          |              |                                    |
| Tegangan                              | Overland             | 40-             |                  |                                        |                                 |          |              |                                    |
| 235.44                                | Overload             | 10              |                  |                                        |                                 |          |              |                                    |
| Data Anus                             |                      | 3,0-            |                  |                                        |                                 |          |              |                                    |
| Data Arus                             |                      | 2 20-           | -                |                                        |                                 |          |              |                                    |
| 2.04                                  | Short Circuit        | <               | /                |                                        |                                 |          |              |                                    |
| Arus Setting                          |                      | 1,0             |                  |                                        |                                 |          |              |                                    |
| Over Load                             |                      | 0.0             |                  |                                        |                                 |          |              |                                    |
| 1.30                                  | Waktu                | 12:45:34        | 12:45:44 1       | 2:45:54 12:46:04                       | 12:46:14 12:46:24               | 12:46:34 | 12:46:44     | 1246:54 1247:04 1247:14            |
| Arus Setting                          | 8/6/2017             | Tegangan (Volt) | Arus Nominal (A) | Setting Overload (A)                   | Setting Short Circuit (A)       | Tanggal  | Waktu 🔺      |                                    |
| Short Circuit                         |                      | 238,42          | 0,06             | 1,30                                   | 2,30                            | 8/6/2017 | 12:42:12     | Tegangan                           |
| 2.30                                  | 12:42:13             | 239,81          | 0,06             | 1,30                                   | 2,30                            | 8/6/2017 | 12:42:13     |                                    |
| <u> </u>                              |                      | 238,72          | 0,06             | 1,30                                   | 2,30                            | 8/6/2017 | 12:42:14     | Arus Nominal                       |
|                                       |                      | 238,79          | 0,06             | 1,30                                   | 2,30                            | 8/6/2017 | 12:42:15     | Arus Setting Overload              |
|                                       |                      | 238,22          | 0,06             | 1,30                                   | 2,30                            | 8/6/2017 | 12:42:10     | Anur Setting Short Circuit         |
| · · · · · · · · · · · · · · · · · · · | NOP                  | 257,22          | 0,00             | 1,50                                   | 2,50                            | 0/0/2017 | 12:42:17     | Arus Setting Short Circuit         |

Gambar 4.23 Interface Membaca Overload 2 Detik

| 2                             | 7                    | 5151              |                | Nanda Li<br>Wididio Bag | ntang S. (<br>Jus Budi / | 2214038   | 106)<br>38017) |         | •••     |      |        |       |                   | (        | <b>)</b>  |      |    |
|-------------------------------|----------------------|-------------------|----------------|-------------------------|--------------------------|-----------|----------------|---------|---------|------|--------|-------|-------------------|----------|-----------|------|----|
| Sambungan de                  | engan Relai          | Tegangan          |                |                         |                          | Grafi     | ( Kond         | lisi Re | lai     |      |        |       |                   |          |           |      |    |
| COM8                          |                      | 250-240-          |                |                         |                          |           |                |         |         |      |        |       |                   |          |           |      |    |
| 235.04a2.57a1.3<br>2017a12s   | 0a2.30a8/6/<br>42:19 | 220-              |                |                         |                          |           |                |         |         |      |        |       |                   |          |           |      |    |
| Data<br>Kondisi Relai         | Normal               | 190-              | 10 20 20       | 30 30 40                | 40 50                    | 50 60     | 60 7           | 70 70   | 80 80   | 90   | 90 10  | 0 100 | 100 100           | 100      | 100 100   | 100  | •  |
| Tegangan                      | Overload             | Arus              |                |                         |                          |           |                |         |         |      |        |       |                   |          |           |      |    |
| 235.04<br>Data Arus           | $\bigcirc$           | 3,0               |                |                         |                          |           |                |         |         |      |        |       |                   |          |           |      |    |
| 2.57<br>Arus Setting          | Short Circuit        | ₹ 2,0<br>1,0      |                |                         | Ⅎ                        |           |                |         |         |      |        |       |                   |          |           |      |    |
| Over Load                     | Waktu                | 0,0               | 12:43:11 1     | 2:43:21 1               | 2:43:31                  | 12:43:4   | 1 12           | 2:43:51 | 12:4    | 4:01 | 12:44  | 11    | 12:44:21          | 12       | 2:44:31   | 12   | 44 |
| Arus Setting<br>Short Circuit | 8/6/2017             | Tegangan (Volt) A | us Nominal (A) | Setting Over            | load (A)                 | Setting S | hort Circu     | uit (A) | Tanggal | W    | aktu / | 1     |                   | Tegangi  | an 🔀      |      |    |
| 2.30                          | 12:42:19             |                   |                |                         |                          |           |                | _       |         | +    | -      |       |                   |          |           | _    |    |
|                               |                      |                   |                |                         |                          |           |                | _       |         | +    |        |       | Arus N<br>Arus Se | tting O  | verload   |      |    |
| 2                             | TOP                  |                   |                |                         |                          |           |                |         |         |      | 5      |       | Arus Se           | tting Sh | ort Circi | at 🗾 | 5  |

Gambar 4.24 Interface Membaca Shortcircuit

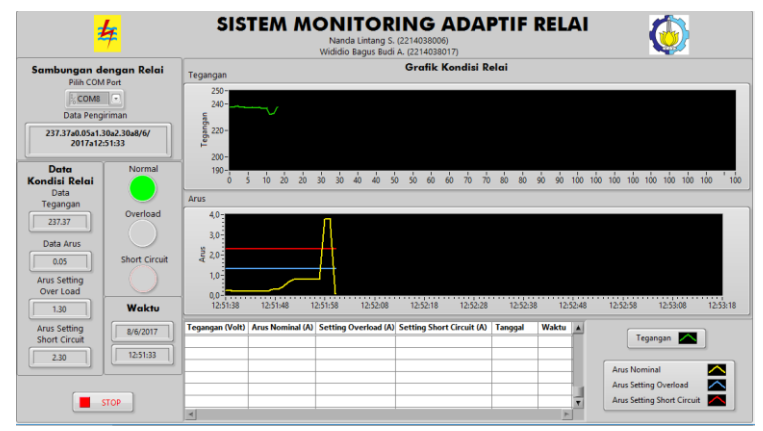

Gambar 4.25 Interface Membaca Shortcircuit 1 Detik dan Kembali Normal

## 4.8 Pengujian Koordinasi Adaptif Relai

Pengujian koordinasi adaptif relai ini bertujuan untuk menguji apakah relai sudah sesuai sistem yang diiginkan. Pengujian ini dilakukan dengan memberikan beban pada tiap-tiap bus dan mencatat kondisi tiap relai. Setting dan kondisi relai dapat dilihat pada table 4.12 dan 4.13. Pengujian keseluruhan dapat dilihat pada Gambar 4.21

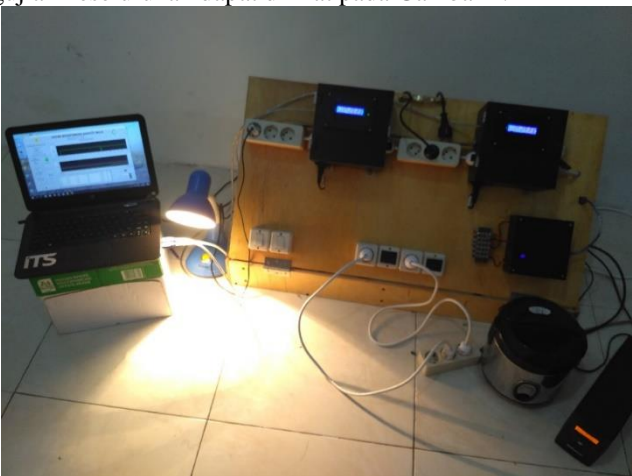

Gambar 4.26 Proses Pengujian Koordinasi Adaptif Relai

|              | 1             |                |              | 1       |         |           | <u> </u> | 1        | . – –    | <u> </u> | 1        |            |          | -              |          |         |          |           |        |
|--------------|---------------|----------------|--------------|---------|---------|-----------|----------|----------|----------|----------|----------|------------|----------|----------------|----------|---------|----------|-----------|--------|
| 4 0          | υ             | 2              | 1            |         | 20      |           | 9        | ∞        | 7        | 6        | ъ        | 4          | ω        | 2              | <u>ь</u> |         | N        |           |        |
| ⊢⊢           | 4             | 2              | 2            | Relay 1 | Tim     |           | 1,2      | 1,2      | 1,2      | 1,2      | 1,2      | 1          |          | 1              |          | Relay 1 | Time [   |           |        |
|              | -             | 1              | 1            | Relay 2 | e Set   |           | 1        |          |          |          |          | 1          | 1        | 1              |          | Relay 2 | Dial Set |           |        |
| 2,3          | с с           | 2              | 2            | Relay 1 | I nomi  |           | 1,3      | 1        | 1        | 1        | 1        | 1,3        | 1,3      | 1,3            | 1,3      | Relay 1 | I nomi   |           |        |
| 2            | J             | 2              | 2            | Relay 2 | nal Set |           | 1        | 1        | 1        | 1        | 1        | 1          | 1        | 1              | 1        | Relay 2 | nal Set  |           |        |
| Shortcircuit | 0             | Shortcircuit   | 0            | Bus 1   | Daya    | SHO       | 100 Watt | 100 Watt | 300 Watt | 425 Watt | 0        | 100 Watt   | 300 Watt | 425 Watt       | 0        | Bus 1   | Daya     | KOORDI    |        |
| Load         | Chort-circuit | Load           | Shortcircuit | Bus 2   | Beban   | DRT CIRCU | 300 Watt | 300 Watt | 100 Watt | 0        | 425 Watt | 300 Watt   | 100 Watt | 0              | 425 Watt | Bus 2   | Beban    | NASI OVEI | SUMBER |
| 2.5 A        | 0             | 2.29 A         | 2.29 A       | Relay 1 | Arus N  | =         | 1.82 A   | 1.82 A   | 1.74 A   | 1.94 A   | 1.94 A   | 1.88 A     | 1.87 A   | 1.96 A         | 1.94 A   | Relay 1 | Arus N   | RLOAD     |        |
| 2.2 A        | v c c         | 1.7 A          | 2.29 A       | Relay 2 | lominal |           | 1.33 A   | 1.33 A   | 0.44 A   | 0.04 A   | 1.88 A   | 1.37 A     | 0.44 A   | 0.04 A         | 1.9 A    | Relay 2 | lominal  |           |        |
| Trip         | 2             | Trip           | OK           | Relay 1 | Kondis  |           | <u></u>  | Trip     | Trip     | Trip     | <u></u>  | Trip       | Trip     | Trip           | <u></u>  | Relay 1 | Kondis   |           |        |
| с р          | Trip          | <mark>9</mark> | Trip         | Relay 2 | i Relay |           | Trip     | <u></u>  | <u>o</u> | <u></u>  | Trip     | <u>o</u> k | <u></u>  | <mark>0</mark> | Trip     | Relay 2 | i Relay  |           |        |
| 1s           |               | 2 5            |              | Relay 1 | Wakt    |           |          | 14.69 s  | 13.73 s  | 12.60 s  |          | 20.24 s    | 19.93 s  | 16.49 s        |          | Relay 1 | Wakt     |           |        |
| 2 Dettk      | 3 Dotik       |                | 1s           | Relay 2 | u Trip  |           | 23.81 s  |          |          | ,        | 11.88 s  |            |          |                | 10.83 s  | Relay 2 | tu Trip  |           |        |

Tabel 4.12 Hasil Pengujian pada Koordinasi Relai 1 Sumber

|                                 |                  | u Trip  | Relay 2 | 27.41 s  | •        | •        | •        | 31.51 s  |          | •        | •        | 32.94 s  |          | u Trip             | Relay 2 | 15           | •            | 1 s          | •            |
|---------------------------------|------------------|---------|---------|----------|----------|----------|----------|----------|----------|----------|----------|----------|----------|--------------------|---------|--------------|--------------|--------------|--------------|
|                                 |                  | Waktu   | Relay 1 |          | 43.66 s  | 33.15 s  | 32.40 s  |          | 33.45 s  | 22.6 s   | 22.8 s   | •        |          | Waktu              | Relay 1 |              | 25           | 1 s          | 15           |
|                                 |                  | i Relay | Relay 2 | Trip     | ОК       | ОК       | ОК       | Trip     | ок       | OK       | б        | Trip     |          | i Relay            | Relay 2 | Trip         | ОК           | Trip         | ð            |
|                                 |                  | Kondis  | Relay 1 | OK       | Trip     | Trip     | Trip     | OK       | Trip     | Trip     | Trip     | OK       |          | Kondis             | Relay 1 | OK           | Trip         | Trip         | Trip         |
| 2 SUMBER<br>KOORDINASI OVERLOAD |                  | ominal  | Relay 2 | 2.6 A    | 0.04 A   | 0.4 A    | 2.48 A   | 2.54 A   | 0.03 A   | 0.44 A   | 2.47 A   | 2.47 A   |          | ominal             | Relay 2 | 3.5 A        | 2.9 A        | 3,56         | 2.5 A        |
|                                 | RIOAD            | Arus N  | Relay 1 | 2.6 A    | 2.7 A    | 2.85 A   | 2.84 A   | 2,54     | 2.57 A   | 2.9 A    | 2,91     | 2.9 A    |          | Relay 1            | 0       | 6.1 A        | 3,56         | 3.5 A        |              |
|                                 | <b>VASI OVEF</b> | eban    | Bus 2   | 575 Watt | 0        | 100 Watt | 550 Watt | 575 Watt | 0        | 100 Watt | 500 Watt | 500 Watt | RT CIRCU | ORT CIRCU<br>Beban | Bus 2   | Shortcircuit | Load         | Shortcircuit | Load         |
|                                 | KOORDIN          | Daya B  | Bus 1   | 0        | 575 Watt | 550 Watt | 100 Watt | 0        | 575 Watt | 550 Watt | 100 Watt | 100 Watt | SHO      | Daya B             | Bus 1   | 0            | Shortcircuit | 0            | Shortcircuit |
|                                 |                  | al Set  | Relay 2 | 2        | 2        | 2        | 2        | 2        | 2        | 2        | 2        | 2        | al Set   | Relay 2            | 3       | 3            | 3            | e            |              |
|                                 |                  | l nomi  | Relay 1 | 2,3      | 2,3      | 2,3      | 2,3      | 2        | 2        | 2        | 2        | 2,3      | I nomin  | l nomi             | Relay 1 | 3            | 3            | 3,3          | 3,3          |
|                                 |                  | ial Set | Relay 2 | 1        | 1        | 1        | T        | I        | 1        | 1        | 1        | 1        |          | e Set              | Relay 2 | 1            | 1            | 1            | 1            |
|                                 | Time D           | Relay 1 | 1       | 1        | 1        | 1        | 1,2      | 1,2      | 1,2      | 1,2      | 1,2      |          | Time     | Relay 1            | 2       | 2            | 1            | 1            |              |
| *                               |                  |         | .0N     | 1        | 2        | æ        | 4        | 5        | 9        | 7        | ∞        | 6        |          |                    | .0N     | 1            | 2            | 3            | 4            |

Tabel 4.13 Hasil Pengujian pada Koordinasi Relai 2 Sumber

67

Dari data yang telah diambil, dapat dilihat bahwa relai 1 dan relai 2 sudah dapat bekerja sesuai *setting* arus dan *setting* waktu. Ketika di bus 2 mengalami gangguan, maka relai yang memproteksi jaringan adalah relai 2, sedangkan relai 1 dalam kondisi aktif.

#### 4.9 Analisa Relevansi

Alat ini merupakan perancangan awal untuk monitoring Adaptif Relai. Apabila akan diimplementasikan pada kehidupan sehari-hari perlu adanya penyesuaian dengan beban yang akan diukur, karena pada alat ini kemampuan pengukuran hanya dibatasi pada beban dengan batas arus maksimal 4 A dan hanya dapat digunkan untuk beban 1 fasa. Untuk melakukan pengukuran pada beban 3 fasa maka perlu dilakukan penambahan komponen pada alat yang telah dibuat pada Tugas Akhir ini. Relai arus lebih banyak digunakan pada jaringan listrik sisi tegangan menengah atau pada gardu induk. Sehingga jika akan diimplementasikan secara langsung, dibutuhkan komponen yang mampu menahan arus yang lebih besar. Proses *monitoring* sudah dapat dilakukan secara terusmenerus, sehingga selama hardware dihubungkan dengan monitor data akan terus terpantau.

Diharapkan dengan adanya alat monitoring adaptif relai maka dapat membantu PT PLN (Persero) dalam memberikan pelayanan yang terbaik kepada konsumen. Serta dapat mencegah adanya kerusakan pada peralatan konsumen karena kesalahan koordinasi yang terjadi pada sistem proteksi.

# BAB V PENUTUP

Setelah melakukan perencanaan dan pembuatan alat, dan telah dilakukan pengujian serta analisa data maka dapat ditarik kesimpulan dan saran dari kegiatan tersebut

#### 5.1 Kesimpulan

Berdasarkan hasil pengujian pada Tugas Akhir ini, maka diperoleh beberapa kesimpulan bahwa :

- Pada pengujian pin arduino memiliki error pengukuran sebesar 0,04% pada kondisi *High* dan 1% pada kondisi *Low*.
- Relai indikator digunakan untuk membaca jumlah sumber yang diwakili oleh jumlah led. Ketika sumber yang ada adalah 1 sumber, led 1 menyala. Ketika sumber yang ada adalah 2 sumber, kedua led menyala.
- Untuk pembacaan RTC didapatkan error pembacaan sebesar 0,05% pada relai 1 dan 0,01% pada relai 2
- Pengiriman data oleh *master* ke *slave* ditandai dengan menyalanya led pada masing-masing *slave*. Ketika *master* megirim 1, led 12 menyala dan ketika *master* mengirim 2 led 13 menyala.
- Pada monitoring adaptif relai dapat dilihat perubahan yang terjadi pada sumber, arus dan tegangan. Dan monitor memiliki *delay* pembacaan data 2 detik.
- Pada koordinasi relai didapatkan nilai error waktu trip untuk sumber 1 adalah 0,022% pada relai 1 dan 0,048% pada relai 2.
- Dan ketika 2 sumber memiliki error waktu trip sebesar 0,038% pada relai 1 dan 0,063% pada relai 2

#### 5.2 Saran

Beberapa saran untuk mengembangkan tugas akhir ini adalah bahwa pembacaan kondisi adaptif relai dapat langsung melalui *master*, tidak pada masing-masing *slave*. Sehingga pada masing-masing *slave* dapat mengirimkan kondisi ke *master*. Dalam pengembangan alat ini kedepanya sebaiknya menggunakan genset sebagai sumber tenaga, hal ini diperlukan agar tidak menyebabkan trip MCB pada jaringan. Selain itu dengan menggunakan genset dapat memperbesar batasan arus untuk digunakan penelitian yang lebih presisi. Dan juga diharapkan alat dapat beroperasi pada jaringan 3 fasa agar dapat menyerupai alat yang ada di lapangan. Dalam pengembangan lebih lanjut kedepanya juga disarankan ditambahkan fitur untuk mendeteksi jenis gangguan lain seperti gangguan fasa ke fasa, 2 fasa ke tanah, dan 3 fasa ke tanah.

# **DAFTAR PUSTAKA**

- [1] ...., **PENGESAHAN RUPTL PLN TAHUN 2016-2025**, MENTERI ENERGI DAN SUMBER DAYA MINERAL REPUBLIK INDONESIA, 2016.
- [2] Andrianto, Heri; dan Aan Darmawan. 2016. Arduino Belajar Cepat dan Pemrograman. Bandung : INFORMATIKA.
- [3] ...., **IDE** *Software for* **Arduino**, Datasheet, 2015.
- [4] ...., Modul Komunikasi RS485, Datasheet, 2016
- [5] ...., AZZETTLER *RELAYS*, http://www.azettler.com, 16 April 2017.
- [6] ...., OMRON AC *RELAYS*, http://www.ia.omron.com, 19 Mei 2017.
- [7] Adhitya, W.W. dan Faisal, A., PERANCANGAN SISTEM MONITORING VOLTAGE FLICKER BERBASIS ARDUINO DENGAN METODE FAST FOURIER TRANSFORM (FFT), Tugas Akhir, Program D3 Teknik Elektro FTI-ITS, Surabaya, 2016.
- [8] ...., INFORCE UNINTERRUPTIBLE POWER SUPPLY 650 VA, Manual Book, 2009.
- [9] DFROBOT, ARDUINO LCD KEYPAD DFROBOT, https://www.dfrobot.com/, 19 Mei 2017.
- [10] NATIONAL INSTRUMENT, LABVIEW 2017, www.ni.com, 19 Mei 2017

-----Halaman ini sengaja dikosongkan-----

•

# LAMPIRAN - A

```
1.
    Listing Program Relai Indikator (Master)
     #include <SoftwareSerial.h>
     #define SSerialRX
                           11 //Serial Receive pin
     #define SSerialTX
                           10 //Serial Transmit pin
     #define SSerialTxControl 9 //RS485 Direction control
     #define RS485Transmit HIGH
     #define RS485Receive
                             LOW
     #define PinLED
                          13
     /*----( Declare objects )-----*/
     SoftwareSerial RS485Serial(SSerialRX, SSerialTX); // RX, TX
     const int buttonPin1 = 4;
                               // the number of the pushbutton pin
     const int ledPin1 = 5; // the number of the LED pin
     const int buttonPin2 = 7;
                               // the number of the pushbutton pin
     const int ledPin2 = 6; // the number of the LED pin
     // variables will change:
     int buttonState1 = 0;
                            // variable for reading the pushbutton status
     int buttonState2 = 0:
     /*-----( Declare Variables )-----*/
     int byteReceived;
     int byteSend;
     int data:
     void setup()
     ł
      Serial.begin(9600);
      pinMode(PinLED, OUTPUT);
      pinMode(SSerialTxControl, OUTPUT);
      digitalWrite(SSerialTxControl,
                                       RS485Receive);
                                                             //
                                                                  Init
     Transceiver
```

```
// Start the software serial port, to another device
 RS485Serial.begin(9600); // set the data rate
  // initialize the LED pin as an output:
 pinMode(ledPin1, OUTPUT);
 pinMode(ledPin2, OUTPUT);
 // initialize the pushbutton pin as an input:
 pinMode(buttonPin1, INPUT);
 pinMode(buttonPin2, INPUT);
}
void loop()
buttonState1 = digitalRead(buttonPin1);
 buttonState2 = digitalRead(buttonPin2);
 // check if the pushbutton is pressed.
 // if it is, the buttonState is HIGH:
 if (buttonState1 == HIGH&&buttonState2 == LOW)
 Ł
  digitalWrite(ledPin1, HIGH);
  delay(1000);
  digitalWrite(SSerialTxControl, RS485Transmit); // Enable
RS485 Transmit
  byteSend = RS485Serial.write("a"); // Send byte to Remote
Arduino
  digitalWrite(PinLED, LOW); // Show activity
  digitalWrite(SSerialTxControl, RS485Receive); // Disable
RS485 Transmit
 }
 else {
  // turn LED off:
  digitalWrite(ledPin1, LOW);
 }
 if (buttonState2 == HIGH&&buttonState1 == LOW) {
  // turn LED on:
  digitalWrite(ledPin2, HIGH);
  delay(1000);
```

```
digitalWrite(SSerialTxControl, RS485Transmit); // Enable
RS485 Transmit
byteSend = RS485Serial.write("a"); // Send byte to Remote
Arduino
```

```
digitalWrite(PinLED, LOW); // Show activity
  digitalWrite(SSerialTxControl, RS485Receive); // Disable
RS485
 }
 else {
 // turn LED off:
  digitalWrite(ledPin2, LOW);
 }
 if (buttonState1 == HIGH && buttonState2 == HIGH) {
  // turn LED on:
  digitalWrite(ledPin1, HIGH);
  digitalWrite(ledPin2, HIGH);
  delay(1000);
  digitalWrite(SSerialTxControl, RS485Transmit); // Enable
RS485 Transmit
  byteSend = RS485Serial.write("b"); // Send byte to Remote
Arduino
  digitalWrite(PinLED, LOW); // Show activity
```

```
digitalWrite(SSerialTxControl, RS485Receive); // Disable
RS485
```

```
else {
    // turn LED off:
    digitalWrite(ledPin1, LOW);
    digitalWrite(ledPin2, LOW);
}
```

}

2. Listing Program Relai Utama (Slave) #if ARDUINO < 100 #include <WProgram.h>

#else

```
#include <Arduino.h>
#endif
void setup (){
 setupRelayShortCirt();
 setupRelayOverLoad();
 setupDefault();
pinMode(pinCS,OUTPUT);
Serial.begin(9600);
void setting(){
 if (Serial1.available()>0)
 {
  data = Serial1.read(); // Read the byte
  //Serial.println(data);
  if (data == 97){
 // put your main code here, to run repeatedly:
 setupDefault();
  }
  if (data == 98){
 // put your main code here, to run repeatedly:
 setupDefault2();
 }
 }
 //Kalau Sumber 1
void setupDefault(){
 Ishortcircuit = 2.3;
 Invertional =1.3:
 /*setup Relay Protection Short Circuit*/
 RelayShortCirt.setTimeChar(DEF TIME);//Time Characteristic
 //RelayShortCirt.setTimeChar(INST_TIME);//Time Characteristic
 //RelayShortCirt.setTimeChar(INVS_STD);//Time Characteristic
 RelayShortCirt.setTimeDef(1000);
 RelayShortCirt.setSetting(Ishortcircuit);//set setting value
 //RelayShortCirt.setTMS(1);//set setting value
  /*setup Relay Protection Over Load (Tambahan 20/05/2017)*/
 //RelayOverLoad.setTimeChar(DEF_TIME);//Time Characteristic
```

```
//RelavOverLoad.setTimeChar(INST TIME)://Time
Characteristic
 RelayOverLoad.setTimeChar(INVS STD);//Time Characteristic
 //RelayOverLoad.setTimeDef(2000);
 RelayOverLoad.setSetting(Ioverload);//set setting value
 RelayOverLoad.setTMS(1200);//set setting value
```

## }

//Kalau Sumber 2 void setupDefault2(){ Ishortcircuit = 3.3: Ioverload =2.3; /\*setup Relay Protection Short Circuit\*/ RelayShortCirt.setTimeChar(DEF TIME);//Time Characteristic //RelayShortCirt.setTimeChar(INST\_TIME);//Time Characteristic //RelayShortCirt.setTimeChar(INVS\_STD);//Time Characteristic RelayShortCirt.setTimeDef(1000); RelayShortCirt.setSetting(Ishortcircuit);//set setting value //RelayShortCirt.setTMS(1);//set setting value /\*setup Relay Protection Over Load (Tambahan 20/05/2017)\*/ //RelayOverLoad.setTimeChar(DEF TIME)://Time Characteristic //RelayOverLoad.setTimeChar(INST\_TIME);//Time Characteristic RelayOverLoad.setTimeChar(INVS\_STD);//Time Characteristic //RelayOverLoad.setTimeDef(2000); RelayOverLoad.setSetting(Ioverload);//set setting value RelayOverLoad.setTMS(1200);//set setting value }

void setupRelayShortCirt(){ //setup Relay Protection Short Circuit RelayShortCirt.setPinTest(PIN TRIP SWITCH); RelayShortCirt.setPinReset(PIN RESET SWITCH); //RelayShortCirt.setPinLED(LED SH); RelayShortCirt.setPinRL(PIN RELAY OUT); RelayShortCirt.setActionChar(OVR\_ACTION); RelayShortCirt.setActive(true);

void setupRelayOverLoad(){

//setup Relay Protection Over Load RelayOverLoad.setPinTest(PIN\_TRIP\_SWITCH); RelayOverLoad.setPinReset(PIN\_RESET\_SWITCH); //RelayOverLoad.setPinLED(LED\_SH); RelayOverLoad.setPinRL(PIN\_RELAY\_OUT); RelayOverLoad.setActionChar(OVR\_ACTION); RelayOverLoad.setActive(true);

## 3. Listing Program Sensor Arus dan Tegangan

#include "EmonLib.h"
EnergyMonitor monitoringArusDanTegangan;

```
void setup() {
Serial.begin(9600);
SetupEmonlib();
```

```
void loop() {
```

```
if (SequenceUtama.isMiliSecondEvent()) { //Dijalankan Tiap 500 ms
```

//updateCommandFromHost();//check data dari Host dulu dan transfer sebagian ke operasi

```
setting();
```

```
transferFromProcessToHoldingRegsArdu();//
```

mainMenuRele();

```
}
```

```
if (SequenceUtama.isASecondEvent()){//jalan setiap detik
//Baca Data Dari EmonLib (Letakkan Program dibawah)
```

```
monitoringArusDanTegangan.calcVI(CROSSING_MAX,TIME_O
UT_MAX); // Calculate all. No.of half wavelengths (crossings),
time-out
digitalWrite( PIN_LED_LIVE, digitalRead(PIN_LED_LIVE) ^
1 );
SaatIni = rtc.now();
}
```

```
void SetupEmonlib(){
// Inisialisasi EmonLib Tegangan dan Arus
```

monitoringArusDanTegangan.voltage(1, 240, 1.7); // Voltage: input pin, calibration, phase\_shift

//monitoringArusDanTegangan.voltage(1, 250, 1.7); // Voltage: input pin, calibration, phase\_shift

monitoringArusDanTegangan.current(3, 10.42); // Current: input pin, calibration.

//monitoringArusDanTegangan.current(3, 9.6808139534883720930232558139535); // Current: input pin, calibration. (RL1) //monitoringArusDanTegangan.current(3,

10.480239018765069713806478666527); // Current: input pin, calibration. (RL2)

```
}
```

# 4. Listing Program MMC (SD Card) dan RTC

// Program penyimpanan memori Micro SD pada Tanggal dan Waktu menggunakan DS1307 RTC terkoneksikan dalam I2C dan Wire lib #include <Wire.h> #include "RTClib.h" #include <SD.h>

File myFile; //Pendeklarasian File RTC\_DS1307 rtc; //Pendeklarasian RTC 1307

char Time[20]; //Pendeklarasian Waktu char Date[20]; //Pendeklarasian Tanggal char daysOfTheWeek[7][12] = {"Sunday", "Monday", "Tuesday", "Wednesday", "Thursday", "Friday", "Saturday"}; int pinCS = 53; // Gunakan pin 10 pada Arduino Uno atau pin 53 pada Arduino Mega

```
void setup () {
```

```
Serial.begin(9600);
pinMode(pinCS, OUTPUT);
// Inisialisasi SD Card
if (SD.begin())
{
```

```
Serial.println("SD card is ready to use.");
 } else
 {
  Serial.println("SD card initialization failed");
  return;
 }
 // Inisialisasi RTC
 if (! rtc.begin()) {
  Serial.println("Couldn't find RTC");
  while (1);
 }
 if (! rtc.isrunning()) {
  Serial.println("RTC is NOT running!");
  // Baris berikut menyetel RTC ke tanggal & waktu sketsa ini
disusun
  rtc.adjust(DateTime(F( DATE ), F( TIME )));
  // Baris ini menetapkan RTC dengan tanggal & waktu yang jelas,
misalnya
  // January 21, 2014 pada 3am kamu dapat memanggilnya:
  // rtc.adjust(DateTime(2014, 1, 21, 3, 0, 0));
 }
}
void loop () {
  DateTime now = rtc.now():
  sprintf(Time, "%02d:%02d:%02d", now.hour(), now.minute(),
now.second());
  sprintf(Date, "%02d/%02d/%02d", now.day(), now.month(),
now.year());
  Serial.print(Time); // print ke serial monitor
  Serial.print("\t");
  Serial.println(Date);
myFile = SD.open("Coba11.txt", FILE WRITE); //membuka file
dan menulis isi filenya
 if (myFile) {
  myFile.print(Time); // print ke file yang ada di micro SD
  myFile.print(",");
```

```
myFile.println(Date);
myFile.close(); // tutup file
}
// jika file tidak dapat dibuka, print error.
else {
Serial.println("error opening test.txt");
}
delay(1000);
}
```

## 5. Listing Program LCD Keypad

#include <LiquidCrystal.h> #include <phi\_interfaces.h> #include <phi prompt.h> byte keypad\_type=Analog\_keypad; char mapping[]={'R','U','D','L','S'}; byte pins[]={PIN\_KEYPAD}; int values[]={5, 105, 260, 415, 640}; phi\_analog\_keypads analogKeypad(mapping, pins, values, BUTTONS\_PER\_ROW, BUTTONS PER COLUMN): multiple button input \* keypads[]={&analogKeypad.0}; char up\_keys[]={"U"}; char down keys[]={"D"}; char left\_keys[]={"L"}; char right keys[]={"R. char enter\_keys[]={"S"}; \* char function\_keys[]={up\_keys,down\_keys,left\_keys,right\_keys,enter\_ keys}; LiquidCrystal lcd (LCD RS,LCD EN,LCD D4,LCD D5,LCD D6,LCD D7); int global style=109; void setup() {

pinMode(pinCS,OUTPUT); Serial.begin(9600); arduInterfaceSetup();//Setup Keypad-LCD pinMode(PIN\_LED\_LIVE, OUTPUT); setupMenuReleComb(); subMenuInfo();}

```
void arduInterfaceSetup(){
   lcd.begin(LCD_COLUMNS, LCD_ROWS);
   init_phi_prompt(&lcd,keypads,function_keys,
LCD COLUMNS, LCD ROWS, '~'); }
//MenuReleComb
const char ReleCombMn0[] PROGMEM="Trip-Reset";/
const char ReleCombMn1[] PROGMEM="Display";
const char ReleCombMn2[] PROGMEM="Status";
const char ReleCombMn3[] PROGMEM="Info";
                     ReleCombMnItems[]
       char*
                                          PROGMEM
const
              const
                                                        =
{ReleCombMn0,
                      ReleCombMn1,
                                           ReleCombMn2,
ReleCombMn3};
phi_prompt_struct mainMenu;
void mainMenuRele(){
  switch (menuId.mainMenu)
  ł
   case MAIN MENU IDX:
    menuReleComb();
   break;
   case TRIP RESET MENU IDX:
    subMenuTripReset("<<-Trip-Reset->>");
   break:
   case DISPLAY MENU IDX:
    subMenuDisPlay();
   break;
   case STATUS MENU IDX:
    subMenuStatus();
   break:
   case INFO MENU IDX:
    subMenuInfo();
   break:
   default:
   break;
  }
}
```

```
void setupMenuReleComb(){
 mainMenu.ptr.list=(char**)&ReleCombMnItems;
 mainMenu.low.i=0:
 mainMenu.high.i=2;
 mainMenu.width=LCD COLUMNS-
((global_style&phi_prompt_arrow_dot)!=0)-
((global_style&phi_prompt_scroll_bar)!=0);
mainMenu.step.c arr[0]=LCD ROWS-1;
 mainMenu.step.c arr[1]=1;
 mainMenu.step.c_arr[2]=0
mainMenu.step.c arr[3]=LCD COLUMNS-4-
((global_style&phi_prompt_index_list)!=0); mainMenu.col=0; //
DisPlay menu at column 0
 mainMenu.row=1; // DisPlay menu at row 1
 mainMenu.option=global style; // Option 0, disPlay classic list,
option 1, disPlay 2X2 list, option 2, disPlay list with index, option
3, disPlay list with index2.
}
```

```
void menuReleComb()
```

```
{
```

int menu\_pointer\_1=0;  $\ensuremath{{/\!/}}$  This stores the menu choice the user made.

```
lcd.clear(); // Refresh menu if a button has been pushed
center_text("Main Menu");//Menu Title
```

select\_list(&mainMenu); // Use the select\_list to ask the user to select an item of the list, that is a menu item from your menu.

menu\_pointer\_1=mainMenu.low.i; // Get the selected item number and store it in the menu pointer.

switch (menu\_pointer\_1) // See which menu item is selected and execute that correS\_Pond function

```
{
```

```
case 0:
```

menuId.mainMenu = TRIP\_RESET\_MENU\_IDX;

menuId.subMenu = 1;

break;

case 1:

```
menuId.mainMenu = DISPLAY_MENU_IDX;
```

```
menuId.subMenu = 1;
  break:
  case 2:
   menuId.mainMenu = STATUS_MENU_IDX;
   menuId.subMenu = 1:
  break:
  case 3:
   menuId.mainMenu = INFO MENU IDX;
   menuId.subMenu = 1;
  break:
  default:
  break;
 }
}
void subMenuDisPlay(){
 byte currentKey;
 String Sval;
 lcd.clear(); // Refresh menu if a button has been pushed
//Tampilkan pada baris ke 1
 Sval = String("Set:");
 Sval = String(Sval + RelayShortCirt.getSetting());
 Sval = String(Sval + "/");
          String(Sval + RelayOverLoad.getSetting());//EmonLib
 Sval =
Arus
 Sval = String(Sval + " A");
 lcd.setCursor(0,0);//posisikan kursor pada baris 1 kolom 1
 lcd.print(Sval);
//Tampilkan Nilai Tegangan pada baris ke 2
 Sval = String(V/I:);
 Sval =
            String(Sval + monitoringArusDanTegangan.Vrms);
//EmonLib Tegangan 09/05/2017
 Sval = String(Sval + "/");
 Sval = String(Sval + RelayShortCirt.getValue());//EmonLib Arus
 lcd.setCursor(0,1);//posisikan kursor pada baris 2 kolom 1
 lcd.print(Sval);
```

```
currentKey = analogKeypad.getKey(); // Use phi_keypads object
to access the keypad
```

switch (currentKey) // See which menu item is selected and execute that correS\_Pond function

```
{
  case 'S':
    menuId.mainMenu = MAIN_MENU_IDX;
    menuId.subMenu = 1;
    return;
    break;
    default:
    break;
  }
}
```

```
void subMenuStatus(){
```

// menu untuk menampilkan tgl dan waktu pada baris pertama
// status relay pada baris kedua
byte currentKey;

```
String Sval;
```

lcd.clear(); // Refresh menu if a button has been pushed

```
//Tampilkan pada baris ke 1
```

//DateTime SaatIni = rtc.now();

```
Sval = String(SaatIni.day());//ambil tanggal
```

```
Sval = String(Sval + "/");
```

```
Sval = String(Sval + SaatIni.month());//ambil bulan
```

```
Sval = String(Sval + "/");
```

```
Sval = String(Sval + (SaatIni.year()-2000));////ambil tahun
```

```
Sval = String(Sval + " ");
```

```
Sval = String(Sval + SaatIni.hour());////ambil jam
```

```
Sval = String(Sval + ":");
```

```
Sval = String(Sval + SaatIni.minute());////ambil menit
```

```
Sval = String(Sval + ":");
```

```
Sval = String(Sval + SaatIni.second());////ambil detik
```

```
lcd.setCursor(0,0);
lcd.print(Sval);
```

```
//Tampilkan status relay pada baris ke 2
 lcd.setCursor(0,1);
 lcd.print(statusRelay());
 currentKey = analogKeypad.getKey(); // Use phi_keypads object
to access the keypad
 switch (currentKey) // See which menu item is selected and execute
that corres Pond function
 {
  case 'S':
   menuId.mainMenu = MAIN_MENU_IDX;
   menuId.subMenu = 1:
   return;
  break;
  default:
  break;
 }
}
String statusRelay(){
 byte _state;
 String Sval;
 _state = RelayShortCirt.getState();
 if
                          RelayOverLoad.getState()) state
        ( state
                   <
                                                               =
RelayOverLoad.getState(); //ambil nilai status tertinggi 25/05/2017
 Sval = String("STS:");
 if (_state == STATUS_OK)return (Sval = String(Sval + "OK"));
 else if ( state \geq STATUS TRIP){
  Sval = String(Sval + "TRP->");
  state = state - STATUS TRIP;
 if (_state > STATUS_OK){//Trip atau belum trip dengan beberapa
status
  //check status Relay
  switch (state)
   case STATUS_OVER:
     return String(Sval + "OVR");
   break:
   case STATUS UNDER:
    return String(Sval + "UDR");
```
```
break;
   case EQL ACTION:
    return String(Sval + "EQL");
   break;
   case STATUS_TEST_LOCAL:
    return String(Sval + "LOCAL");
   break;
   case STATUS TEST KEY:
    return String(Sval + "KEYPAD");
   break;
   case STATUS_TEST_REMOTE:
    return String(Sval + "REMOTE");
   break;
   default:
   break;
  }
 }
}
void subMenuInfo(){
char infoMsg[]="by: ..... ";
char buffer[15];
lcd.clear();
lcd.noBlink();
center_text("Protection Relay"); // display judul
for (byte i=0;i<strlen(infoMsg);i++)
 {
  scroll_text(infoMsg,buffer,14,i-14);
  lcd.setCursor(1,1);
  lcd.print(buffer);
  wait_on_escape(300);
 }
 menuId.mainMenu = DISPLAY_MENU_IDX;
 menuId.subMenu = 1;
}
void subMenuTripReset(char* judulMenu)
 byte currentKey;
```

```
lcd.clear(); // Refresh menu if a button has been pushed
 center text(judulMenu);//Menu Title
 currentKey = analogKeypad.getKey(); // Use phi keypads object
to access the keypad
 switch (currentKey) // See which menu item is selected and execute
that correS_Pond function
 {
  case 'U':
   //menuId.mainMenu = TRIP RESET MENU IDX;
   menuId.subMenu--;
   if (menuId.subMenu < TRIP MENU IDX) menuId.subMenu =
BACK_MENU_IDX;//roll over to Back_maneu
  break;
  case 'D':
   menuId.subMenu++;
   if (menuId.subMenu > BACK_MENU_IDX) menuId.subMenu
= TRIP MENU IDX;//roll over to Trip menu
  break:
  case 'S':
   if (menuId.subMenu == TRIP MENU IDX){
    menuId.mainMenu = 0;
    RelayShortCirt.setState(STATUS_TEST_KEY);//Test
                                                          trip
dari keypad
    RelayOverLoad.setState(STATUS_TEST_KEY);//Test
                                                          trip
dari keypad, 25/05/2017
    return;//ini untuk test trip
   J.
   if (menuId.subMenu == RESET_MENU_IDX){
    menuId.mainMenu = 0:
    RelayShortCirt.setReset(true);//Reset dari keypad
    RelayOverLoad.setReset(true);//Reset dari keypad, 25/05/2017
    return://ini untuk Reset
   }
   if (menuId.subMenu == BACK MENU IDX){
    menuId.mainMenu = 0;
    return;
   }
  break:
  default:
```

```
break;
 }
 lcd.clear(); // Refresh menu if a button has been pushed
 center_text(judulMenu);//Menu Title
 DisplayRelayLCD();
}
void DisplayRelayLCD(){
 String Sval;
 byte _timeChar;
 if (menuId.subMenu == TRIP_MENU_IDX){
  Sval = String("Test Trip");
 }
 if (menuId.subMenu == RESET_MENU_IDX){
  Sval = String("Reset");
 }
 if (menuId.subMenu == BACK MENU IDX){
  Sval = String("Back To Main Menu");
 }
 lcd.setCursor(0,1);
 lcd.print(Sval);
}
```

## 6. Program LabVIEW

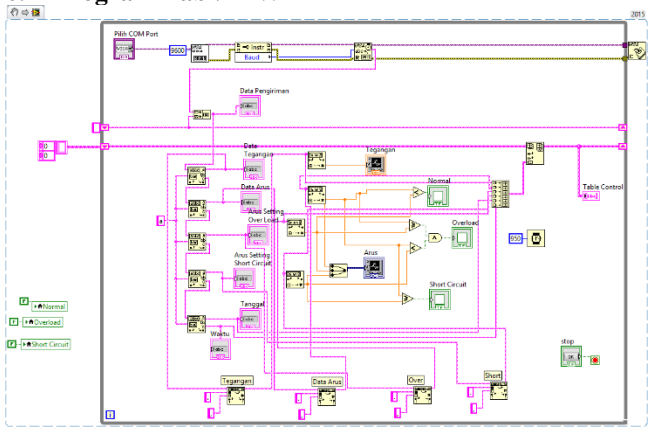

-----Halaman ini sengaja dikosongkan-----

## LAMPIRAN - B

## 1. DATASHEET ARDUINO UNO

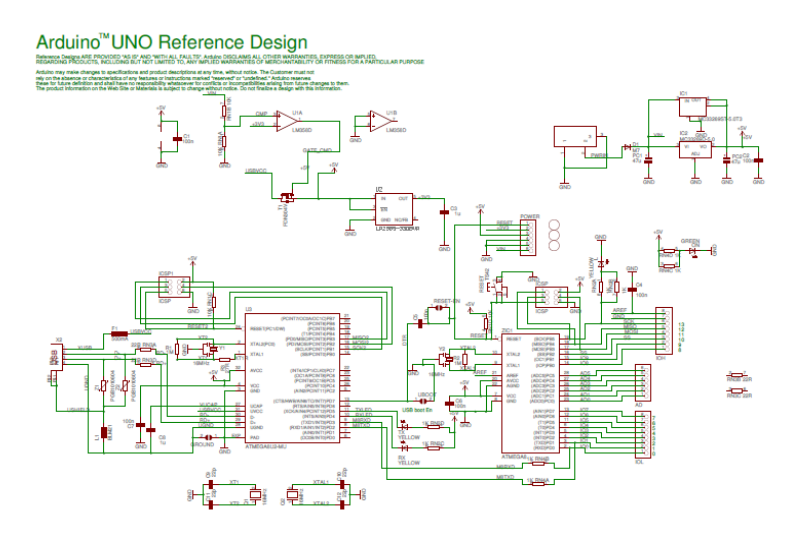

# Technical Specification 🛛 🤐

C .....

EAGLE files: anduino-duemilanove-uno-design.zig Schematic: anduino-uno-schematic.pdf

|                             |                                             | Summary   |
|-----------------------------|---------------------------------------------|-----------|
| Microcontroller             | ATmega328                                   |           |
| Operating Voltage           | 5V                                          |           |
| Input Voltage (recommended) | 7-12V                                       |           |
| Input Voltage (limits)      | 6-20V                                       |           |
| Digital I/O Pins            | 14 (of which 6 provide PWM output)          |           |
| Analog Input Pins           | 6                                           |           |
| DC Current per I/O Pin      | 40 mA                                       |           |
| DC Current for 3.3V Pin     | 50 mA                                       |           |
| Flash Memory                | 32 KB of which 0.5 KB used by<br>bootloader |           |
| SRAM                        | 2 KB                                        |           |
| EEPROM                      | 1 KB                                        |           |
| Clock Speed                 | 16 MHz                                      |           |
|                             |                                             | the board |

Power

The Arduino Uno can be powered via the USB connection or with an external power supply. The powe source is selected automatically.

External (non-US8) power can come either from an AC-to-DC adapter (wall-wart) or battery. The adapter can be connected by plugging a 2. Imm center-positive plug into the board's power jack. Leads from a battery can be inserted in the Gnd and VIn pin headers of the POWER connector.

The board can operate on an external supply of 6 to 20 volts. If supplied with less than 7V, however, the 5V pin may supply less than five volts and the board may be unstable. If using more than 12V, the voltage regulator may overheat and damage the board. The recommended range is 7 to 12 volts.

The power pins are as follows:

- VIN. The input voltage to the Andulno board when it's using an external power source (as opposed to 5 volts from the USB connection or other regulated power source). You can supply voltage through this pin, or, if supplying voltage via the power jack, access it through this pin.
- 5V. The regulated power supply used to power the microcontroller and other components on the board. This can come either from VIN via an on-board regulator, or be supplied by USB or another regulated 5V supply.
- 3V3. A 3.3 volt supply generated by the on-board regulator. Maximum current draw is 50 mA.
- GND. Ground pins.

#### Memory

The Atmega326 has 32 KB of flash memory for storing code (of which 0,5 KB is used for the booticader); It has also 2 KB of SRAM and 1 KB of EEPROM (which can be read and written with the <u>EEPROM library</u>).

#### Input and Output

Each of the 14 digital pins on the Uno can be used as an input or output, using <u>pinMode()</u>, <u>digitalWrite()</u>, and <u>digitalRead()</u> functions. They operate at 5 volts. Each pin can provide or receive a maximum of 40 mA and has an Internal pull-up resistor (disconnected by default) of 20-50 kOhms. In addition, some pins have specialized functions:

- Serial: 0 (RX) and 1 (TX). Used to receive (RX) and transmit (TX) TTL serial data. TThese pins are connected to the corresponding pins of the ATmega8U2 USB-to-TTL Serial chip.
- External Interrupts: 2 and 3. These pins can be configured to trigger an interrupt on a low value, a
  rising or failing edge, or a change in value. See the <u>attachinterrupt()</u> function for details.
- PWM: 3, 5, 6, 9, 10, and 11. Provide 8-bit PWM output with the <u>analog/Write()</u> function.
- SPI: 10 (SS), 11 (MOSI), 12 (MISO), 13 (SCK). These pins support SPI communication, which, although provided by the underlying hardware, is not currently included in the Arduino language.
- LED: 13. There is a built-in LED connected to digital pin 13. When the pin is HIGH value, the LED is on, when the pin is LOW, it's off.

The Uno has 6 analog inputs, each of which provide 10 bits of resolution (Le. 1024 different values). By default they measure from ground to 5 volts, though is it possible to change the upper end of their range using the AREF pin and the <u>analogReference()</u> function. Additionally, some pins have specialized functionally:

PC: 4 (SDA) and 5 (SCL). Support PC (TWI) communication using the <u>Wire library</u>.

There are a couple of other pins on the board:

- AREF. Reference voltage for the analog inputs. Used with <u>analogReference()</u>.
- Reset. Bring this line LOW to reset the microcontroller. Typically used to add a reset button to shields which block the one on the board.

See also the mapping between Arduino pins and Atmega328 ports.

### 2. DATASHEET ARDUINO MEGA 2560

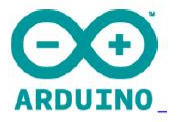

## Arduino Mega 2560 Datasheet

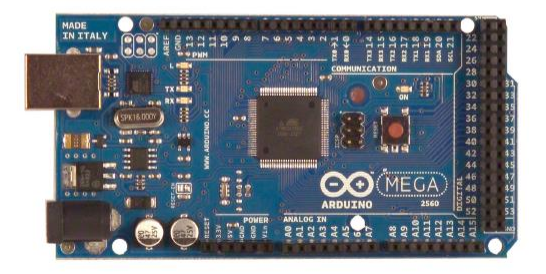

## Overview

The Arduino Mega 2560 is a microcontroller board based on the ATmega2560 (datasheet). It has 54 digital input/output pins (of which 14 can be used as PWM outputs), 16 analog inputs, 4 UARTs (hardware serial ports), a 16 MHz crystal oscillator, a USB connection, a power jack, an ICSP header, and a reset button. It contains everything needed to support the microcontroller; simply connect it to a computer with a USB cable or power it with a ACto-DC adapter or battery to get started. The Mega is compatible with most shields designed for the Arduino Duemilanove or Diecimila.

### Summary

| Microcontroller             | ATmega2560                              |
|-----------------------------|-----------------------------------------|
| Operating Voltage           | 5V                                      |
| Input Voltage (recommended) | 7-12V                                   |
| Input Voltage (limits)      | 6-20V                                   |
| Digital I/O Pins            | 54 (of which 14 provide PWM output)     |
| Analog Input Pins           | 16                                      |
| DC Current per I/O Pin      | 40 mA                                   |
| DC Current for 3.3V Pin     | 50 mA                                   |
| Flash Memory                | 256 KB of which 8 KB used by bootloader |
| SRAM                        | 8 KB                                    |
| EEPROM                      | 4 KB                                    |
| Clock Speed                 | 16 MHz                                  |

### Power

The Arduino Mega can be powered via the USB connection or with an external power supply. The power source is selected automatically.

External (non-USB) power can come either from an AC-to-DC adapter (wall-wart) or battery. The adapter can be connected by plugging a 2.1mm center-positive plug into the board's power jack. Leads from a battery can be inserted in the Gnd and Vin pin headers of the POWER connector.

The board can operate on an external supply of 6 to 20 volts. If supplied with less than 7V, however, the 5V pin may supply less than five volts and the board may be unstable. If using more than 12V, the voltage regulator may overheat and damage the board. The recommended range is 7 to 12 volts.

The Mega2560 differs from all preceding boards in that it does not use the FTDI USB-toserial driver chip. Instead, it features the Atmega8U2 programmed as a USB-to-serial converter.

- VIN. The input voltage to the Arduino board when it's using an external power source (as opposed to 5 volts from the USB connection or other regulated power source). You can supply voltage through this pin, or, if supplying voltage via the power jack, access it through this pin.
- SV. The regulated power supply used to power the microcontroller and other components on the board. This can come either from VIN via an on-board regulator, or be supplied by USB or another regulated SV supply.
- 3V3. A 3.3 volt supply generated by the on-board regulator. Maximum current draw is 50 mA.
- GND. Ground pins.

### Memory

The ATmega2560 has 256 KB of flash memory for storing code (of which 8 KB is used for the bootloader), 8 KB of SRAM and 4 KB of EEPROM (which can be read and written with the <u>EEPROM library</u>).

### Input and Output

Each of the 54 digital pins on the Mega can be used as an input or output, using <u>pinMode()</u>, <u>digitalWrite()</u>, and <u>digitalRead()</u> functions. They operate at 5 volts. Each pin can provide or receive a maximum of 40 mA and has an internal pull-up resistor (disconnected by default) of 20-50 kOhms. In addition, some pins have specialized functions:

- Serial: 0 (RX) and 1 (TX); Serial 1: 19 (RX) and 18 (TX); Serial 2: 17 (RX) and 16 (TX); Serial 3: 15 (RX) and 14 (TX). Used to receive (RX) and transmit (TX) TTL serial data. Pins 0 and 1 are also connected to the corresponding pins of the ATmega8U2 USB-to-TTL Serial chip.
- External Interrupts: 2 (interrupt 0), 3 (interrupt 1), 18 (interrupt 5), 19 (interrupt 4), 20 (interrupt 3), and 21 (interrupt 2). These pins can be configured to trigger an interrupt on a low value, a rising or falling edge, or a change in value. See the <u>attachinterrupt()</u> function for details.
- PWM: 0 to 13. Provide 8-bit PWM output with the analogWrite() function.
- SPI: 50 (MISO), 51 (MOSI), 52 (SCk), 53 (SS). These pins support SPI communication using the <u>SPI library</u>. The SPI pins are also broken out on the ICSP header, which is physically compatible with the Uno, Duemilanove and Diecimila.
- . LED: 13. There is a built-in LED connected to digital pin 13. When the pin is HIGH

value, the LED is on, when the pin is LOW, it's off.

 I2C: 20 (SDA) and 21 (SCL). Support I2C (TWI) communication using the <u>Wire</u> <u>library</u> (documentation on the Wiring website). Note that these pins are not in the same location as the I2C pins on the Duemilanove or Diecimila.

The Mega2560 has 16 analog inputs, each of which provide 10 bits of resolution (i.e. 1024 different values). By default they measure from ground to 5 volts, though is it possible to change the upper end of their range using the AREF pin and analogReference() function.

There are a couple of other pins on the board:

- AREF. Reference voltage for the analog inputs. Used with <u>analogReference()</u>.
- Reset. Bring this line LOW to reset the microcontroller. Typically used to add a reset button to shields which block the one on the board.

### Communication

The Arduino Mega2560 has a number of facilities for communicating with a computer, another Arduino, or other microcontrollers. The ATmega2560 provides four hardware UARTs for TTL (SV) serial communication. An ATmega8U2 on the board channels one of these over USB and provides a virtual com port to software on the computer (Windows machines will need a .inf file, but OSX and Linux machines will recognize the board as a COM port automatically. The Arduino software includes a serial monitor which allows simple textual data to be sent to and from the board. The RX and TX LEDs on the board will flash when data is being transmitted via the ATmega8U2 chip and USB connection to the computer (but not for serial communication on pins 0 and 1).

A <u>SoftwareSerial library</u> allows for serial communication on any of the Mega2560's digital pins.

The ATmega2560 also supports 12C (TWI) and SPI communication. The Arduino software includes a Wire library to simplify use of the 12C bus; see the <u>documentation on the Wiring</u> website for details. For SPI communication, use the <u>SPI library</u>.

## Programming

The Arduino Mega can be programmed with the Arduino software (<u>download</u>). For details, see the <u>reference</u> and <u>tutorials</u>.

The ATmega2560 on the Arduino Mega comes preburned with a <u>bootloader</u> that allows you to upload new code to it without the use of an external hardware programmer. It

communicates using the original STK500 protocol (<u>reference</u>, <u>C header files</u>). You can also bypass the bootloader and program the microcontroller through the ICSP (In-Circuit Serial Programming) header; see <u>these instructions</u> for details.

### 3. DATASHEET RS485

RS-485 module for Arduino (MAX485)

Click photo above for details, then hover over upper right for more photos.

This module interfaces an Arduino or similar microcomputer to RS-485. RS485 is used for Serial Communications over longer distances than direct RS232 or TTL, and supports multiple units on the same bus (Multi-Drop).

- Multiple Units can be connected to the same RS-485 wiring.
- · All Chip pins are brought out for proper controls
- Working voltage: 5V
- Board size: 44 (mm) x14 (mm)

THIS USB INTERFACE for use with PC's is available to connect by RS-485 (click)

How-To Information Link HERE:

See Example R \$485 Network Diagram below.

SCHEMATIC OF THIS MODULE:

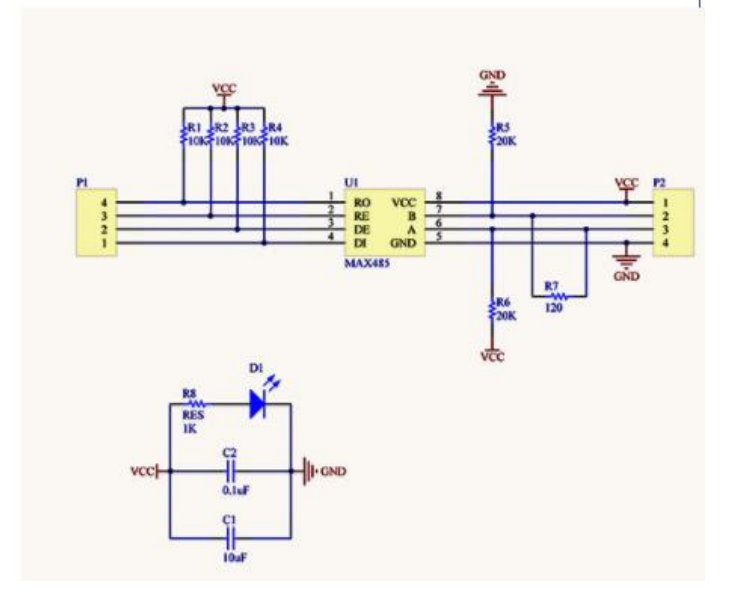

| PART<br>NUMBER | HALF/FULL<br>DUPLEX | DATA<br>RATE<br>(Mbps) | SLEW-RATE<br>LIMITED | LOW-<br>POWER<br>SHUTDOWN | RECEIVER/<br>DRIVER<br>ENABLE | QUIESCENT<br>CURRENT<br>(µA) | NUMBER OF<br>RECEIVERS ON<br>BUS | PIN<br>COUNT |
|----------------|---------------------|------------------------|----------------------|---------------------------|-------------------------------|------------------------------|----------------------------------|--------------|
| MAX481         | Half                | 2.5                    | No                   | Yes                       | Yes                           | 300                          | 32                               | 8            |
| MAX483         | Half                | 0.25                   | Yes                  | Yes                       | Yes                           | 120                          | 32                               | 8            |
| MAX485         | Half                | 2.5                    | No                   | No                        | Yes                           | 300                          | 32                               | 8            |
| MAX487         | Half                | 0.25                   | Yes                  | Yes                       | Yes                           | 120                          | 128                              | 8            |
| MAX488         | Full                | 0.25                   | Yes                  | No                        | No                            | 120                          | 32                               | 8            |
| MAX489         | Full                | 0.25                   | Yes                  | No                        | Yes                           | 120                          | 32                               | 14           |
| MAX490         | Full                | 2.5                    | No                   | No                        | No                            | 300                          | 32                               | 8            |
| MAX491         | Full                | 2.5                    | No                   | No                        | Yes                           | 300                          | 32                               | 14           |
| MAX1487        | Half                | 2.5                    | No                   | No                        | Yes                           | 230                          | 128                              | 8            |

#### Selection Table

For pricing, delivery, and ordering information, please contact Maxim Direct at 1-888-629-4642, or visit Maxim Integrated's website at www.maximintegrated.com. 19-0122; Rev 10; 9/14

#### 4. **DATASHEET DS1307**

### DALLAS ///XI/

# 64 x 8, Serial, I<sup>2</sup>C Real-Time Clock

#### **GENERAL DESCRIPTION**

The DS1307 serial real-time clock (RTC) is a lowpower, full binary-coded decimal (BCD) clock/calendar plus 56 bytes of NV SRAM. Address and data are transferred serially through an I2C, bidirectional bus. The clock/calendar provides seconds, minutes, hours, day, date, month, and year information. The end of the month date is automatically adjusted for months with fewer than 31 days, including corrections for leap year. The clock operates in either the 24-hour or 12hour format with AM/PM indicator. The DS1307 has a built-in power-sense circuit that detects power failures and automatically switches to the backup supply. Timekeeping operation continues while the part operates from the backup supply.

#### TYPICAL OPERATING CIRCUIT

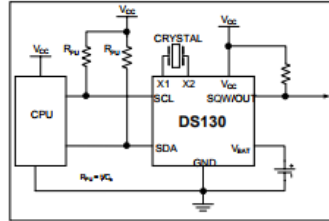

#### ORDERING INFORMATION

#### FEATURES

Real-Time Clock (RTC) Counts Seconds, Minutes, Hours, Date of the Month, Month, Day of the week, and Year with Leap-Year Compensation Valid Up to 2100

DS1307

- 56-Byte, Battery-Backed, General-Purpose RAM with Unlimited Writes .
- I<sup>2</sup>C Serial Interface .
- Programmable Square-Wave Output Signal Automatic Power-Fail Detect and Switch Circuitry .
- . Consumes Less than 500nA in Battery-Backup
- Mode with Oscillator Running . Optional Industrial Temperature Range:
- -40°C to +85°C Available in 8-Pin Plastic DIP or SO
- . Underwriters Laboratories (UL) Recognized

#### **PIN CONFIGURATIONS**

| TOP VIEW |               |         |           |
|----------|---------------|---------|-----------|
| X100     |               | X10     |           |
| X200     | IIISQW/O      | UT X2   | DSQW/OUT  |
| Vert     | DISCL         | Vent    | SCL       |
| GND      | <b>IIISDA</b> | GND     | SDA       |
| SO (15   | 0 mils)       | PDIP (3 | 300 mils) |

| PART         | TEMP RANGE     | VOLTAGE (V) | PIN-PACKAGE                   | TOP MARK* |
|--------------|----------------|-------------|-------------------------------|-----------|
| DS1307+      | 0°C to +70°C   | 5.0         | 8 PDIP (300 mils)             | DS1307    |
| DS1307N+     | -40°C to +85°C | 5.0         | 8 PDIP (300 mils)             | DS1307N   |
| DS1307Z+     | 0°C to +70°C   | 5.0         | 8 SO (150 mils)               | DS1307    |
| DS1307ZN+    | -40°C to +85°C | 5.0         | 8 SO (150 mils)               | DS1307N   |
| DS1307Z+T&R  | 0°C to +70°C   | 5.0         | 8 SO (150 mils) Tape and Reel | DS1307    |
| DS1307ZN+T&R | -40°C to +85°C | 5.0         | 8 SO (150 mils) Tape and Reel | DS1307N   |

+Denotes a lead-free/RoHS-compliant package. \*A \*\* anywhere on the top mark indicates a lead-free package. An \*N\* anywhere on the top mark indicates an industrial temperature range device

#### ABSOLUTE MAXIMUM RATINGS

| Voltage Range on Any Pin Relative to Ground | -0.5V to +7.0V                                  |
|---------------------------------------------|-------------------------------------------------|
| Operating Temperature Range (Noncondensing) |                                                 |
| Commercial                                  | 0°C to +70°C                                    |
| Industrial                                  | 40°C to +85°C                                   |
| Storage Temperature Range                   | -55°C to +125°C                                 |
| Soldering Temperature (DIP, leads)          | +260°C for 10 seconds                           |
| Soldering Temperature (surface mount)       | Refer to the JPC/JEDEC J-STD-020 Specification. |
|                                             |                                                 |

Stresses beyond those listed under "Absolute Maximum Ratings" may cause permanent damage to the device. These are stress ratings only, and functional operation of the device at these or any other conditions beyond those indicated in the operational sections of the specifications is not implied. Exposure to the absolute maximum animg conditions for extended periods may affect device reliability.

### RECOMMENDED DC OPERATING CONDITIONS

(T<sub>A</sub> = 0°C to +70°C, T<sub>A</sub> = -40°C to +85°C.) (Notes 1, 2)

| PARAMETER            | SYMBOL | CONDITIONS | MIN  | TYP | MAX                   | UNITS |
|----------------------|--------|------------|------|-----|-----------------------|-------|
| Supply Voltage       | Vcc    |            | 4.5  | 5.0 | 5.5                   | v     |
| Logic 1 Input        | VIH    |            | 2.2  |     | V <sub>cc</sub> + 0.3 | v     |
| Logic 0 Input        | VL     |            | -0.3 |     | +0.8                  | v     |
| VBAT Battery Voltage | VBAT   |            | 2.0  | 3   | 3.5                   | v     |

## DC ELECTRICAL CHARACTERISTICS ( $V_{cc}$ = 4.5V to 5.5V; $T_A$ = 0°C to +70°C, $T_A$ = -40°C to +85°C.) (Notes 1, 2)

| PARAMETER                                            | SYMBOL | CONDITIONS | MIN                         | ТҮР                        | MAX                         | UNITS |
|------------------------------------------------------|--------|------------|-----------------------------|----------------------------|-----------------------------|-------|
| Input Leakage (SCL)                                  | lu     |            | -1                          |                            | 1                           | μА    |
| VO Leakage (SDA, SQW/OUT)                            | Lo.    |            | -1                          |                            | 1                           | μА    |
| Logic 0 Output (IoL = 5mA)                           | VoL    |            |                             |                            | 0.4                         | v     |
| Active Supply Current<br>(f <sub>SCL</sub> = 100kHz) | ICCA   |            |                             |                            | 1.5                         | mA    |
| Standby Current                                      | locs   | (Note 3)   |                             |                            | 200                         | μА    |
| VBAT Leakage Current                                 | BATLKG |            |                             | 5                          | 50                          | nA    |
| Power-Fail Voltage (V <sub>BAT</sub> = 3.0V)         | Vpf    |            | 1.216 x<br>V <sub>BAT</sub> | 1.25 х<br>V <sub>ват</sub> | 1.284 х<br>V <sub>ват</sub> | v     |

## DC ELECTRICAL CHARACTERISTICS ( $V_{CC} = 0V$ , $V_{BAT} = 3.0V$ ; $T_A = 0^{\circ}C$ to $+70^{\circ}C$ , $T_A = -40^{\circ}C$ to $+85^{\circ}C$ .) (Notes 1, 2)

| PARAMETER                                                   | SYMBOL | CONDITIONS | MIN | TYP | MAX | UNITS |
|-------------------------------------------------------------|--------|------------|-----|-----|-----|-------|
| VBAT Current (OSC ON);<br>SQW/OUT OFF                       | Іваті  |            |     | 300 | 500 | nA    |
| VBAT Current (OSC ON);<br>SQW/OUT ON (32kHz)                | IBAT2  |            |     | 480 | 800 | nA    |
| V <sub>BAT</sub> Data-Retention Current<br>(Oscillator Off) | IBATOR |            |     | 10  | 100 | nA    |

WARNING: Negative undershoots below -0.3V while the part is in battery-backed mode may cause loss of data.

## AC ELECTRICAL CHARACTERISTICS ( $V_{cc} = 4.5V$ to 5.5V; $T_A = 0^{\circ}C$ to +70°C, $T_A = -40^{\circ}C$ to +85°C.)

| PARAMETER                                           | SYMBOL              | CONDITIONS   | MIN | TYP | MAX  | UNITS |
|-----------------------------------------------------|---------------------|--------------|-----|-----|------|-------|
| SCL Clock Frequency                                 | fsci.               |              | 0   |     | 100  | kHz   |
| Bus Free Time Between a STOP and<br>START Condition | teur                |              | 4.7 |     |      | μs    |
| Hold Time (Repeated) START<br>Condition             | t <sub>HD:STA</sub> | (Note 4)     | 4.0 |     |      | μS    |
| LOW Period of SCL Clock                             | t <sub>LOW</sub>    |              | 4.7 |     |      | μS    |
| HIGH Period of SCL Clock                            | t <sub>нісн</sub>   |              | 4.0 |     |      | μS    |
| Setup Time for a Repeated START<br>Condition        | tsu:sta             |              | 4.7 |     |      | μs    |
| Data Hold Time                                      | t <sub>HD:DAT</sub> |              | 0   |     |      | μS    |
| Data Setup Time                                     | t <sub>SU:DAT</sub> | (Notes 5, 6) | 250 |     |      | ns    |
| Rise Time of Both SDA and SCL<br>Signals            | te                  |              |     |     | 1000 | ns    |
| Fall Time of Both SDA and SCL<br>Signals            | te:                 |              |     |     | 300  | ns    |
| Setup Time for STOP Condition                       | tsu:sto             |              | 4.7 |     |      | μs    |

## CAPACITANCE (T<sub>A</sub> = +25°C)

| PARAMETER                             | SYMBOL | CONDITIONS | MIN | TYP | MAX | UNITS |
|---------------------------------------|--------|------------|-----|-----|-----|-------|
| Pin Capacitance (SDA, SCL)            | Cwo    |            |     |     | 10  | pF    |
| Capacitance Load for Each Bus<br>Line | Cs     | (Note 7)   |     |     | 400 | pF    |

Note 1: All voltages are referenced to ground.

Note 2: Limits at -40°C are guaranteed by design and are not production tested.

Note 3: Iccs specified with Vcc = 5.0V and SDA, SCL = 5.0V.

Note 4:

After this period, the first clock pulse is generated. A device must internally provide a hold time of at least 300ns for the SDA signal (referred to the V<sub>INVINO</sub> of the SCL signal) to bridge the undefined region of the falling edge of SCL. Note 5:

Note 6: The maximum brooks only has to be met if the device does not stretch the LOW period (Low) of the SCL signal.

Note 7: C<sub>8</sub>-total capacitance of one bus line in pF.

DS1307 64 x 8, Serial, I<sup>2</sup>C Real-Time Clock

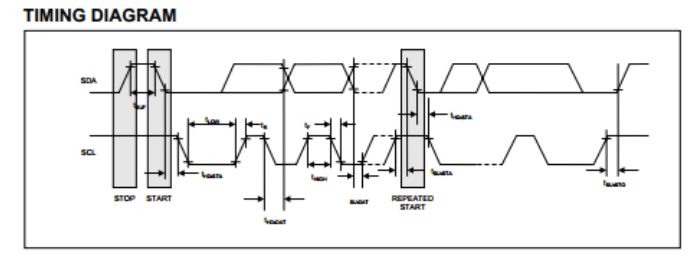

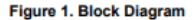

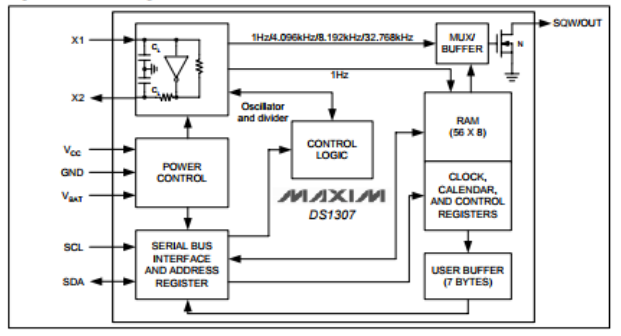

## 5. DATASHEET SCT 13-010

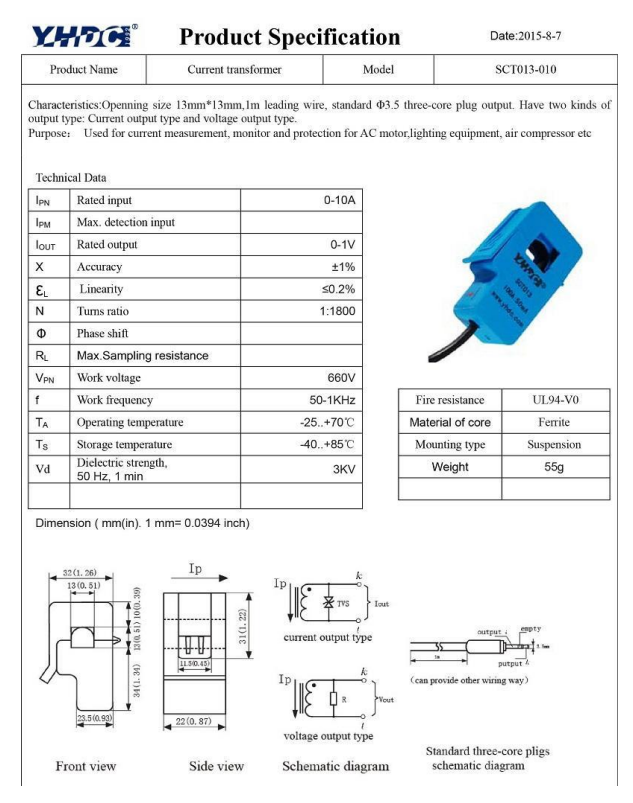

### 6. DATASHEET LCD Keypad Shield

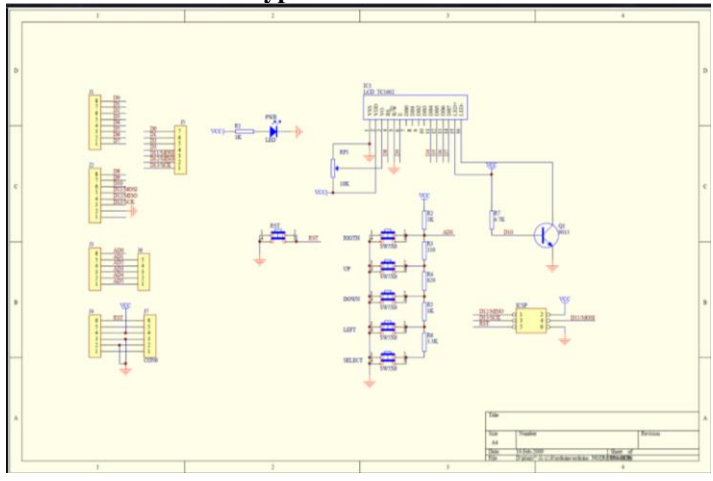

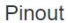

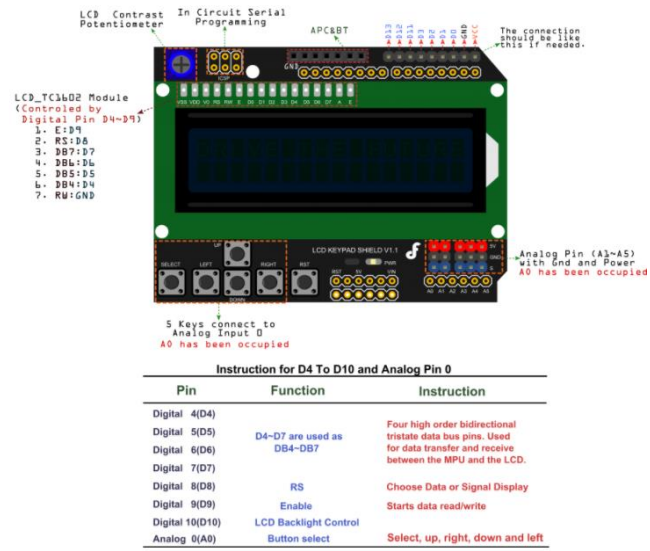

## 7. Datasheet UPS

| MODEL            |                                      | IF-650 WA                                | IF-1200 WA             |  |
|------------------|--------------------------------------|------------------------------------------|------------------------|--|
| MODEL            | VA                                   | 650VA                                    | 1200VA                 |  |
| CAPACITY         | Voltage                              | 110VAC/120VAC or 22                      | 20VAC / 230VAC /240VAC |  |
| INPUT            | Voltage Range                        | 81-145VAC                                | or 162-290VAC          |  |
|                  | Voltage Regulation<br>(Batt. Mode)   | +/-                                      | 10%                    |  |
| OUTPUT           | Frequency                            | 50Hz                                     | or 60Hz                |  |
|                  | Frequency Regulation<br>(Batt. Mode) | +/-                                      | 1Hz                    |  |
|                  | Output Waveform                      | Simulated                                | Sine Wave              |  |
| RATTERY          | Battery Type                         | 12 V/8.2AH x 1                           | 12 V/8.2AH x 2         |  |
| DATTERT          | Recharge Time                        | 6-8 hours to 90% after complete discharg |                        |  |
| TRANSFER<br>TIME | Typical                              | 2-6 ms                                   |                        |  |
| 199.2            | AC Mode                              | Green LED<br>lighting                    |                        |  |
| (*Note 1)        | Battery Mode                         | Yellow LED<br>Flashing                   |                        |  |
|                  | Fault Mode                           | Red LED Lighting                         |                        |  |
|                  | Backup Mode                          | Sounding eve                             | ry 10 seconds          |  |
| AUDIBLE          | Low Battery                          | Sounding ev                              | ery 1 second           |  |
| ALARM            | Overload                             | Sounding eve                             | rv 0 5 second          |  |
|                  | Fault                                | Continuous                               | ly sounding            |  |
| PROTECTION       | Full Protection                      | Discharge, overcharge                    | and overload asst      |  |
| PHYSICAL         | Dimension (mm), LXWXH                | 298×101×142                              | 252ud 40 protection    |  |
|                  | Operating Environment                | 0-90% RH @ 0, 40%                        | 553x149.3x162          |  |
| ENVIRONMENT      | Noise Level                          | 0-30% KH @ 0-40°C (non-condensing)       |                        |  |

## LAMPIRAN - C

## ALAT ADAPTIF RELAI

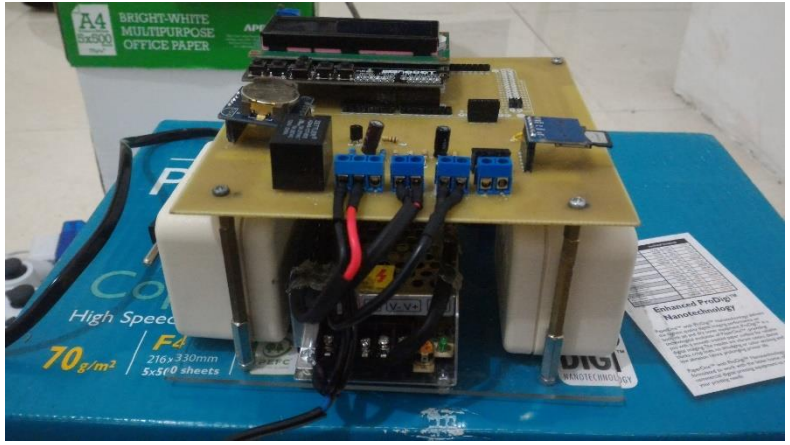

## PENGUJIAN SENSOR ARUS DAN TEGANGAN

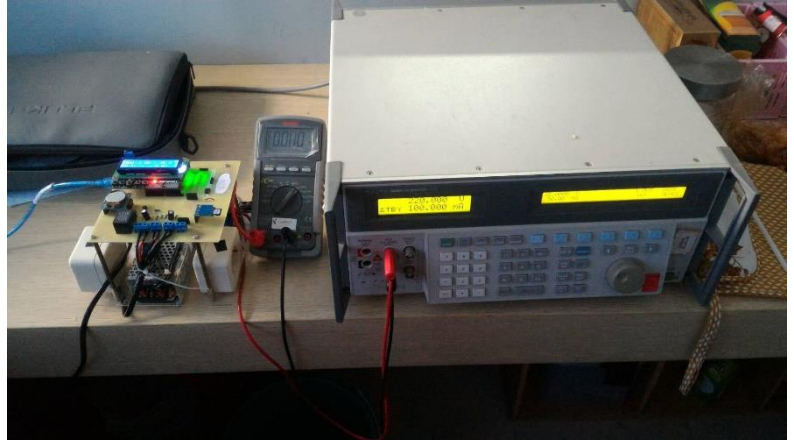

### PENGUJIAN RTC

| COM22 (Arduino/Genuino Mega or Mega 2560) |   |            |     |         |        | ×      |       |                  |     |         |             | 0  | ×         |
|-------------------------------------------|---|------------|-----|---------|--------|--------|-------|------------------|-----|---------|-------------|----|-----------|
|                                           |   |            |     |         |        | Send   |       |                  |     |         |             |    |           |
| 2017/5/22 20:6:13                         |   |            |     |         |        | ^      |       |                  |     |         |             |    |           |
| 2017/5/22 20:6:14                         |   |            |     |         |        |        |       |                  |     |         |             |    |           |
| 2017/5/22 20:6:15                         |   |            |     |         |        |        |       | ·                | -   | · · · · | _           | _  |           |
| 2017/5/22 20:6:16                         |   |            |     |         |        |        |       |                  |     |         |             |    | - 6       |
| 2017/5/22 20:6:17                         |   |            |     |         |        | 1      |       |                  |     |         |             |    |           |
| 2017/5/22 20:6:18                         |   |            |     |         |        |        |       |                  |     |         |             |    |           |
| 2017/5/22 20:6:19                         |   |            |     |         |        |        |       |                  |     |         |             |    |           |
| 2017/5/22 20:6:20                         |   |            |     |         |        |        |       |                  |     |         |             |    |           |
| 2017/5/22 20:6:21                         |   |            |     |         |        |        |       |                  |     |         |             |    | _         |
| 2017/5/22 20:6:22                         |   |            |     |         |        |        |       |                  |     |         |             |    |           |
| 2017/5/22 20:6:23                         |   |            |     |         |        |        |       | -                |     |         |             |    |           |
| 2017/5/22 20:6:24                         |   |            |     |         |        |        |       | $\neg \neg \neg$ | 7.0 | 10      |             |    |           |
| 2017/5/22 20:6:25                         |   |            |     |         |        |        | 4     | .0.0             | 1.0 | υΟ.     |             |    |           |
| 2017/5/22 20:6:26                         |   |            |     |         |        |        |       |                  |     |         |             |    |           |
| 2017/5/22 2016127                         |   |            |     |         |        |        | M     |                  |     |         |             |    |           |
| 2017/5/22 2016128                         |   |            |     |         |        |        |       |                  |     |         |             |    |           |
| 2017/5/22 2016129                         |   |            |     |         |        |        |       | au 201           |     |         |             |    |           |
| 2017/5/22 2016130                         |   |            |     |         |        |        | IV IV | ay 201           |     |         |             |    |           |
| 2017/5/22 20:6:31                         |   |            |     |         |        |        |       |                  |     |         |             |    |           |
| 2017/5/22 20:6:32                         |   |            |     |         |        |        |       |                  |     | We      |             |    |           |
| 2017/5/22 20.6-34                         |   |            |     |         |        |        |       |                  |     |         |             |    |           |
| 2017/5/22 20:6:35                         |   |            |     |         |        |        | 3     |                  |     |         |             |    |           |
| 2017/5/22 20:6:36                         |   |            |     |         |        |        |       |                  |     |         |             |    |           |
| 2017/5/22 20:6:37                         |   |            |     |         |        |        |       |                  | 9   | 10      |             |    |           |
| 2017/5/22 20:6:38                         |   |            |     |         |        |        |       |                  |     |         |             |    |           |
| 2017/5/22 2016:39                         |   |            |     |         |        |        |       |                  |     |         |             |    |           |
| 2017/5/22 2016:40                         |   |            |     |         |        |        |       | 4 15             | 16  |         | 18          | 19 |           |
| 2017/5/22 20:6:41                         |   |            |     |         |        |        |       |                  |     |         |             |    |           |
| 2017/5/22 20:6:42                         |   |            |     |         |        |        | 2     | 22               | 23  | 24      | 25          | 26 |           |
| 2017/5/22 20:6:43                         |   |            |     |         |        |        |       |                  |     |         |             |    |           |
| 2017/5/22 20:6:44                         |   |            |     |         |        |        | 2     | 0 20             |     |         |             |    |           |
| 2017/5/22 20:6:45                         |   |            |     |         |        | 1      | - 20  | 3 29             | 30  |         |             |    |           |
| 2017/5/22 20:6:46                         |   |            |     |         |        | 1      |       |                  |     |         |             |    |           |
| 2017/5/22 20:6:47                         |   |            |     |         |        | 1      |       |                  |     |         |             |    |           |
| 2017/5/22 20:6:48                         |   |            |     |         |        |        |       |                  |     |         |             |    |           |
|                                           |   |            |     |         |        | v      |       |                  |     |         |             |    |           |
| Autoscrol                                 |   |            |     | Newline | v 9600 | baud 🗸 | - DA  |                  |     |         |             |    |           |
| Carach Mindause                           | 0 | <b>• •</b> |     |         |        |        |       |                  |     |         | <b>1</b> 77 |    | 20:05     |
| Search Windows                            |   | 9 👳        | / 📟 |         |        |        |       |                  | ~   | 1000    | 100         | 20 | 0/05/2017 |

## PENGUJIAN MMC

| 🧾 COBA11 - Notepad    | _    | × |
|-----------------------|------|---|
| File Edit Format View | Help |   |
| 13:30:10,13/07/2017   |      | ^ |
| 13:30:11,13/07/2017   |      |   |
| 13:30:17,13/07/2017   |      |   |
| 13:30:18,13/07/2017   |      |   |
| 13:30:19,13/07/2017   |      |   |
| 13:30:20,13/07/2017   |      |   |
| 13:30:21,13/07/2017   |      |   |
| 13:30:22,13/07/2017   |      |   |
| 13:30:23,13/07/2017   |      |   |
| 13:30:24,13/07/2017   |      |   |
| 13:30:25,13/07/2017   |      |   |
| 13:30:26,13/07/2017   |      |   |
| 13:30:27,13/07/2017   |      |   |
| 12:20:20,12/07/2017   |      |   |
| 12.20.29,12/07/2017   |      |   |
| 13.30.30,13/07/2017   |      |   |
| 13.30.31,13/07/2017   |      |   |
| 13.30.32,13/07/2017   |      |   |
| 13.30.31,13/07/2017   |      |   |
| 13.30.35 13/07/2017   |      |   |
| 13.30.36 13/07/2017   |      |   |
| 13:30:37.13/07/2017   |      |   |
| 13:30:38,13/07/2017   |      |   |
| 13:30:39,13/07/2017   |      |   |
| ,,,,                  |      | ~ |

## PENGUJIAN RELAY INDIKATOR

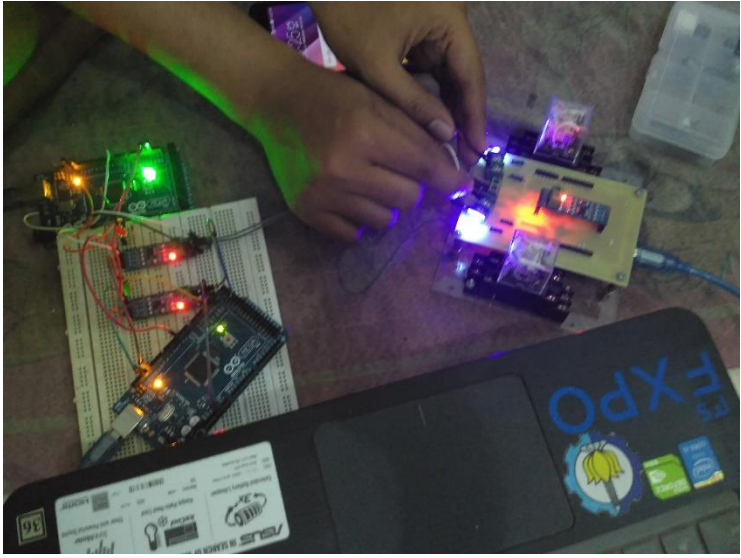

PENGUJIAN RELAY UTAMA

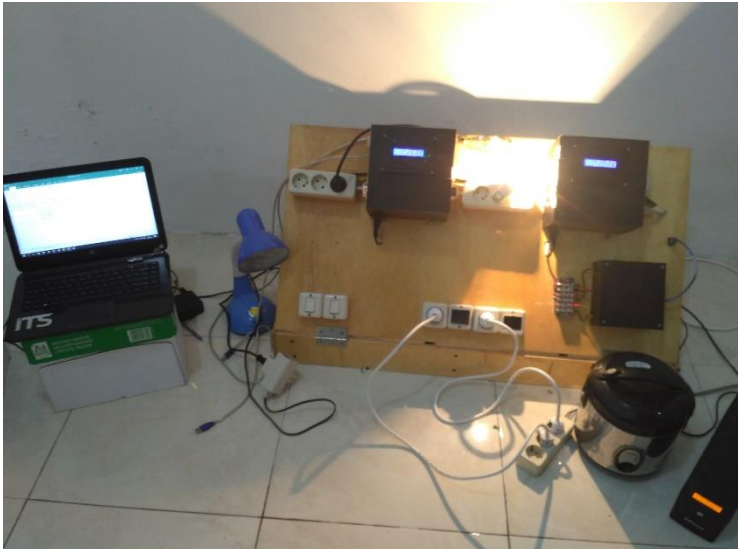

## PENGUJIAN LABVIEW

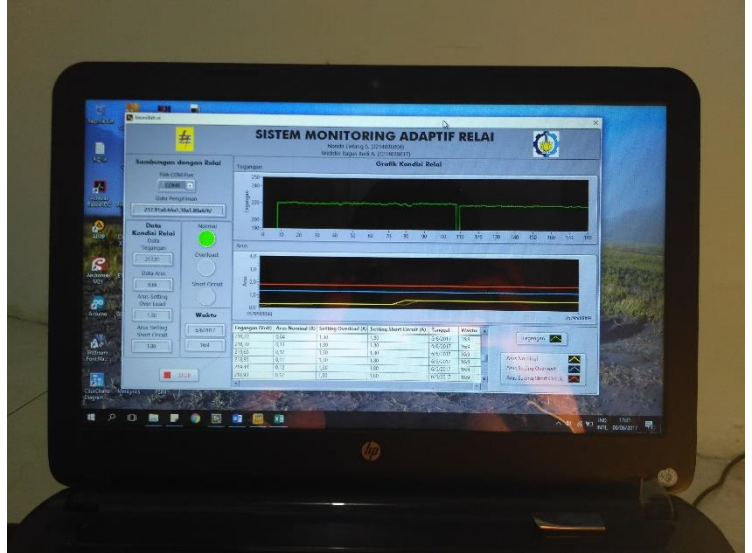

## **RIWAYAT HIDUP PENULIS**

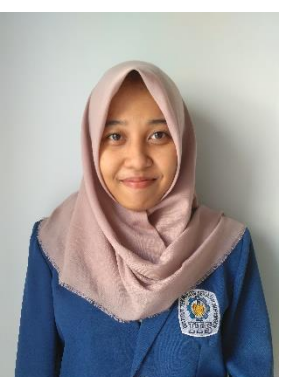

| Nama          | : Nanda Lintang Syafitri   |
|---------------|----------------------------|
| TTL           | : Jombang, 30 Juni 1997    |
| Jenis Kelamin | : Perempuan                |
| Agama         | : Islam                    |
| Alamat        | : Desa Betek RT 01 RW 01   |
|               | Mojoagung Jombang          |
| Telp/HP       | : 085645884887             |
| E-mail        | : nandalintang12@gmail.com |

## **RIWAYAT PENDIDIKAN**

- 1. 2002 2008 : SDN Betek 1
- 2008 2011 : SMP Negeri 1 Mojoagung
   2011 2014 : SMA Negeri Jogoroto Jombang
- 4. 2014 2017 : D3 Teknik Elektro Otomasi, Program Studi Teknik Listrik – Fakultas Vokasi Institut Teknologi Sepuluh Nopember (ITS)

## PENGALAMAN KERJA

1. Kerja Praktek di PT PLN (Persero) APD Jawa Timur Area Surabaya Selatan

## PENGALAMAN ORGANISASI

- 1. Staff Departemen Big Event HIMAD3TEKTRO 2015-2016
- 2. Kepala Biro Aplikatif Big Event HIMAD3TEKTRO 2016-2017